ISSN 1022-1611

RUI

ClubPocketPC ClubDigitalHome ClubSystem ClubDev ClubEducation

first.

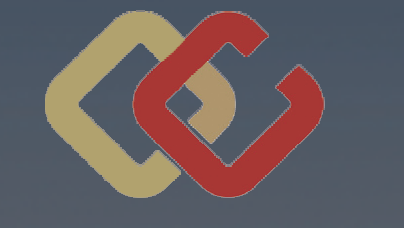

CLUB COMPUTER.AT

ClubAkademie Seminare 2008 ClubSystem Vista Grundlagen Vista Installation Externe Platten ClubEducation ePortfolios Club PicoScope

|          | 1 |
|----------|---|
| 80       |   |
| 20       |   |
| <b>D</b> |   |
| E        |   |
| 0        |   |
|          |   |
|          |   |
|          |   |

| Dezember                | November    | ktober |
|-------------------------|-------------|--------|
| Service von COC und POC |             | 2      |
| COMPUTERPLATTFORM       | DIE ÖSTERR. |        |
| OMPUTER.AT              | CLUBC       |        |

|    |                  |                    |                       |                       |                   |                 |                   |                  |                 |                     | 101 No. 101 No. 101 No. 101 No. 101 No. 101 No. 101 No. 101 No. 101 No. 101 No. 101 No. 101 No. 101 No. 101 No. | fervice von CCC und PCC |    |
|----|------------------|--------------------|-----------------------|-----------------------|-------------------|-----------------|-------------------|------------------|-----------------|---------------------|----------------------------------------------------------------------------------------------------|-------------------------|----|
|    | Jänner           | Februar            | März                  | April                 | Mai               | Juni            | Juli              | August           | September       | Oktober             | November                                                                                                    | Dezember                |    |
| Мо |                  |                    |                       |                       |                   |                 |                   |                  |                 |                     |                                                                                                    | We                      | 0  |
| ē  | 01 Neujahr       |                    |                       |                       |                   |                 |                   |                  |                 |                     |                                                                                                    | Ō                       |    |
| Ϊ  | 02               |                    |                       |                       |                   |                 |                   |                  |                 |                     |                                                                                                    | Mi                      |    |
| Ô  | 03               |                    |                       |                       | 01 Staatsfeiertag |                 |                   |                  |                 |                     |                                                                                                    | D                       | 0  |
| Ļ, | 04               | 01                 |                       |                       | 02                |                 |                   | 01               |                 |                     |                                                                                                    | F                       | L  |
| Sa | 05               | 02                 | 01                    |                       | 03                |                 |                   | 02               |                 |                     | 01 Allerheiligen                                                                                                | Sa                      | a  |
| So | 06 PENEW5-107    | 03 Versand         | 02                    |                       | 04                | 01 Versand      |                   | 03               |                 |                     | 02 Versand                                                                                                    | S                       | 0  |
| Мо | 07               | 04 S JavaScript    | 03 S JavaScriptWS     |                       | 05 S Photoshop    | 02 S AJAX WS    |                   | 04               | 01              |                     | 03                                                                                                    | 01 Mc                   | 0  |
| Ō  | 08               | 05 S Visio 2007    | 04                    | 01 S ASP.NET          | 06                | 03 S MS Access  | 01                | 05               | 02              |                     | 64                                                                                                    | 02 Di                   |    |
| Ä  | 09 S GNU/Linux   | 06 S JavaScript    | 05 S JavaScriptWS     | 02 S Vista Neuerungen | 07 S Photoshop    | 04 S AJAX WS    | 02                | 06               | 03              | 01                  | 05                                                                                                    | 03 Mi                   | := |
| Do | 10 S G/L ClubPPC | 07 ClubPPC         | 06 ClubPPC            | 03 ClubPPC            | 08 ClubPPC        | 05 ClubPPC      | 03 Clubleistungen | 07 Heuriger      | 04 ClubPPC      | 02 ClubPPC          | 06 ClubPPC                                                                                                    | 04 ClubPPC Do           | 0  |
| Ť  | 11               | 08                 | 07                    | 04 S DB Entwicklung   | 60                | 06              | 04                | 08               | 05              | 03                  | 07                                                                                                    | 05 Fr                   | ~  |
| Sa | 12               | 60                 | 08                    | 05 S DB Entwicklung   | 10                | 07              | 05                | 60               | 06              | 04                  | 08                                                                                                    | 06 Sa                   | e  |
| So | 13               | 10                 | 60                    | 06 Versand            | 11 Pfingstsonntag | 08              | 06                | 10               | 07 Versand      | 05                  | 60                                                                                                    | 07 So                   | 0  |
| Мо | 14               | 11                 | 10 S JavaScriptWS     | 07 S Multimedia       | 12 Pfingstmontag  | 09 S AJAX WS    | 07                | 11               | 08              | 06                  | 10                                                                                                    | 08 Unbefl.Empf. Mo      | 0  |
| Ō  | 15               | 12                 | 11                    | 08 S ASP.NET          | 13                | 10              | 08                | 12               | 60              | 07                  | 11                                                                                                    | 09 Di                   |    |
| Ξ  | 16 ClubSystem    | 13                 | 12 ClubSystem         | 09 ClubSystem         | 14 ClubSystem     | 11 ClubSystem   | 60                | 13               | 10 ClubSystem   | 08 ClubSystem       | 12 ClubSystem                                                                                                   | 10 ClubSystem Mi        | =  |
| Do | 17               | 14                 | 13                    | 10 S ASP.NET          | 15                | 12 S AJAX WS    | 10                | 14               | 11              | 60                  | 13                                                                                                    | 11 Dc                   | 0  |
| Ъ  | 18               | 15                 | 14                    | 11 S DB Entwicklung   | 16                | 13              | 11                | 15 M.Himmelfahrt | 12              | 10                  | 14                                                                                                    | 12 Fr                   | _  |
| Sa | 19               | 16                 | 15                    | 12 S DB Entwicklung   | 17                | 14              | 12                | 16               | 13              | 11                  | 15                                                                                                    | 13 Sa                   | a  |
| So |                  | 17                 | 16                    | 13                    | 18                | 15              | 13                | 17               | 14 PCNEWS-111   | 12                  | 16                                                                                                    | 14 So                   |    |
| Мо | 21 S Pocket PC   | 18 S JavaScript    | 17                    | 14 S Office           | 19 S AJAX         | 16              | 14                | 18               | 15              | 13                  | 17                                                                                                    | 15 Mc                   | 0  |
| ē  | 22               | 19 S Visio 2007    | 18                    | 15 S ASP.NET WS       | 20 S Photoshop    | 17              | 15                | 19               | 16              | 14                  | 18                                                                                                    | 16 Di                   |    |
| Mi | 23 S GNU/Linux   | 20 ClubSystem      | 19                    | 16 S Word             | 21 S AJAX         | 18              | 16                | 20               | 17              | 15                  | 19                                                                                                    | 17 Mi                   | =  |
| Do | 24 ClubDigiHome  | e 21 ClubDigiHome  | 20 ClubDigiHome       | 17 ClubDigiHome       | 22 Fronleichnam   | 19 ClubDigiHome | 17                | 21               | 18 ClubDigiHome | 16                  | 20 ClubDigiHome                                                                                                 | 18 Weihnachtsfeier Do   | 0  |
| ۲, | 25               | 22                 | 21                    | 18 S DB Entwicklung   | 23                | 20              | 18                | 22               | 19              | 17                  | 21                                                                                                    | 19 Fr                   | ~  |
| Sa | 26               | 23                 | 22                    | 19 S DB Entwicklung   | 24                | 21              | 19                | 23               | 20              | 18                  | 22                                                                                                    | 20 Sa                   | a  |
| So | 27               | 24 PENEW5-108      | 23 Ostersonntag       | 20 PENEW5-109         | 25                | 22 PENEW5-110   | 20                | 24               | 21              | 19                  | 23                                                                                                    | 21 PENEW5-112 So        | 0  |
| Мо | 28 S Visual CE   | 25 S JavaScript    | 24 Ostermontag        | 21 S Vista Tipps      | 26 S AJAX         | 23              | 21                | 25               | 22              | 20                  | 24                                                                                                    | 22 MG                   | 0  |
| ē  | 29               | 26 S Visio 2007    | 25                    | 22 S ASP.NETWS        | 27 S Photoshop    | 24              | 22                | 26               | 23              | 21                  | 25                                                                                                    | 23 Di                   |    |
| Μ  | 30 S GNU/Linux   | 27 S JavaScriptWS  | 26 S ASP.NET          | 23 S Excel            | 28 S AJAX         | 25              | 23                | 27               | 24              | 22                  | 26                                                                                                    | 24 Mi                   | =  |
| Do | 31               | 28 S Visio 2007    | 27                    | 24 S ASP.NET WS       | 29 ClubDigiHome   | 26              | 24                | 28               | 25              | 23 ClubDigiHome     | 27                                                                                                    | 25 Christtag Dc         | 0  |
| ŗ  |                  | 29                 | 28 SQL Server Ad      | 25                    | 30                | 27              | 25                | 29               | 26              | 24                  | 28                                                                                                    | 26 Stefanitag Fr        | ~  |
| Sa |                  |                    | 29 SQL Server Ad      | 26                    | 31                | 28              | 26                | 30               | 27              | 25                  | 29                                                                                                    | 27 Sa                   | a  |
| So | ClubCompute      | r 3.7.,6.8.,18.12. | 30                    | 27                    |                   | 29              | 27                | 31               | 28              | 26 Nationalfeiertag | 30                                                                                                    | 28 So                   |    |
| Мо | ClubPPC          | Clubabend 1160     | 31 S Vista Neuerungen | 28 S PowerPoint       |                   | 30              | 28                |                  | 29              | 27                  |                                                                                                    | 29 MG                   | 0  |
| Ō  | ClubSystem       | Clubabend HTL 3R   |                       | 29 S ASP.NET WS       |                   |                 | 29                |                  | 30              | 28                  |                                                                                                    | 30 Di                   |    |
| Mi | ClubDigiHome     | e Clubabend 1 160  |                       | 30 S Outlook          |                   |                 | 30                |                  |                 | 29                  |                                                                                                    | 31 Mi                   | =  |
| Do | PCNEWS           | Fertigungszeitraum |                       |                       |                   |                 | 31                |                  |                 | 30                  |                                                                                                    | D                       | 0  |
| Ъ  | S                | SeminarHIL3K       |                       |                       |                   |                 |                   |                  |                 | 31                  |                                                                                                    | Fr                      | ~  |

Details Seminare: http://www.clubcomputer.at/iportalx/cc\_akademie.asp Details Clubabend: http://www.clubcomputer.at/clubabend/

# Inhalt

| LIES      | MICH      |                                                                     |
|-----------|-----------|---------------------------------------------------------------------|
| 1         | Ĩ         | Inhalt                                                              |
| 1         | $\bowtie$ | Liebe Leserinnen und Leser<br>Franz Fiala, Werner Krause            |
| 2         | Í         | Autorinnen und Autoren                                              |
| 2         | Í         | Inserenten                                                          |
| 2         | Í         | Impressum                                                           |
| U1        |           | Cover<br>Werner Krause                                              |
| Сшв       | Сомрит    | ER.AT                                                               |
| 1         | 10        | CC Seminare<br>Georg Tsamis                                         |
| U2        | 10        | ClubKalender                                                        |
| Сгов      | Educatio  | DN.AT                                                               |
| 3         | STUDIE    | Technische Lösungen<br>für ePortfolios<br>Christian Dorninger       |
| Сгля      | DIGITALH  | ome.at                                                              |
| 6         |           | Sieger Blu-ray?<br>Christian Haberl                                 |
| CLUB      | Pocketl   | PC.at                                                               |
| 7         | (P        | So macht einen der Pocket-PC<br>zum Hacker<br><i>WalterRiemer</i>   |
| CLUB      | System    | .NET                                                                |
| 7         | (B)       | Vista Kommandozeile<br>von der Installations-CD<br>Christian Haberl |
| 31        | (P        | Vista Informationen<br>Franz Fiala, Christian Haberl                |
| 8         | TEST      | Externes Plattensubsystem<br>Helmut Maschek                         |
| 10        | TEST      | lcyBox<br>HelmutMaschek                                             |
| 12        | α         | Windows Vista<br>Christian Zahler                                   |
| <b>A1</b> | α         | BDD2007<br>ChristianZahler                                          |
| <b>A3</b> | α         | Windows Vista<br>Installationsverfahren<br>Christian Zahler         |
| CLUB      | Dev.net   |                                                                     |
| 32        | TEST      | PCOszilloskopPicoScope500<br>WolfgangNigischer                      |
| LUS       | TIGES     |                                                                     |
| 1         |           | Trojaner und Spyware<br>Christian Berger                            |
|           |           | <b>%</b> ,                                                          |
|           |           |                                                                     |

# Liebe Leserinnen und Leser!

#### Franz Fiala, Werner Krause

http://pcnews.at/?id=pcn107

#### Windows Vista

Wer heute einen neuen PC anschaffen muss, kommt um Windows Vista nicht herum. Sicher kann man noch einige Zeit mit XP das Auslangen finden, doch spätestens wenn neue Hardwarekonzepte nicht mehr ausreichend unterstützt werden oder Sicherheitsaspekte als wichtiger eingestuft werden, wird man einen Umstieg auf Vista erwägen.

Christian Zahler erklärt im ersten Teil eines Vista-Kurses, die Grundlagen des Betriebssystems und alle Möglichkeiten zur unbeaufsichtigten Installation, ein speziell für Systemadministratoren wichtiges Spezialgebiet. Wegen des großen Umfangs dieser Anleitungen, wurden nur die grundlegenden Verfahren in dieser Ausgabe abgedruckt und jene Verfahren, die hauptsächlich von OEMs angewendet werden, in einem Anhang publiziert, der Clubmitgliedern bei der Webversion dieser Ausgabe zur Verfügung steht (http://pcnews.at/?id=pcn107).

Thank trage Werner Wrame

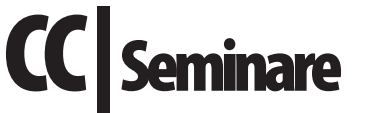

**Georg Tsamis** 

B

http://clubcomputer.at/akademie/

| Beginn     | Tage | Seminar                                                                  |
|------------|------|--------------------------------------------------------------------------|
| 09.01.2008 | 4    | GNU/Linux Aufbau                                                         |
| 21.01.2008 | 1    | Pocket PC für Fortgeschrittene                                           |
| 28.01.2008 | 1    | Pocket PC Erfahrungsbericht: Datenbanken mit Visual CE                   |
| 04.02.2008 | 4    | Einführung in JavaScript                                                 |
| 05.02.2008 | 4    | Visio 2007 Einführung                                                    |
| 27.02.2008 | 4    | JavaScriptWorkshop                                                       |
| 26.03.2008 | 4    | Einführung in ASP.NET (+ AJAX)                                           |
| 28.03.2008 | 2    | SQL Server 2005 Administration                                           |
| 31.03.2008 | 1    | Windows Vista - Neuerungen für Anwender                                  |
| 04.04.2008 | 6    | DB Entwicklung (SQL Server 2005, VB.NET, C#.NET)                         |
| 07.04.2008 | 1    | Windows Vista - Digital Home, Entertainment, Multimedia                  |
| 14.04.2008 | 1    | Office 2007 - Neuerungen im Überblick (Word, Excel, Outlook, PowerPoint) |
| 15.04.2008 | 4    | ASP.NETWorkshop                                                          |
| 16.04.2008 | 1    | Word 2007 - Neuerungen für Anwender                                      |
| 21.04.2008 | 1    | Windows Vista - Tipps & Tricks für Power User                            |
| 23.04.2008 | 1    | Excel 2007 - Neuerungen für Anwender                                     |
| 28.04.2008 | 1    | PowerPoint 2007 - Neuerungen für Anwender                                |
| 30.04.2008 | 1    | Outlook 2007 - Neuerungen für Anwender                                   |
| 05.05.2008 | 4    | Photoshop für Fotografen (Adobe Photoshop)                               |
| 19.05.2008 | 4    | Einführung in AJAX (Asynchronous Javascript and XML)                     |
| 02.06.2008 | 4    | AJAXWorkshop                                                             |
| 03.06.2008 | 1    | MS Access 2007 als Frontend für SQL Server 2005 Datenbanken              |
|            |      |                                                                          |

Trojaner und Spyware

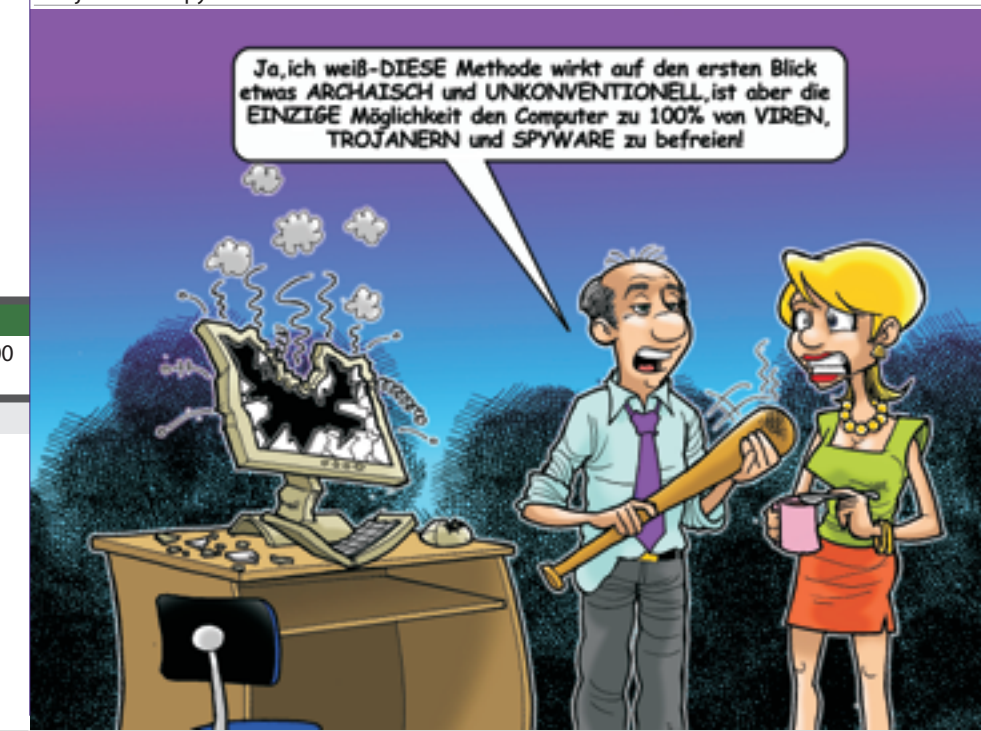

# Autorinnen und Autoren

## Impressum

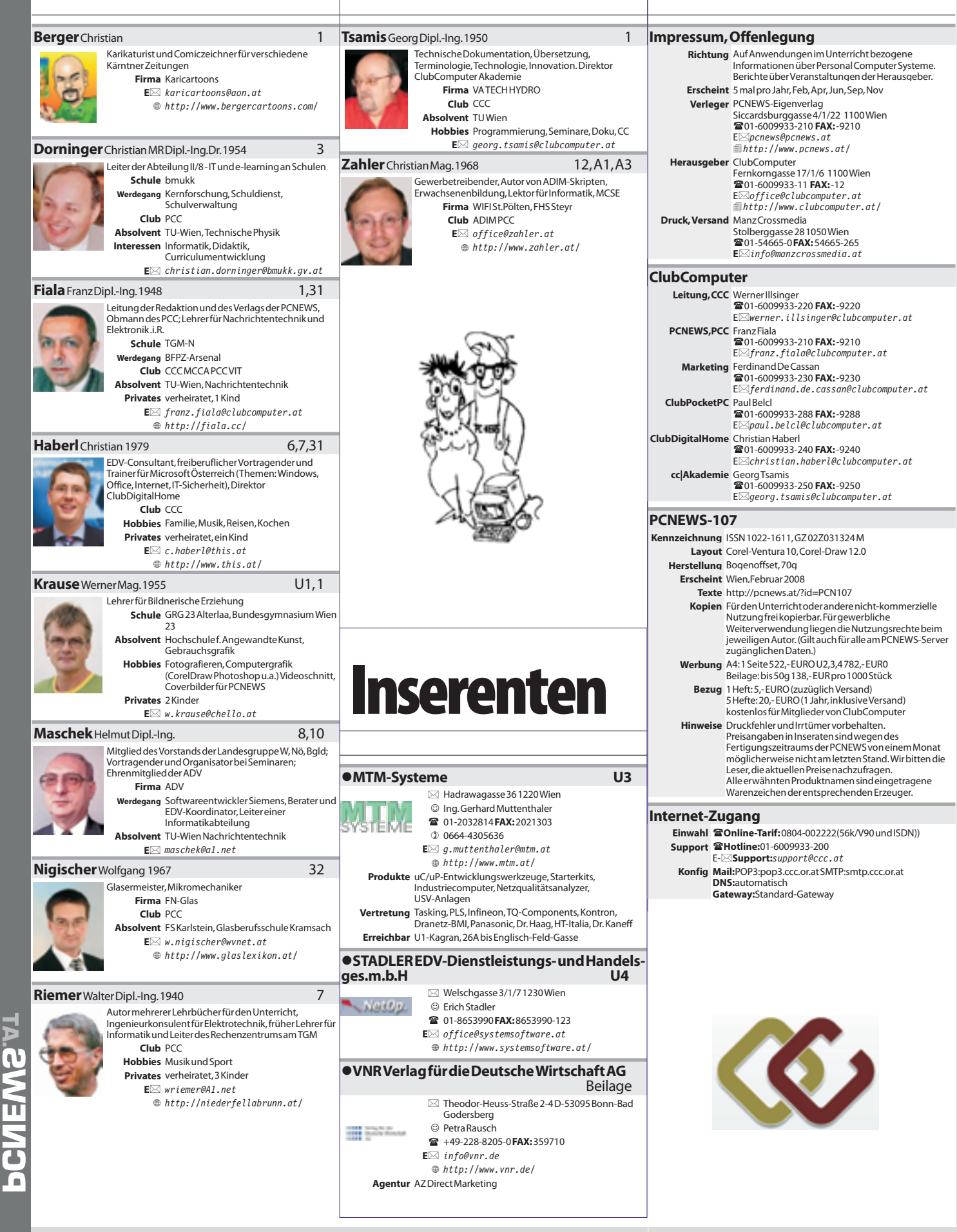

# Technische Lösungen für ePortfolios

ePortfolio Realisierung mittels Wiki

#### Christian Schrack, Evelyn Stepancik, Heinz Zitz

#### 1. ePortfolio Konzeption - Lernwerkzeug und Qualifizierungsinstrument

2005 wurden ePortfolios von Salzburg Research im Rahmen einer Tagung für alle Bildungsbereiche thematisiert. Im Rahmen des sog. "ePortfolio Erlasses" (Dorninger April 2005) wurde dieses Instrument den Schulen zur innovativen Erprobung empfohlen. Die Pionierin Helen Barrett hat das ePortfolio 2000 als "accumulation of human capital" bezeichnet. Auch seitens der Europäischen Kommission gibt es Bestrebungen ePortfolios im gesamten Bildungsbereich und in der Berufswelt zu etablieren (siehe ElfEL Serge Ravet http://www.eife-l.org). Portfolios sollen allen EU-Bürgern und Bürgerinnen als Dokumentation ihres lebenslangen Lernprozesses (3L) dienen.

#### Lernen findet nicht nur in der Schule statt

Im ePortfolio Arbeitskreis www.ePortfolio.at der Österr. Computergesellschaft (OCG) wird in Zusammenarbeit mit dem Bildungsministerium die Zielsetzung und die Durchlässigkeit des ePortfolios zwischen allen Bildungsstufen (primär, sekundär, postsekundar, Wirtschaft) erarbeitet.

ePortfolios sind strukturierte digitale Informationssammlungen, die Lernprozesse in allen Bereichen des Lebens unterstützen und dabei erworbene Kompetenzen veranschaulichen.

In diesem Sinne gilt es ePortfolio differenziert zu betrachten:

#### a) als Lernprozessportfolio

Das ePortfolio ist zu allererst ein persönliches Instrument mit hohem konstruktivistischen Anteil, das beim reflektierten Lernen in allen Phasen des Lebens unterstützen soll (siehe Abbildung Lernprozess- und Ergebnisportfolio)

#### b) als Leistungsportfolio/Ergebnisportfolio

In einem weiteren Schritt entscheidet die/der Lernende autark, welche Elemente sie/er aus dem ePortfolio anderen Personen und Institutionen zugänglich macht. Das kann z.B. im Rahmen einer Beurteilung im Bildungsbereich (Schule, Fachhochschule, Universität) oder bei Bewerbungen in der Wirtschaft geschehen. Dabei werden entsprechende Elemente im Hinblick auf diese Anforderungen in Ausbildung und Beruf spezifisch zusammengestellt. Ein gutes Beispiel für diese Einsatzmöglichkeit ist das Sprachenportfolio (europass http://www.europass-info.at). Elementen aus dem Ergebnisportfolio wie die Maturaarbeit oder die Masterthesis könnten auch wieder in das Lernprozessportfolio einfließen, um zu einem späteren Zeitpunkt mit neuen Erkenntnisstand wieder daran weiterzuarbeiten.

Abbildung: Lernprozess- und Ergebnisportfolio

Durch das ePortfolio wird auch die Verschmelzung der Kompetenzen evident, egal in welcher Lernart sie erworben wurden: ob nun im Rahmen des formalen Lernens an der Schule oder der Universität, im Rahmen des non for-

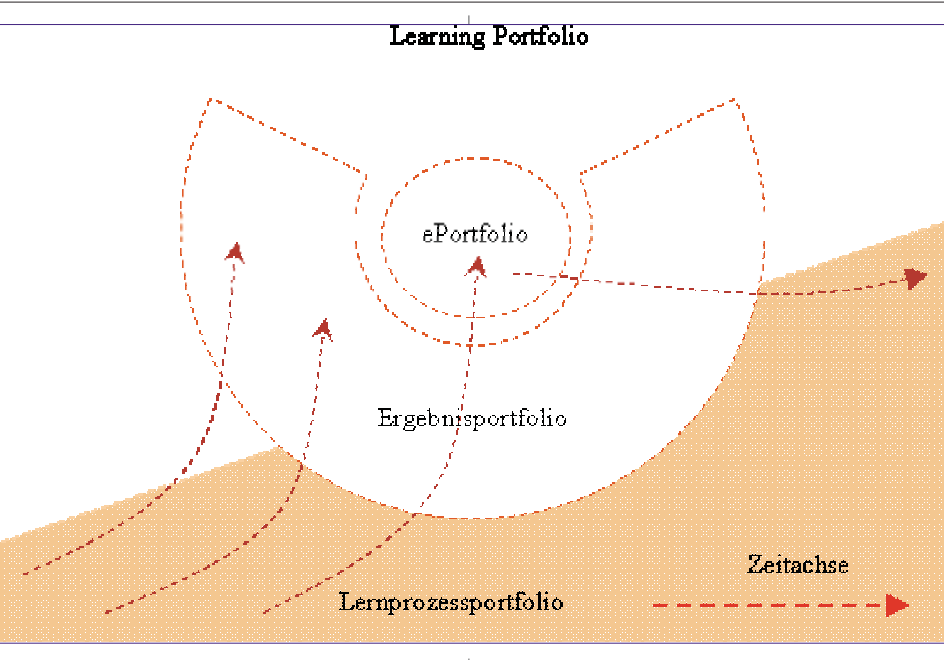

malen Lernens wie Selbstlernkurs oder Internetrecherche oder informell d.h. beiläufig z.B. mittelbar in der Berufsausübung und in der Teilhabe an Communities und Organisationen. Dieser innovative Ansatz fasst die beiden Grundüberlegungen "ePortfolio als Lernwerkzeug" und als "Qualifizierungsinstrument" zusammen (siehe 2. Thesenpapier ePortfolio).

Es ist leicht nachvollziehbar, dass eine technische Realisierung, die diese Prozesse auf allen Ebenen unterstützt und lebensbegleitend(!) eingesetzt werden soll, nicht einfach ist. Im jetzigen Stadium kann jedenfalls empfohlen werden Lernerfahrungen, Ergebnisse, Dokumente und Bildmaterial chronologisch zu sammeln, der Einfachheit halber in Dateiordnern. In der Folge soll eine Realisierung in Wiki dargestellt werden.

#### 2. Thesenpapier zum ePortfolio

Dieses Papier entstand als Unterlage für den Arbeitskreis ePortfolio und fasst den konstruktivistischen und stark am Individuum orientierten Ansatz zusammen:

Portfolios sind Mappen. Diese Mappe gilt es zu füllen. Das ist auch der Grund, warum sich nicht alle etwas unter dem Portfolio vorstellen können. Ein ePortfolio ist eine elektronische Mappe, die man mit elektronischen Dingen füllen kann. Diese Dinge können z.B. Webseiten, Textdokumente, Audiodateien und Videodateien sein. Zwecke können die Dokumentation, die Selbstreflexion, die Bewerbung oder die Prüfung sein.

#### 2.1 Hypothesen

• Das ePortfolio ist zu aller erst ein persönliches Dokument. Es dient dem/der Ersteller/in zur Dokumentation und seiner/ihrer Reflexion des persönlichen Lernpfades. -> **Prozessport**folio • Das ePortofolio ist eine lebensbegleitende elektronische Sammlung. Sie entsteht beiläufig beim Arbeiten am Computer. Es werden "auf Verdacht" alle Dinge gesammelt.

• Zu bestimmten Zeitpunkten wird Dritten Einblick in das persönliche ePortfolio gewährt. Dabei werden aber nur bestimmte Teile gezeigt.

• Das ePortfolio wird nicht weitergegeben, auch wenn es das Medium ermöglichen würde.

• Das ePortfolio kann auch mit anderen Personen erstellte Teile beinhalten, diese werden gekennzeichnet.

• Damit Außenstehende das ePortfolio verstehen, werden bei Bedarf die gezeigten Teile kurz kommentiert.

• Der Nutzen des ePortfolios für Dritte wird im Einzelfall konstruiert -> *Ergebnisportfolio*.

• Je nachdem, ob es sich um eine Dokumentation, eine Selbstreflexion, eine Bewerbung oder eine Prüfung handelt, werden die entsprechenden ePortfolio-Teile dem Verwendungszweck angepasst

#### 2.2 Strukturellen Ansatz

Das ePortfolio hat eine Zeit- und eine Themenachse (siehe Abbildung Lernprozess- und Ergebnisportfolio).

Auf der Zeitachse geht es um die Definition der Meilensteine der Lernenden: das erste Mal auf den Beinen, das erste Wort, Schultüte, Sekundarstufe I und II, Aufnahme an der Universität oder der Fachhochschule, Studienabschluss, der erste Job, Karriere, Weiterbildung, Aktivitäten in der Jugend- und Altersfreizeit. Schwerpunkt ist dabei – wie besprochen - die Definition spezieller Schnittstellen wie Matura und Studienabschluss (Übergabe/Übernahme der Abgänger/innen an Uni und im Arbeitsleben).

Hier bietet sich das ePortfolio als Standardisierungs- und "Resümee"-Instrument an.

In der Themenachse geht es um die Dokumentation des Erwerbs von Kompetenzen in bestimmten Themenbereichen. Dabei ist gleichgültig, ob das Thema einen Bezug zum derzeitigen Lern- und Arbeitsfeld hat. Das liegt vor allem in der Unmöglichkeit begründet, zu antizipieren, ob dieses Thema im späteren Lebensverlauf eine besondere Rolle spielen wird (wie das Literaturbeispiel, der/des Bienenzüchters/in). Hier bietet sich das Portfolio als strategisches und als reflexives Instrument an.

#### 2.3 Nutzen des ePortfolio

Der Nutzen des ePortfolio liegt einerseits im neuen Lernzugang, der die Reflexion der Lernenden zu einen unverzichtbarem Bestandteil des Lernprozesses macht und andererseits im neuen Bildungsansatz, der alle – ob formal, non formal oder informell –erworbene - Kompetenzen nach Maßgabe des Lernenden in den in Mittelpunkt stellt.

#### 3. Stand des ePortfolios im Schulweser

Im Rahmen der österreichischen eLearning Cluster Initiative (eLC) haben unter der Leitung von **MR Christian Dorninger** im Schuljahr 2005/06 15 Pionierstandorte mit Erfolg ePortfolio-Konzepte entwickelt und umgesetzt. Für 2006/07 ist eine flächendeckende Umsetzung in allen Clusterschulen vorgesehen (insgesamt 64 Standorte). Im eLSA Netzwerk wird ebenfalls an einer Umsetzung dieser Strategie gearbeitet.

Natürlich sind die einzelnen Schulstandorte je nach Einbettung von ePortfolioinitiativen in deren Schulentwicklungskonzepte mit unterschiedlichem Tempo unterwegs. Aufgrund des Gesamtkonzeptes des BMBWK ist es möglich und auch notwendig eine gleichmäßige und abgestimmte Vorgangsweise in allen Bundesländern zu erreichen.

Aufbauend auf das im Lehrplan vorgeschriebenen Kulturportfolio, ist den Kollegen/innen die Wichtigkeit und Zukunftsträchtigkeit von ePortfolios durchaus bewusst und verständlich zu machen. Die softwaregestützte Umsetzung an den Schulstandorten ist fragmentarisch vorhanden aber noch nicht vollständig abgeschlossen. In diesem Bereich gibt es markante Unterschiede zwischen den einzelnen Schulen.

#### 4. Pädagogischer Hintergrund des ePortfolios

#### 4.1 Rollenwechsel und Autonomie der Lernenden

Portfolios sind Instrumente des reflektierten und selbstorganisierten Lernens. Lernen hat immer eine stark soziale Komponente und sollte nicht allein stattfinden. Für die Abbildung solcher Prozesse eignen sich Lernplattformen ideal, in denen bereits wesentliche Elemente (kollaborativen) Lernprozesses abgebildet sind. Weiters sind Lernplattformen ein große strukturelle Unterstützung bei der Abwicklung von (Lern)-Projekten und Fallstudien und ermöglichen z.B. Reflexion und Peer-Feedback.

#### 4.2 Zum Rollenwechsel

Die fachliche Expertise liegt somit nicht mehr allein in der Verantwortung der Lehrperson. Bevor Probleme an den Lehrer/die Lehrerin herangetragen werden, sind sie einen Diskussionsprozess in der "Peer" d.h. in der Klasse durchlaufen. Sehr oft lesen die Lernenden die Beiträge der anderen, anderseits hat es sich als günstig erwiesen, wenn sie von der Lehrperson dazu ermutigt werden. Durch diesen Prozess werden die Lernenden aktiv an der "Wissensaquise" beteiligt. In diesem Setting ist die Lehrperson weniger als Expert/in oder Trainer/in (in der Literatur auch als Tutor/in bezeichnet) gefragt, sondern als Coach im konstruktivistischen Sinne. Der systemisch orientierte Coach gibt die (Lern-)Ziele nicht wie gehabt vor, sondern unterstützt die Lernenden hinsichtlich der Erreichung ihrer selbst gesetzten Ziele in vielfältiger Weise.

#### 4.3 Erweitertes Rollenkonzept der Lehrperson

Expert/in 🖙 Trainer/in 🖙 Coach 🖙 Evaluator/in

Dieser Rollenwechsel zum Coach verlangt den Lehrpersonen auch im Hinblick auf die im Lehrberuf verankerte Evaluationsrolle viel Einfühlungsvermögen ab.

#### 4.4 Leistungsfeststellung, Wettbewerb, Teamarbeit und soziale Kontrolle

Das österreichische Schulsystem legt bekannter Maßen die Verantwortung für den Unterricht und die Leistungsbeurteilung in eine Hand. Gibt es keinen Grund an der Expertise und der Integrität der Lehrperson zu zweifeln, so ist in dieser Personalunion (Lehrer/in und Evaluator/in) im Hinblick auf das pädagogische Wirken und die Lernmotivation ein großer Vorteil für die Lernenden zu sehen. Das gilt auch aus meiner Sicht vor allem auch für die angesprochenen offenen Unterrichtsformen.

Ein wichtiger Punkt dabei ist, dass die Coachrolle - in weit höherem Maß als die Expert/in und Trainer/in - konträr zum Rollenbild der Evaluator/in ist. Daher sollte die Lehrperson dieser Rollen bewusst und für die Lernenden klar erkennbar von einander zeitlich und ggf. räumlich trennen. Es lässt sich leicht nachvollziehen, dass sich Lernplattformen (mit der angesprochenen exakten Dokumentationsfunktion) geradezu ideal als Instrumente der Leistungsfeststellung anbieten. Aus konstruktivistischer Sicht sollte man dieser Versuchung widerstehen und die Lernplattform zum unterrichtsbegleitenden Lern- und Wissensmanagement-Werkzeug der Schüler/innen werden lassen. Mit einem "Mitarbeits-Plus/-Minus" für jede Tätigkeit in der Lernplattform würde man die Schüler/innen in einer neuzeitlichen Interpretation von Holzkamps "Widerständigem Lernen" rasch zu "pawlowschen Hunden" erziehen (Holzkamp 1990).

Beim Einsatz von Lernplattformen in der Oberstufe gibt es bereits gute Erfahrungen mit der Übergabe der Lernplattformen in die Selbstverwaltung der Schüler/innen. Dabei ist es wichtig, sie gerade am Anfang beim Aufbau dieses klasseninternen "Wissensmanagements" im jeweiligen Gegenstand zu unterstützen (Scaffolding It. Gabi Reinmann: Tipps und Hinweise für Lernende werden je nach Wissensstand und Könnensstand gegeben.).

Auftretende Probleme und ev. Fehler werden im Unterricht besprochen, Erkenntnisse reflektiert und Ergebnisse präsentiert (siehe 2.4.7 blended Learning mit Lernplattformen). Auf der Plattform und auch im Unterricht sollten großzügig bemessene "fehlertolerante und sanktionslose" Freiräume für das Probieren, Forschen und Lernen existieren, deren Verwaltung in den Händen einer kritischen und reflektiert lernenden Gemeinschaft liegt.

Die Evaluation entspricht folgendem Muster:

#### 4.5 Evaluation der Lernenden

1. Selbstevaluation  $\Leftrightarrow$  2. Peerevaluation  $\Leftrightarrow$  3. Fremdevaluation

Die unterrichtsbegleitende Plattform eignet sich optimal dafür, die beiden ersten Formen der Evaluation abzubilden. Für die Evaluation durch die Lehrperson halte ich den Unterricht und ggf. das persönliche Gespräch für besser geeignet. Die im Rahmen dieser (Fremd-)Evaluation durchgeführte Leistungsfeststellung auch die sog. "Mitarbeit" - sollte getrennt von dem vorher angesprochenen Freiraum erfolgen. Der wichtigste Ansatz im Rahmen der Selbstevaluation ist der angesprochene Einsatz von "Leistungsportfolios". Auf der Plattform bekommen die Schüler/innen die Möglichkeit ihre Leistungen im Rahmen der Lerngemeinschaft darzustellen und sich für eine Note zu "bewerben" (siehe weiter oben).

Durch die für alle aus der Klassengemeinschaft sichtbare Publizierung auf der Plattform unterliegen diese "Selbstdarstellungen" einer sozialen Kontrolle. Die avisierten Team-Leistungen müssen dem kritischen Blick der anderen Teammitglieder letztlich standhalten.

Generell hat das Publizieren von (Team-)Leistungen auf der Lernplattform einen hohen leistungs- und wettbewerbsfördernden Aspekt. Die anderen Teams können sich an den bereits fertigen Projektteilen der anderen Teams orientieren. Gleichzeitig ist auch klar, wer mit einer Idee zuerst an die "Öffentlichkeit" gegangen ist. Innerhalb der Lernteams kommt es ebenfalls zu einer starken sozialen Struktur, die großen Einfluss auf das Projektergebnis und damit auf das Lernen hat.

Zur Optimierung der Lernprozesse sollte die Lehrperson diese sozialen Effekten unterstützen und Teamarbeit bzw. "gegenseitiges Abschreiben (Zitieren)" gezielt fördern. Die geschilderte Teilhabe an der "Community" kann in Anlehnung an das Konzept von Lave und Wenger (1991) als hohe Triebfeder für das Lernen des Einzelnen gesehen werden. Erfahrungsgemäß werden damit die pädagogischen Möglichkeiten der Lehrperson im Rahmen der Notengebung wesentlich erweitert.

#### 5. ePortfolio Realisierung mittel Wiki

Im Folgenden wird ein im Unterricht rasch umsetzbares ePortfolio Konzept vorgestellt, das auf der Basis von Wiki in jedem Moodlekurs etc. umgesetzt werden kann.

Schwerpunkt liegt hier auf dem Leistungsportfolio, das von der gesamten Klasse erstellt wird (Klassenportfolio), wobei jede Schüler/in ihren Beitrag im Klassenverband und bei Projekten darstellt und den Lernprozess individuell reflekiert.

#### 5.1 Leistungswiki - ePortfolio eines dritten Jahrgangs in Marketing

Das Schuljahr ist bald zu Ende und daher gibt es wieder die Möglichkeit die eigenen Leistungen im Rahmen der Learning Community darzustellen. Dazu gibt es insgesamt drei Möglichkeiten:

A. Einfacher Notenvorschlag - mit einer kurze Begründungfürdasgesamte Schuljahr

B. Leistungsbericht - für das Schuljahr 2005/06 mit Links zu den Dokumenten/Beiträgen mit Notenvorschlag

C. ePortfolio - mit Lebenslauf und einer umfassenden Leistungsdarstellung mit abschließenden Notenvorschlag

Bitte entscheiden Sie sich für eine der Formen A, B oder C. Weitere Hinweise finden Sie unterhalb. Einfach ein Klick auf das Fragezeichen hinter Ihrem Namen und eine neue Seite für Ihr euerpersönlichesePortfolioöffnetsich: AuderPeter?

BauMaria? DrimiJade?

DornEva? FauMaria? GrasKarl? MehrSofie? SchatzFini? StruckMaria?

Hinweise:

Wasistein e-PortFolio??

Wie erzeugt man im ePortfolio eine Gliederung mit neuen SeiTen??

Wie erzeugt man im ePortfolio auf bestehende Moodle-DokumenteeinenLiNk??

Wie fügt man im ePortfolio Bilder\_und\_Dokumente?ein?

Durch dieSchreibweise der Namen in der Form "ZunameVorname" (ohne Abstand) erzeugt Wiki automatisch einen Link auf eine weitere Seite mit dem Namen "ZunameVorname" (sog. Kamelhöckerverlinkung: Hauptwort mit einen weiteren Großbuchstaben innerhalb des Worts)

Im Folgenden der erklärende Begleittext für die SchülerInnen zu "Was ist ein ePortfolio?"

#### 5.2 Wasistein ePortfolio?

Ein Portfolio ist ein "Mappe" mit Arbeiten und Projekten, die man alleine bzw. im Team abgewickelt hat. Das ePortfolio ist eine innovative Form der Leistungsdokumentation und soll euch bei späteren Bewerbungen unterstützen. Sie können das Portfolio frei nach Ihren Überlegungengestalten.

WaskanndasPortfolioallesenthalten?

1. Einstiegsseite, Begrüßung, Brief an die Leser

undLeserinnen,...

2. Lebenslauf mit Links (Vorlage www.europass.at)

3. Arbeitsbericht des Schuljahres mit Links,... 4. Dokumentationen der Projekte:

Ziele und Ablauf; (gemeinsame) Ergebnisse, Beschreibung des eigenen Beitrags zum Gruppenprodukt, Fotos von der Arbeit Links zu den DokumentenaufModdle.

Abschließend - auf was sollte bei der Abwicklung dieses Projekts achten? Mit welchen Tipps möchten Sie den nachfolgenden Klassen geben?

5. Persönliches Lerntagebuch:

Was habe ich heuer gelernt, was habe ich vermisst, womöchteich mich verbessern?

Die Strukturierung bleibt wie bereits angesprrochen Ihnen überlassen und kann eine persönliche Note haben. Das Portfolio sollte für den Leser/die Leserin übersichtlich, anschaulich und kompakt sein. Es lebt von der Verlinkung/Vernetzung mit Dokumenten, Belegen, www-Links, Ton- und Bilddokumenten, etc.

#### 6. Wiki ePortfolio – Tipps zur Umsetzung

Bei der Umsetzung eines ePortfolios mit dem Wikitool in Moodle sind von der Lehrperson folgende Vorarbeiten zu leisten.

#### 6.1 Anlegen des Wiki mit der Aufgabenstellung und den SchülerInnennamen

Bei Verwendung einer Moodleplattform wird das Wiki direkt im Moodlekurs im Bereich Aktivitäten angelegt (siehe Punkt 5).

#### 6.2a Anlegen einer Datenbank (Bereich: Aktivitäten)

Diese Datenbank dient als Hilfsinstrument für die SchülerInnen, damit sie autonom ihre eigenen Materialien in dem uploaden und mit ihrem Arbeitsbereich verlinken können. Nachdem Anlegen der Datenbank müssen die einzelnen Datenbankfelder wie Bild, Datei etc. definiert werden. Des Weiteren ist das Erscheinungsbild der Einzelansicht (zeigt jedes Datenbankobjekt einzelnen an) und Listenansicht (zeigt alle Datenbankobjekte als eventuell mehrseitige Liste an) zu definieren, d. h. hier wird ein Template mit den unterschiedlichen Ansichten festgelegt. Hilfreiches Video:

http://treadwell.cce.cornell.edu/moodle\_doc/datab
ase moodle/index.html

#### 6.2b Verwendung der upgeloadeten Materialien

Aus der Einzelansicht und aus der Listenansicht können die Verknüpfungen bzw. Links zu den einzelnen Objekten herausgeholt/kopiert werden. Im InternetExplorer 7 wird nicht zwischen Verknüpfung zu eine Grafik oder anderen Datei unterschieden: (Bild rechts oben).

Im Mozilla Firefox (2.0.0.1) wird jedoch zwischen Grafikdateien und anderen unterschieden: (Bild rechts mitte).

Im Wiki werden Bilder über den Menüpunkt "Bilder einfügen" durch Eingabe des kopierten URLs und Angabe eines Alternativtextes eingefügt. Zu anderen Datei wird verlinkt über den Menüpunkt (Achtung: Text markieren!) "Link einfügen". Dabei wird ebenfalls der URL angegeben und es kann eine Auswahl getroffen werden, in welchem Fenster beispielsweise die Datei geöffnet werden soll.

Die üblichen Namenskonventionen für Dateien sind auch hier zu beachten, sonst können vom Wiki her verlinkte Datei gelegentlich nicht angezeigt werden.

3. Vorgabe von Textkonventionen für das Arbeiten mit dem Wiki: z. B.: Sobald der/die erste SchülerIn beispielsweise den Begriff Lebenslauf in ihrem/seinen Wiki definiert hat, führt jeder weitere Lebenslauf-Link auf den zuerst erstellten. Als praktisch hat es sich erwiesen, die Begriffe mit den Familiennamen der SchülerInnen zu ergänzen.

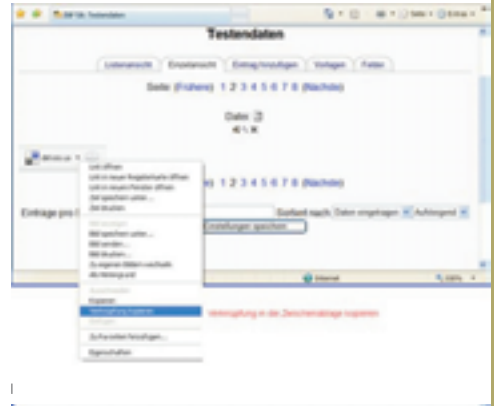

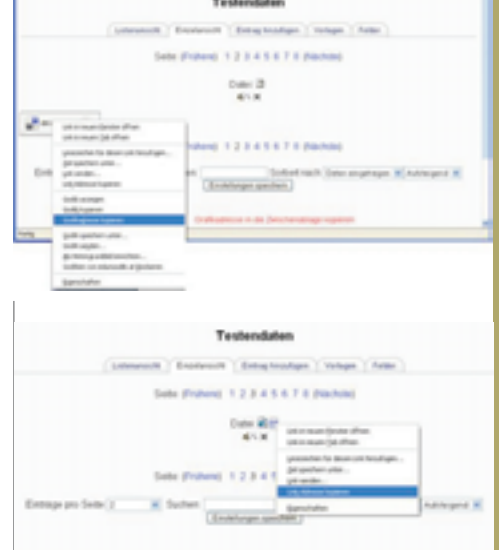

#### z.B.: Lebenslauf Musterfrau Oder Arbeitsbericht

Musterfrau. Damit wird zumindest bei den Gliederungspunkten des Wiki eine Doppelverwendung ausgeschlossen. Gelegentlich verwenden die SchülerInnen aber dennoch gleiche Begriffe (zum Beispiel aufgrund gleicher Lehrinhalte während des Schuljahres), was für die Lehrperson aber sofort ersichtlich ist, da beim Link zur Herkunftsseite dann zwei Namen vermerkt sind.

Dies ist von den SchülerInnen zu korrigieren.

Beim Arbeiten mit Wiki in der Schule ist weiters zu beachten, dass der schulinterne Proxyserver bzw. Webserver so eingestellt ist, dass die

UCATION

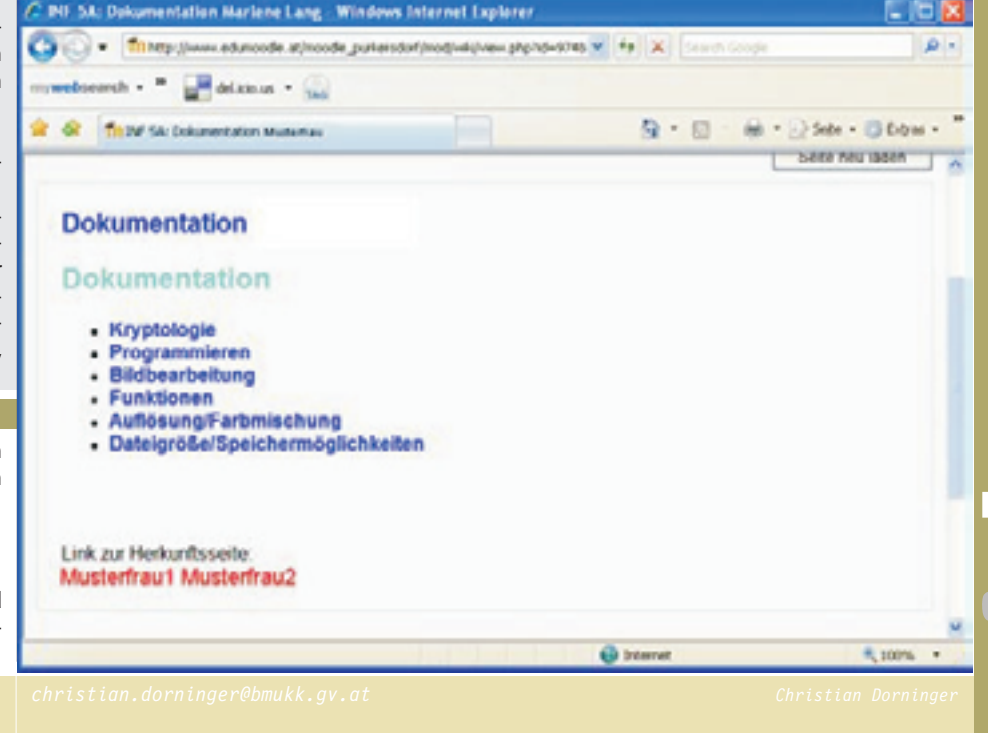

Webseiten bei iedem Aufruf neu geladen werden, ansonsten kann ist es nicht möglich, die aktuellsten Wiki-einträge zu sehen.

Weiters ist beim Wiki darauf zu achten, dass keine Sonderzeichen in jenen Texten verwendet werden, die dann als Link fungieren. Parallel zum Wiki hat sich das Anlegen eines Forums, zum Stellen und Beantworten von Fragen, als hilfreich erwiesen.

#### Wiki ePortfolio – Feedback der Lernenden

Die Erprobungsphase mit den SchülerInnen der 9. und 10. Schulstufe (AHS) war einerseits von überaus hohem Engagement der SchülerInnen, andererseits aber von technischen Fehlern und daraus resultierenden Unzufriedenheiten (die aber nur kurz andauerten) geprägt.

Trotzdem es für diese SchülerInnen nicht das erste Mal war, dass sie ein Wiki verwendeten, gab es immer wieder kleinere Probleme, die gemeinsam mit der Lehrperson jedoch stets sehr rasch behoben werden konnten. Wichtig erscheint in diesem Zusammenhang, dass die Lehrperson über ausreichende Kenntnisse und Fertigkeiten verfügt, diese anscheinend kaum vermeidbaren Hindernisse zu meistern. Eine durchgehende parallel zur Arbeit am ePortfolio verlaufende Online-Betreuung ist daher wichtig, um auf mögliche technische Schwierigkeiten, die die SchülerInnen beim Arbeiten am ePortfolio zuhause haben, reagieren zu können

Beim Feedback im Anschluss an die ePortfolio Arbeit – das allerdings nur mit 30 SchülerInnen durchgeführt wurde - gaben 80% an, dass ihnen die Arbeit mit bzw. am ePortfolio sehr gut gefallen hat. Ebenso viele bewerteten diese Form der Reflexion und der nochmaligenAuseinandersetzung mit den Inhalten des Fachs als sehr positiv und schätzen es sehr, diese Arbeitsform kennen zu lernen. Mehr als die Hälfte der SchülerInnen möchte auch weiterhin mit bzw. am ePortfolio arbeiten, wobei anzunehmen ist, dass sich dieser Anteil erhöht, wenn die technischen Schwierigkeiten behoben werden bzw. nicht mehr auftreten, das Werkzeug also von den SchülerInnen ausreichend beherrscht wird.

Positive Anmerkungen der SchülerInnen zum ePortfolio:

- Selbstständiges Gestalten und die Gestaltungsmöglichkeiten
- Gute Wiederholung der Inhalte
- Die Möglichkeit auch zuhause zu arbeiten
- Die Möglichkeit das ePortfolio auch weiterhin zu nützen

• Das eigenen Wissen selbstständig virtuell festhalten zu können

6

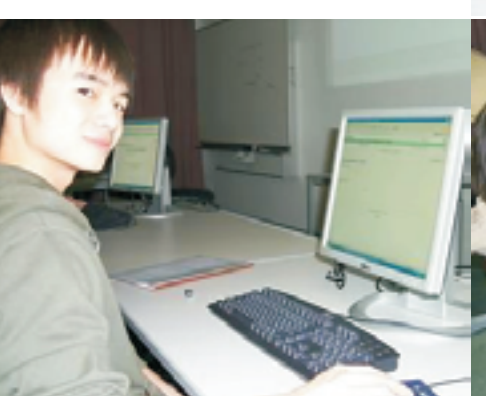

• Orientierung an den Arbeiten der anderen MitschülerInnen

• Kann als Lernhilfe für weitere Jahre verwendet werden

- Negative Anmerkungen der SchülerInnen zum ePortfolio:
- Schwierigkeiten bei der Verlinkung
- Einfügen der Dateien
- Geringe Möglichkeiten der Formatierung
- Zeitintensiv

Als Lehrperson hat mir das ePortfolio interessante und erfreuliche Perspektiven eröffnet! Zum einen war es sehr beeindruckend das Engagement der SchülerInnen zu beobachten, das bei einigen doch weit über das geforderte Maß hinausging, zum anderen können die Eintragungen im Lerntagebuch ein anregendes bzw. motivierendes Feedback von Seiten der SchülerInnen für die Lehrperson sein.

Weiterführende Literatur und Links

#### Didaktik

http://edumedia.salzburgresearch.at/index.php?opt ion=com content&task=view&id=92&Itemid=119

http://edumedia.salzburaresearch.at/

http://electronicportfolios.org/

http://www.zum.de/wiki/index.php/EPortfolio

http://www.hak-stevr.at/tvpo3/index.php?id=200

#### Technik

http://treadwell.cce.cornell.edu/moodle\_doc/datab ase moodle/index.html

http://edutechwiki.unige.ch/en/Learning e-portfol io

#### **Europäischer und internationaler Kontext**

http://www.educa.ch/dyn/97827.asp http://www.eportfolio-hessen.de/

## Sieger Blu-ray?

http://blog.this.at/ Lists/Beitraege/Post.aspx?ID=75

#### **Christian Haberl**

Nach der Entscheidung von Warner in Zukunft hochauflösende Filme ausschließlich auf Blu-

ray anzubieten, dürfte nach meiner Einschätzung die Entscheidung zu Gunsten Blu-ray gefallen sein.

Wenn man sich ansieht, 📊 welche Filmstudios nun welche Formate gewählt haben, und das ganze dann noch mit deren Marktanteil in den USA

| u-ray         | 73,3% |
|---------------|-------|
| laney         | 16,7% |
| Q.M.          | 17,0% |
| ionsgate      | 3,6%  |
| ony Pictures  | 21,1% |
| Varner        | 14,9% |
| D-DVD         | 21,9% |
| IBC Universal | 10.9% |
| aramount      | 11,0% |
|               |       |

В nach Studios und Marktanteilen

und Kanada (Quelle: Wikipedia) überlagert, kommt man zu dem Ergebnis, dass nun ca. 3/4 aller hochauflösenden Filme ausschließlich auf Blu-ray zur Verfügung stehen werden. Damit wird der Konsument sich noch stärker in Richtung Blu-ray bewegen, bis die beiden übrigen Studios auch noch umsteigen müssen, weil sie sonst nichts mehr verkaufen.

Spätestens im ersten Quartal 2009 dürfte Paramount/Dreamworks aus seiner HD-DVD-Exklusiv-Vereinbarung herauskommen, die ja nur für 18 Monate galt. Spekuliert wird auch über mögliche Klauseln die einen früheren Austritt erlauben.

Die Entscheidung von Warner war meiner Meinung nach der Todesstoß für die HD-DVD wenn kein Wunder passiert, ist die HD-DVD spätestens 2009 Geschichte.

Was für ein Wunder könnte das sein? Was könnte realistischerweise noch passieren? Toshiba könnte erfolgreich Warner verklagen. Toshiba könnte Geld locker machen und damit ein anderes Studio wieder umstimmen, wie sie es das schon mit Paramount/Dreamworks gemacht hatte.

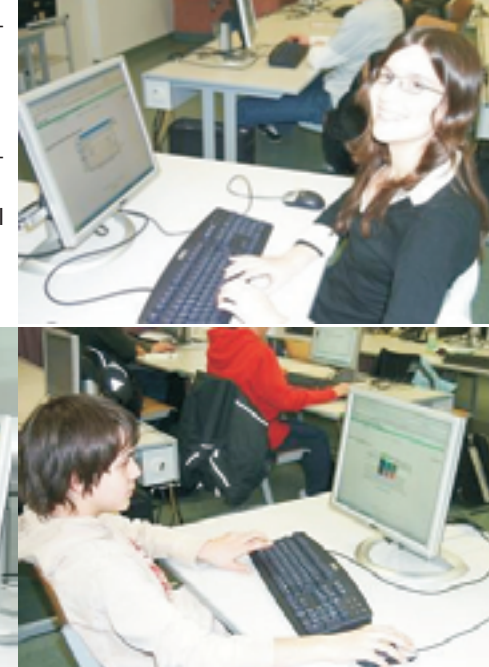

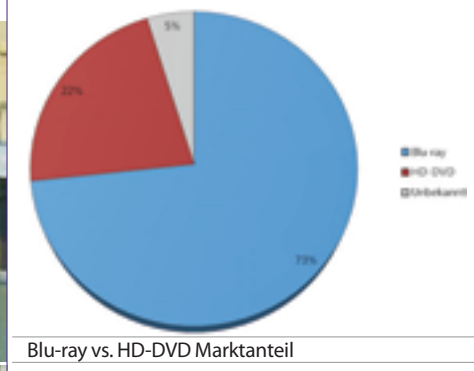

#### Weitere Informationen

http://www.heise.de/newsticker/meldung/101310

#### http://www.heise.de/newsticker/meldung/101315

Übrigens die drei großen Media Center PC Hersteller setzen auch auf Blu-ray, folgende Geräte mit Blu-ray Laufwerk sind bereits (bzw. in Kürze) verfügbar:

• Fujitsu Siemens SCALEO Evi 2565 (optional auch mit Blue-ray / HD-DVD Kombi Laufwerk)

- Acer Aspire iDea 520BD
- Sony VGX-XL302

## Hackeram Pocket-PC

So macht einen der Pocket-PC zum Hacker

#### Walter Riemer

Über so einen Pocket-PC (in meinem Fall: FSC Loox C550) kann man sich gelegentlich freuen, zum Beispiel wenn man sich bei 640x480 Fotos anschaut (und dabei auch noch Ausschniite hereinzoomen kann; ich verwende XnView Pocket, Freeware!) oder seine Termine und Kontakte mit Third-Party-Software (in meinem Fall: Pocket Informant) verwaltet.

Weniger Grund zur Freude hat man über einige Geschenke von Bill Gates' Mannen im WM5-Betriebssystem. Zwar kann man viele Lücken mit Third-Party-Software (in meinem Fall: spb PocketPlus) schließen, aber einige erstaunliche "Malfunctions" können einen ja doch ganz schön beschäftigen.

So hat mein "braver" Loox vor einiger Zeit begonnen, über Nacht mindestens zwei Drittel seiner Hauptakku-Ladung zu verlieren. Noch dazu lässt er sich nur durch einen Soft-Reset wieder aufwecken, auf Drücken des Ein-/Aus-Tasters reagiert er überhaupt nicht. Die vermuteten Ursachen reichten von "Auschalten vergessen", "Nur Displaybeleuchtung statt Gerät abgeschaltet" (gesteuert durch die Dauer des Drückens auf den Ein-/Aus-Taster) bis zu "defekter Akku".

Recherchieren im Internet war zeitraubend, weil sich die offiziellen Websites anscheinend mit solchen Lappalien nicht beschäftigen und das Niveau der relevanten Beiträge in den Zehntausenden Foren meist auf dem von Vermutungen liegt, die in durchaus freundlicher Weise ausgetauscht werden. Aber: Ausnahmen bestätigen die Regel:

Zunächst war festzustellen, dass das Problem nicht auf Loox beschränkt ist, sondern genauso auch andere Geräte betrifft, wie etwa DELLs Axim-Serie und HPs Ipaq. Es kann also nicht an der Hardware liegen, also muss es in der Verantwortung von Bill Gates liegen.

Für die gelegentlich auch bei vollem Akku ausgegebene Warnung: "Hauptbatterie schwach" habe ich wenig Verständnis, aber das liegt wohl in der Gates-Philosophie, denn auch mein Desktop-PC (mit 2 GB Hauptspeicher) überrascht mich gelegentlich mit der Meldung "sehr wenig Speicher", obwohl so gut wie nichts läuft, die Speicherverwaltungs-Software ca. 1 GB freien Speicher ausweist und die Festplatten alle zig GB Platz haben. Ob mit Speicher RAM (,,memory") gemeint ist oder Festplattenplatz, darf man sowieso erraten (leider habe ich jetzt ein deutsches Windows XP; die original englischen Fassungen sind erfahrungsgemäß wenigstens sprachlich etwas präziser). Dass sich das Notebook einer Bekannten, die neben deutscher und englischer auch die russische Tastatur aktiviert hat, während der Arbeit an einem Word-Dokument in deutscher Sprache immer wieder freiwillig auf russische Zeichen umstellt und nur mehr durch Neustart des Betriebssystems wieder in die gewünschte

Arbeitsweise zu bringen ist, ist auch eines der unzähligen Rätsel, mit denen einen Bill Gates täglich beschäftigt.

Aber: Ich schweife ab, bitte um Entschuldigung. Zurück zum Akku-Entladen: Endlich habe ich auf

### http://www.ppc-welt.tv/community/showpost.php?p=6 43951&postcount=34

eine kochrezeptartige Lösung gefunden, die noch dazu in äußerst kompetenter Weise vermittelt wird. Auf die eigentliche Quelle der Erkenntnis wird verwiesen:

http://www.aximsite.com/boards/showthread.php?t=1
12638.

Kurz zusammengefasst wird das Phänomen so erklärt: Das liebe und unentbehrliche Active-Sync versucht bekanntlich, alle 5 oder 10 Minuten, zu synchronisieren, was ja durchaus sinnvoll sein mag. Aus unerfindlichen Gründen hat Microsoft das Programm so geschrieben, dass es diese Synchronisier-Wut auch ausübt, wenn der PPC gar nicht in der Docking-Station ist bzw. keine Verbindung zu einem Synchronisier-Partner besteht. Selbst Schließen von ActiveSync am PPC nützt nichts – nach 5 Minuten ist es durch Selbststarten wieder da!

Im Standby-Betrieb scheint ActiveSync auf geheimnisvolle Weise zufallsverteilt einiges zu verursachen, zum Beispiel einen White Screen (Pendant zum Blue Screen in Desktop-Windows) wenn man den PPC zu einem ungünstigen Moment in die Docking-Station legt, plötzliches Einschalten des WLAN (was nach einer anderen Quelle möglicherweise die Ursache für das Totsein des Ein-/Aus-Tasters sein soll) und eben auch Entladen der Hauptbatterie (der PPC kann sich nach einer ruhigen Nacht warm anfühlen, wie wenn er die ganze Zeit emsig gearbeitet hätte).

Das anscheinend erfolgreiche "Hacking" heißt "Server-Trick": Man stellt ActiveSync als zusätzlichen Synchronisationsweg einen Exchange Server zur Verfügung, deaktiviert aber alle Informations-Typen (Termine, Kontakte, ...) und erreicht damit, dass man einen ganz harmlosen Zeitplan in ActiveSync definieren kann (ohne Exchange Server steht diese Möglichkeit nicht zur Verfügung). Und da stellt man einfach das Synchronisieren zu Spitzenzeiten und zu Normalzeiten auf *"Manuell"*. Nachher nimmt man ActiveSync den Exchange-Server wieder weg – das geht alles aus ActiveSync selbst heraus.

Da kann man ja wohl nur staunen! Höchstes Lob jenen, die auf so etwas "draufkommen" und das dann auch noch uneigennützig veröffentlichen! Wie man hört, haben die Axims inzwischen schon ein auf das Problem angepasstes ROM, aber nicht alle Firmen scheinen so schnell zu reagieren.

## Vista Kommandozeile von der Installations-CD

http://blog.this.at/ Lists/Beitraege/Post.aspx?ID=71

#### **Christian Haberl**

Um bestimmte Wartungs- und Reparaturoptionen auszuführen, kann es nützlich sein, von einem bootfähigen Medium eine Kommandozeile (Eingabeaufforderung) zu starten.

Etwa, um eine Spiegelung der Festplatte mit *Robocopy* anzufertigen, Treiber in eine bestehende Installation offline einzuspielen oder die Registry offline zu bearbeiten (*regedit*).

Für einfache Operationen braucht man aber nicht unbedingt den ERD Commander aus dem *Microsoft Desktop Optimization Pack* oder eine Windows PE 2.0 CD (die man mit Hilfe des WAIK = *Windows Automated Installation Kit* erstellen kann) - es reicht eine Setup DVD von Windows Vista.

#### Variante 1

- 1. Von Vista DVD booten
- 2. Sprachauswahl tätigen und auf "Weiter" klicken
- 3. Auf "Jetzt Installieren" klicken
- 4. Mit Tastenkombination (Shift) (F10) Kommandozeile starten

Im Web: Video: Kommandozeile von Vista DVD starten 1

#### Variante 2

- 1. Von Vista DVD booten
- 2. Sprachauswahl tätigen und auf "Weiter" klicken
- 3. Auf "Computerreparaturoptionen" klicken
- 4. Sobald möglich auf "Weiter..." klicken
- 5. Falls eine automatische Reparatur versucht wird, auf "Abbrechen" klicken

#### Whites Sie ein Wiedenherstellungstead aus bereidesusten: Norsen/t Unders Inte auf (5) Laster Deteringer Subtemutaringsanzteil Automat de der Stert von Unders verbriden, automatisch beheben Subtemutaringenetztellung Vinders auf einer Führere Stelse viederheitelten Sindersuckentetzte FC: Wiederheitellung Conguter mittel einer Schreung viederheitellung

- Computer auf Spectramental and Million Desputy
  - abcasfordering

Heunterfahren Neustarter

- 6. Recovery
  - Unter *"Systemwiederherstellungsoptionen"* auf *"Eingabeaufforderung"* klicken
- Im Web: Video: Kommandozeile von Vista DVD starten 2

LUB POCKET PC.A1

## **Externes Plattensubsystem**

mit Eignung für Windows-PC und Intel-Apple

#### Helmut Maschek

Über die Anwendung externer Festplatten habe ich zuletzt in **PENEW5** 95, Seite 16 und 17 berichtet. Die damals beschriebene Konfiguration hat sich einige Zeit bewährt.

Dann traten Probleme mit dem Erkennen der externen Platten auf. Nach nunmehrigen Erkenntnissen ist die Ursache vermutlich in der Einstellung der Platten durch Steckbrücken (Jumper) zu suchen. Man kann die Platte auf "*Master", "Slave"* oder automatische Erkennung ("*Cable Select"*) einstellen. Siehe Aufdruck auf der Platte bzw. Installationsanleitung.

Je nach Subsystem und sonstiger Umgebung kann es notwendig sein, diese Einstellung zu ändern; am ehesten funktioniert die Einstellung "*Master*" problemlos, was allerdings den Einsatz dieser Einschübe als 2.Platte direkt in einem Wechselrahmen des PC-Gehäuses ausschließt. Dafür müsste wieder auf "*Slave*" umgestellt werden.

Ziel ist die Verwendung externer Platten mit 300 bis 750 GB, vor allem für die Speicherung von Videodaten, die sowohl auf Windows- als auch auf Intel-Apple-Systemen verwendbar sein sollen.

#### Kapazitätsbedarf

Bei einem Bestand von über 300 Kamerabändern seit 1992, davon 2/3 Hi8, 1/3 Digital8 zu je meist 90 Minuten Video sowie etwa 10 Mini-DV-Bändern zu 60 Minuten ergibt sich bei etwa 13,5 GB pro Stunde (AVI-Aufnahme in höchster Qualität, bei DV-Format wird das nicht kleiner) eine relativ große Anzahl von Platten. Bisher sind erst etwa 12 Platten von je 160 bis 320 GB brutto zur Aufnahme der jüngeren Bänder verwendet worden. Schon wegen der angestrebten Stabilisierung der Qualität der Originalaufnahmen durch Digitalisierung soll der restliche Bestand möglichst bald digitalisiert werden.

Dazu kommt, dass die Produktionskomponenten für daraus erstellte Filme (Schnittlisten, Einzelbilder, Titel, Audiodateien mit Kommentaren etc.) sowie das Schnittergebnis zumindest als DVD-Image mit archiviert werden sollen. Letzteres benötigt weitere 4,7 GB pro Stunde.

Mit 20 GB je aufgezeichneter Stunde liegt man also für eine Grobschätzung ganz gut.

Bei 400 bis 450 Stunden Material ergibt das 8000 bis 9000 GB (also 8 – 9 TB).

Darüber hinaus benötige ich Kapazität für Datensicherung, Images der Systemplatten sowie Bildund Tonaufzeichnungen. Auch ISO-Images wichtiger CDs und DVDs werden auf Platten zur Nutzung in virtuellen Laufwerken (Daemon Tools) bereitgestellt bzw. gesichert.

#### Technische Lösungsmöglichkeiten

Die Festplatten sollen in Wechselrahmen direkt im Computer oder in externen Einheiten einschiebbar sein. Dabei soll keine weitere Montagearbeit anfallen, die Festplatte also in dem für das jeweilige System nötigen Einschub bleiben können. Nach bisheriger Erfahrung reichen zwei bis vier Anschlusseinheiten gleichzeitig online aus, in welche diese Einschübe passen. Letztere sollen möglichst lange nachgekauft werden können.

Als Schnittstelle für externe Einheiten am PC wird meist USB2.0 angeboten, vereinzelt auch IEE1394a und b (Firewire 400 bzw. 800 Mbit/sec). Nach den schlechten Erfahrungen mit USB 2.0 (480 Mbit/sec) mit den bisher von mir verwendeten ViPower-Subsystemen am iMac20 unter MacOS X begann die Suche nach einem universell einsetzbaren Subsystem. Das ist offenbar nur gegeben, wenn die Anschlusseinheit zumindest (auch) Firewire 400 Mbit/sec bietet.

Die Lösungsvorschläge für konkrete Produkte und deren längerfristige Bereitstellung erwarte ich eigentlich vom Fachhandel.

Befragt wurden die Firmen (alphabetisch) DITech, MacPlus, Raidsonic (Deutschland), Raisl, ToolsAt-Work, Tragant (Berlin), und ViPower (Mail an Vertrieb). Dazu fragte ich noch bei jeder Gelegenheit Branchenkollegen und Personen von Ausstellern auf Produktausstellungen.

Die Ergebnisse meiner Anfragen waren enttäuschend bzw. wurden Antworten verweigert.

Ich habe wenig Verständnis für meinen Kapazitätsbedarf gefunden.

Logische Begründungen für die eine oder andere Schnittstelle waren nicht zu bekommen, konkrete Leistungszusagen schon gar nicht.

Für die pauschale Behauptung *"Firewire ist besser für diesen Zweck"* kamen keine verständlichen Begründungen. Offen blieb auch, ob das nur für Apple-Computer gilt oder auch für Windows-PCs.

Bei Firma MacPlus z.B. fragte ich im Geschäft nach und bekam, wie auch sonst, keine Zusicherung der ausreichenden Leistungsfähigkeit. Es gipfelte im Rat, mich bei der Europaniederlassung von Raidsonic in Deutschland wegen eines Testsystems zu erkundigen, wofür ich ein Datenblatt bekam.

Das habe ich mangels brauchbarer Auskünfte der befragten Distributoren (telefonisch, per E-Mail und persönlich) dann auch versucht. Von dort wurde ich auf einen Distributor in Wien hingewiesen, TechUP, wo mir die Vereinbarung einer Teststellung eines Stardom-Subsystems U6-1 gelang. **(Bilder 1-4, von oben gezählt)** 

So weit war ich leider erst einige Wochen nach Rückgabe des Apple Intel-iMac20, den ich zur Erprobung hatte (siehe gesonderter Bericht).

Eine weitere Möglichkeit für ATA-Platten ist die Elektronik der RAIDSONIC Icy Box IB-351UE, die ich bei zwei Lieferanten in Wien gefunden habe, in Kombination mit ViPower VP10-Wechselrahmen. Hier ist einige Bastelei nötig, ich berichte gesondert darüber.

Das Prinzip der Kaskadierung verschiedener Schnittstellenkomponenten mit Hilfe der Standardschnittstellen scheint allgemein anwendbar. Ich werde auch versuchen, den Übergang von sATA zu ATA durchzuführen, weil mir dafür überhaupt noch kein Weg für die Verbindung über IEEE1394a bekannt ist, bei dem die ViPower-Wechselkassetten verwendbar wären.

#### Arbeitsumgebung

Die bei mir in Verwendung stehenden Computer sind ein Sony Vaio RX-515 Desktop (Kauf 06/2002) mit 768 MB RAM und AMD Athlon 2600 Prozessor, sowie ein Asus Notebook V9252 (Kauf 07/2005) mit 1 GB RAM und Intel-Prozessor Pentium M 740, Platte intern 100 GB.

Der Vaio ist das Hauptsystem und wird für lokale Arbeit wie Text-, Tabellen-, Audio-, Bild- und Vi-

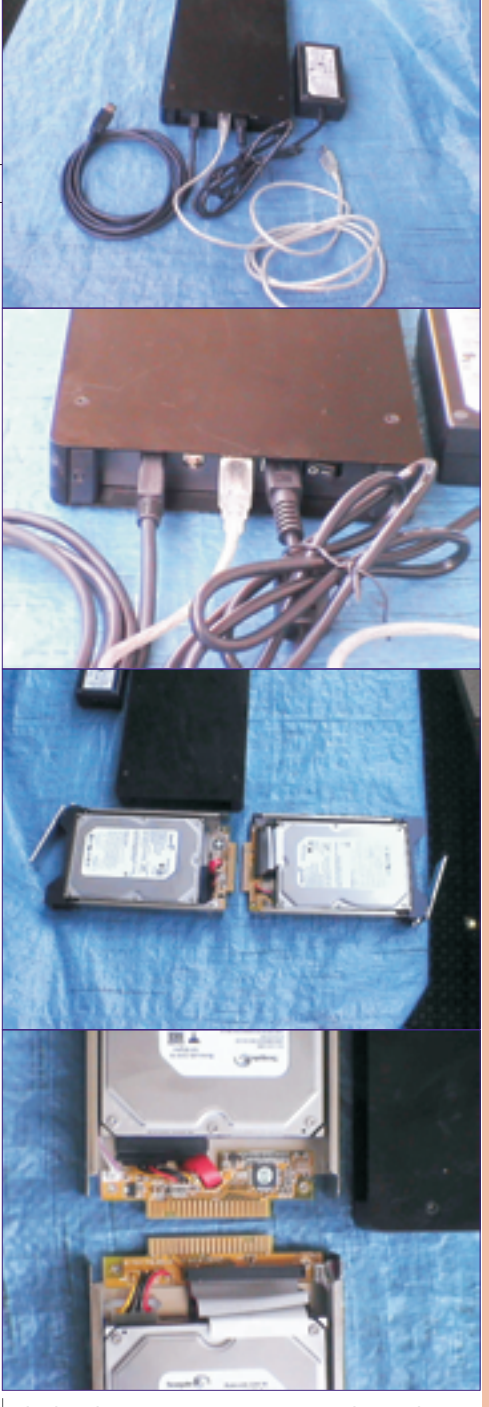

deobearbeitung sowie Internet und E-Mail-Verkehr verwendet. Am Notebook werden verschiedene Tests und Präsentationen durchgeführt. Er wird nur fallweise mit dem Internet verbunden.

#### Messobjekte

Ziel war vor allem eine Aussage über die Brauchbarkeit des Stardom-Subsystems U6-1, das über Firewire (IEEE1394a, **Bild 2**, Kabel ganz links) oder auch USB2.0 (**Bild 2** mittleres, helles Kabel) am PC angeschlossen werden kann. In das Gehäuse für eine Platte können wahlweise "Carrier") mit montierter 3,5"-Platte eingeschoben werden, welche für ATA- (**Bild 3** rechts, **Bild 4** unten) und für sATA-Platten (**Bild 3** links, **Bild 4** oben) erhältlich sind.

Beide Arten Carrier wurden mit jeweils einer Seagate Barracuda mit 320 GB Bruttokapazität eingesetzt (sATA-ST3320620AS und ST332062 0A). Kein Ventilator, weder am Carrier noch im Gehäuse.

Es fällt auf, dass die ATA-Platte hier nur erkannt wird, wenn sie als "Master" konfiguriert ist (Steckbrücke auf 1.Position). Das Problem kenne ich von den VIPower-Komponenten nicht (in diesem

Ausmaß). Sonst macht das System einen soliden Eindruck und ist geräuschlos.

Zum Vergleich habe ich auch die bisher verwendeten externen Gehäuse mit USB-Konverter VP1028LSF (siehe **PENEN5**-95, Seite 16 und 17) mit Seagate ATA-Platten 250 GB und 320 GB verwendet.

Für USB2.0 - Messungen zog ich auch das ViPower Smart Shuttle für USB2.0 heran (siehe **PENEN5**-95, Seite 16, Bild oben), mein erstes Anschluss-System (seit 2002 in Gebrauch).

#### Messprogramme

Auf dem Vaio wurde das Videoschnittprogramm Pinnacle Studio9 eingesetzt, auf dem Asus Notebook Z9252VA das Nachfolgeprogramm Studio10.6 bzw. 10.7, welche über eine Testfunktion für den Zieldatenträger verfügen. Diese sind auch als realistische Benchmarks zu betrachten, da ich bisher mit diesen Programmen arbeite. Das Mindesterfordernis ist 5000 kBytes/sec.

Auf beiden Maschinen wurden HD\_Tune und HD\_Speed eingesetzt (Freeware-Versionen), die ohne Installation auskommen und auch vom USB-Stick gestartet werden.

Sie unterscheiden sich durch die Bedienung und die von ihnen gelieferten Daten.

Alle Programme liefern Werte, die nicht exakt durch einen zweiten Start der Messung wiederholbar sind. Die Streuung der Werte ist unterschiedlich stark. Die Größenordnung aber bleibt gleich.

Die Bedeutung der gemessenen Werte der Programme ist offenbar unterschiedlich (auch bei gleicher Bezeichnung) und deshalb nicht direkt vergleichbar. Vermutlich sind die Programmteile, mit denen die Werte ermittelt werden, unterschiedlich konzipiert.

#### Erkenntnisse aus den Tabellen der Messergebnisse

Die erreichten Werte hängen von Art und Alter der Festplatte und des Computers ab.

Bei externen Platten fehlen – unabhängig von der Anschlussart – viele Angaben über Daten der Platte und ihres Zustandes, darunter Seriennummer und Plattentemperatur, die sonst vom Messprogramm HD Tune geliefert werden. Offenbar liefern die Protokolle diese Daten nicht ?

Alle Messwerte liegen deutlich unter den offiziellen Angaben auf der Packung des Stardom-U6-Subsystems, die als Anmerkung bei der Tabelle stehen.

Die sATA-Platte im U6-1 war nicht schneller als sondern bestenfalls gleich schnell wie die vergleichbare ATA-Platte.

Natürlich kann ich nicht sagen, ob das am Carrier und seiner Elektronik liegt, also an der ganzen Anschlusstechnik, oder an der Platte. Jedenfalls kommt die nominell höhere Datentransferleistung hier nicht zum Tragen. Wenn in einer Umgebung bisher alles mit ATA-Platten gemacht wird, besteht für diesen Anwendungsbereich kein Grund für den Kauf von sATA-Platten.

Das Programm HD-Tune ermittelt auch eine CPU-Belastung. Diese Belastung der Zentraleinheit ist bei Firewire-Verbindung wesentlich niedriger als bei USB. Die CPU-Belastung bewegt sich für Firewire im Bereich 4,2 % bis 5,8 %, für USB 2.0 von 10,0 bis 20,5 %.

Das USB-ViPower-Subsystem bringt am Notebook fast dieselbe Leistung wie U6-1 über USB2.0 angeschlossen, was auch nicht allzu weit von der Firewire-Leistung entfernt ist.

Am Vaio ergibt sich auch am U6-1 ein deutlicher Unterschied USB2.0 gegen Firewire und das VP1028LSF ist etwas langsamer.

#### Sonstige Erkenntniss

Bei der Inbetriebnahme von USB-Platten an einem System, an dem schon ein U3-USB-Stick aktiv ist, kann die Erkennung überhaupt blockiert sein. Auch ein neu angesteckter Drucker wird manchmal nicht erkannt. Hat jemand Erklärungen dafür ?

Mit Firewire erfolgt die Erkennung der Platte bei Inbetriebnahme offenbar schneller und zuverlässiger als bei USB. Woran liegt das genau ?

Bei älteren Computern (z.B. Sony Vaio Desktop RX-515) kann Firewire 1394a gegen USB 2.0 deut-

lich überlegen sein. Die USB2.0-Implementierung scheint hier nicht so leistungsfähig zu sein.

Obwohl sehr wenige Produkte im preisgünstigen Marktsegment dafür angeboten werden, ist offensichtlich Firewire für externe Platten zu bevorzugen. Leider sind die PC-Anschlüsse rar.

Mit Mühe habe ich auch einen externen 6-Port-Hub für 1394a (400 MBit/sec) gefunden (Fa. Conrad Artikel-Nr.:997989 - LN,  $\in$  49,95), was eine bei Notebooks vermutlich notwendige Alternative zum Einbau einer 1394a-Schnittstellenkarte in einem Desktop-System darstellt.

Die Carrier zum Raidsonic Sohotank U6-1 – System (ATA und sATA) bestehen wohl aus Metall und haben einen soliden Verriegelungshebel. Die Kontaktleiste der Platine zur Verbindung mit der Elektronik im Gehäuse ragt aber ungeschützt über die hintere Kante des Trägers hinaus (**Bild4**). Damit erscheint mir hier die Beschädigungsgefahr höher als beim Centronix-Stecker (**PENEH5**-95, Seite 17 mittleres Bild) der VP-15-Platteneinschübe. Langfristige Nachlieferungen werden nicht zugesagt, ein Wechselrahmen fehlt.

Ich hoffe, dass diese Erkenntnisse für einige nützlich sind, und bin dankbar für Feedback und Erklärungen angesprochener offener Fragen.

Einige Details zu den beiden Anschlusstechniken finden sich unter ....

http://www.comsol.com.au/ieee1394.asp

Anmerkund

http://www.comsol.com.au/highspeedusb2.asp

http://www.educypedia.be/computer/pchardwarefirew
ire.htm

Weitere Links bei der Webversion dieses Artikels.

| Geschwindigkeit |
|-----------------|
| KD/S            |
| 50000           |
| 80000           |
| 56000           |
| 150000          |
|                 |

| Plattenmodell    | Anschluss     | Computer | Programm   | Lesen | Schreiben | Minimum | Mittelwert | Maximum | AccessTime | Burst | CPU-Last |
|------------------|---------------|----------|------------|-------|-----------|---------|------------|---------|------------|-------|----------|
|                  |               |          |            | kB/s  | kB/s      | kB/s    | kB/s       | kB/s    | ms         | MB/s  | %        |
| sATA-ST3320620AS | sATA-ATA-USB  | Asus     | HDTune     |       |           | 20700   | 20800      | 20900   | 13,5       | 24800 | 14,1     |
| sATA-ST3320620AS | sATA-ATA-USB  | Asus     | Studio10.6 | 24269 | 20592     |         |            | 24269   |            |       |          |
| sATA-ST3320620AS | sATA-ATA-USB  | Asus     | HD_Speed   |       |           |         | 26300      | 30200   |            | 30200 |          |
| sATA-ST3320620AS | Firewire_U6-1 | Asus     | HDTune     |       |           | 28000   | 29100      | 29400   | 13,2       | 36900 | 4,5      |
| sATA-ST3320620AS | Firewire_U6-1 | Asus     | Studio10.6 | 34575 | 16215     |         |            | 34575   |            |       |          |
| sATA-ST3320620AS | Firewire_U6-1 | Asus     | HD_Speed   |       |           |         | 39400      | 39400   |            |       |          |
| sATA-ST3320620AS | Firewire_U6-1 | Vaio     | HDTune     |       |           | 14400   | 36800      | 37300   | 15,5       | 37000 | 6,7      |
| sATA-ST3320620AS | Firewire_U6-1 | Vaio     | HD_Speed   |       |           |         | 37400      | 42100   |            | 42100 |          |
| sATA-ST3320620AS | Firewire_U6-1 | Vaio     | Studio9    | 34263 | 20800     |         |            | 34263   |            |       |          |
| sATA-ST3320620AS | USB_U6-1      | Vaio     | HDTune     |       |           | 4200    | 6600       | 6800    | 13,6       | 6800  | 15,2     |
| sATA-ST3320620AS | USB_U6-1      | Vaio     | Studio9    | 7026  | 5601      |         |            | 7026    |            |       |          |
| sATA-ST3320620AS | USB_U6-1      | Asus     | HDTune     |       |           | 17800   | 20200      | 20000   | 13,6       | 23900 | 20,5     |
| sATA-ST3320620AS | USB_U6-1      | Asus     | Studio10.6 | 24634 | 20409     |         |            | 24634   |            |       |          |
| sATA-ST3320620AS | USB_U6-1      | Asus     | HD_Speed   |       |           |         | 37500      | 42100   |            | 42100 |          |
| sATA-ST3320620AS | USB_U6-1      | Vaio     | HD_Speed   |       |           |         | 7218       | 7488    |            | 7488  |          |
| ST3250823A       | USB.Shuttle   | Asus     | HDTune     |       |           | 18200   | 18500      | 19000   | 15,6       | 19400 | 15,5     |
| ST3250823A       | USB.Shuttle   | Asus     | HD_Speed   |       |           |         | 21700      | 22300   |            | 22300 |          |
| ST3250823A       | USB.Shuttle   | Asus     | Studio10.7 | 22449 | 19271     |         |            | 22449   |            |       |          |
| ST3250823A       | USB.Shuttle   | Vaio     | HDTune     |       |           | 2500    | 7000       | 7300    | 15,9       | 7300  | 13,2     |
| ST3250823A       | USB.Shuttle   | Vaio     | HD_Speed   |       |           |         | 7852       | 7898    |            | 7898  |          |
| ST3250823A       | USB.Shuttle   | Vaio     | Studio9    | 7459  | 6975      |         |            | 7459    |            |       |          |
| ST3320620A       | Firewire_U6-1 | Asus     | Studio10.6 | 27563 | 19838     |         |            | 27563   |            |       |          |
| ST3320620A       | Firewire_U6-1 | Vaio     | Studio9    | 39629 | 23105     |         |            | 39629   |            |       |          |
| ST3320620A       | Firewire_U6-1 | Asus     | HD_Speed   |       |           |         | 42100      | 42100   |            | 42100 |          |
| ST3320620A       | Firewire_U6-1 | Asus     | HDTune     |       |           | 36700   | 37200      | 37300   | 15,3       | 37000 | 4,2      |
| ST3320620A       | Firewire_U6-1 | Vaio     | HDTune     |       |           | 31300   | 36400      | 37500   | 15,5       | 36800 | 4,2      |
| ST3320620A       | Firewire_U6-1 | Vaio     | HD-Speed   |       |           |         | 41300      | 42200   |            | 42200 |          |
| ST3320620A       | USB_U6-1      | Vaio     | HD-Speed   |       |           |         | 5786       | 5808    |            | 5808  |          |
| ST3320620A       | USB_U6-1      | Vaio     | Studio9    | 9974  | 7130      |         |            | 9974    |            |       |          |
| ST3320620A       | USB_U6-1      | Asus     | Studio10.6 | 24527 | 23477     |         |            | 24527   |            |       |          |
| ST3320620A       | USB_U6-1      | Vaio     | HD_Tune    |       |           | 2200    | 6600       | 6800    | 15,9       | 6700  | 9,0      |
| ST3320620A       | USB_U6-1      | Asus     | HD_Tune    |       |           | 24500   | 24800      | 24800   | 15,5       | 24800 | 15,8     |
| ST3320620A       | USB_U6-1      | Asus     | HD_Speed   | 30000 |           |         | 30000      | 30100   |            | 30100 |          |
| ST3320620A       | USB-VP1028LSF | Vaio     | Studio9    | 8351  | 6993      |         |            | 8351    |            |       |          |
| ST3320620A       | USB-VP1028LSF | Vaio     | HDTune     |       |           | 7500    | 8000       | 8100    | 15,6       | 8000  | 5,5      |
| ST3320620A       | USB-VP1028LSF | Vaio     | HD_Speed   |       |           |         | 8664       | 8754    |            | 8754  |          |
| ST3320620A       | USB-VP1028LSF | Asus     | HDTune     |       |           | 24900   | 25200      | 25400   | 15,5       | 25300 | 20,0     |
| ST3320620A       | USB-VP1028LSF | Asus     | HD_Speed   |       |           |         | 37500      | 42100   |            | 42100 | Burst    |
| ST3320620A       | USB-VP1028LSF | Asus     | Studio10.6 | 26536 | 19790     |         |            | 26536   |            |       |          |
|                  |               |          |            |       |           |         |            |         |            |       |          |

**PENEW5**-107 Februar 2008

**LUBSYSTEM.NET** 

**IcyBox** 

Externes Plattensubsystem mit Eignung für Windows-PC und Intel-Apple

FireWire

#### Helmut Maschek

Ziel ist die Nutzung der stabileren und besseren Firewire-Verbindung bei Wechselbarkeit der Platten. Das ist durch SohoTank U6-1 zwar möglich, es hilft aber bei vorhandenen ATA-Platten in VP15-Einschüben nichts.

Daher wird eine RAIDSONIC Icy Box IB-351UE, nachfolgend kurz lcyBox, zerlegt und mit einem ViPower-Wechslerahmen VP10 verbunden, hier mit einem Platten-Einschub VP15 mit Lüfter.

Der Preis der IcyBox liegt bei €40 bis 45,- (incl. Netzteil m.Kabel, USB- und FW-Kabel-6-6) der eines Wechselrahmens VP10 um die € 10,-.

#### Messungen

Provisorischer Aufbau

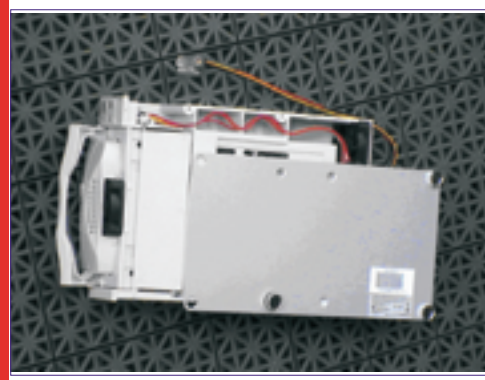

• Hier ist das Kabel mit den Indikatordioden noch nicht entfernt

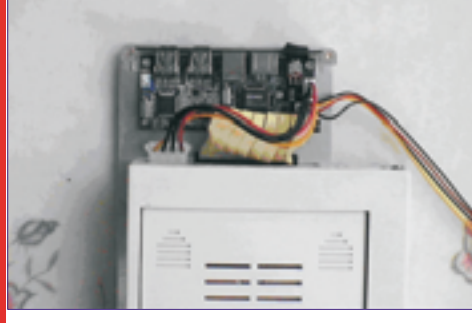

Seitenansicht links

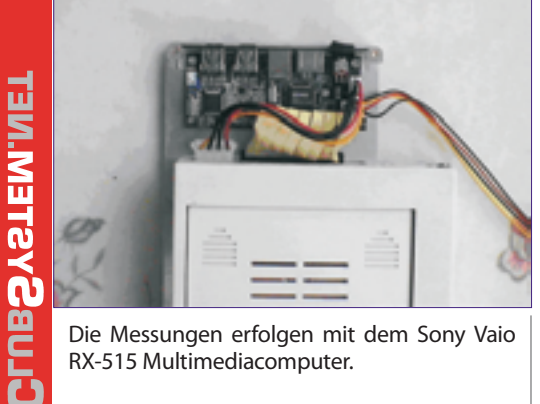

Die Messungen erfolgen mit dem Sony Vaio RX-515 Multimediacomputer.

| drive: \\.\PHYSICALDRIVE4 start offset:                                                                                                    | 0  |
|----------------------------------------------------------------------------------------------------|----|
| mode: read blocksize: auto type                                                                                                    | e: |
| sequential                                                                                                    |    |
| blocksize: 512KB                                                                                                    |    |
| result: 39936KB/s offset: 0% 19968KB                                                                                                    |    |
| blocksize: 256KB                                                                                                    |    |
| result: 40448KB/s offset: 0% 40192KB                                                                                                    |    |
| blocksize: 512KB                                                                                                    |    |
| result: 40960KB/s offset: 0% 60672KB                                                                                                    |    |
| result: 40960KB/s offset: 0% 81152KB                                                                                                    |    |
| result: 40960KB/s offset: 0% 101632KB                                                                                                    |    |
| result: 40960KB/s offset: 0% 122112KB                                                                                                    |    |
| result: 40960KB/s offset: 0% 142592KB                                                                                                    |    |
| result: 41984KB/s offset: 0% 163584KB                                                                                                    |    |
| result: 40960KB/s offset: 0% 184064KB                                                                                                    |    |
| result: 38912KB/s offset: 0% 203520KB                                                                                                    |    |
| result: 40960KB/s offset: 0% 224000KB                                                                                                    |    |
| result: 41984KB/s offset: 0% 244992KB                                                                                                    |    |
| result: 40960KB/s offset: 0% 265472KB                                                                                                    |    |
| result: 40960KB/s offset: 0% 285952KB                                                                                                    |    |
| result: 40960KB/s offset: 0% 306432KB                                                                                                    |    |
| result: 40960KB/s offset: 0% 326912KB                                                                                                    |    |
| result: 40960KB/s offset: 0% 34/392KB                                                                                                    |    |
| result: 40900KB/S offset: 0% 30/8/2KB                                                                                                    |    |
| result: 40960KB/s offset: 0% 388352KB                                                                                                    |    |
| result: 40960KB/S OTTSET: 0% 408832KB                                                                                                    |    |
| result: 40900KB/S OffSet: 0% 429312KB                                                                                                    |    |
| errors: U average: 39.9 MB/S                                                                                                    |    |
|                                                                                                    |    |
| Programm HD Tune                                                                                                    |    |
|                                                                                                    | ~  |
| drive: \\.\PHYSICALDRIVE4 start_offset:                                                                                                    | 0  |
| mode: read blocksize: auto type                                                                                                    | e: |
| burst                                                                                                    |    |
| blocksize: 512KB                                                                                                    |    |
| result: 40960KB/s offset: 0% OKB                                                                                                    |    |
| •••                                                                                                    |    |
| result: 40960KB/s offset: 0% 0KB                                                                                                    |    |
| errors: 0 average: 40.1 MB/s                                                                                                    |    |
|                                                                                                    |    |
| HD Tune: ST3320620A Information                                                                                                    |    |
| Firm one constant                                                                                                    |    |
| Finiware version :                                                                                                    |    |
| Serial number :                                                                                                    |    |
| Capacity : 290.1 GB (~320.1 GB)                                                                                                    |    |
| Butter Size : U KB                                                                                                    |    |
| Stalluaru :                                                                                                    |    |
| Commented made                                                                                                    |    |
| Supported mode :                                                                                                    |    |
| Supported mode :<br>Current mode :                                                                                                    |    |
| Supported mode :<br>Current mode :                                                                                                    |    |
| Supported mode :<br>Current mode :<br>S.M.A.R.T : no<br>A& bit Address                                                                                                    |    |
| Supported mode :<br>Current mode :<br>S.M.A.R.T : no<br>48-bit Address : no                                                                                                    |    |
| Supported mode :<br>Current mode :<br>S.M.A.R.T : no<br>48-bit Address : no<br>Read Look-Ahead : no<br>Write Cache                                                                                                    |    |
| Supported mode :<br>Current mode :<br>S.M.A.R.T : no<br>48-bit Address : no<br>Read Look-Ahead : no<br>Write Cache : no<br>Verthe Cache : no                                                                                                    |    |
| Supported mode :<br>Current mode :<br>S.M.A.R.T : no<br>48-bit Address : no<br>Read Look-Ahead : no<br>Write Cache : no<br>Host Protected Area : no<br>Device Configuration Cuerlay : no                                                                                                    |    |
| Supported mode :<br>Current mode :<br>S.M.A.R.T : no<br>48-bit Address : no<br>Read Look-Ahead : no<br>Write Cache : no<br>Host Protected Area : no<br>Device Configuration Overlay : no                                                                                                    |    |
| Supported mode :<br>Current mode :<br>S.M.A.R.T : no<br>48-bit Address : no<br>Read Look-Ahead : no<br>Write Cache : no<br>Host Protected Area : no<br>Device Configuration Overlay : no<br>Automatic Acoustic Management: no                                                                                                    |    |
| Supported mode :<br>Current mode :<br>S.M.A.R.T : no<br>48-bit Address : no<br>Read Look-Ahead : no<br>Write Cache : no<br>Host Protected Area : no<br>Device Configuration Overlay : no<br>Automatic Acoustic Management: no<br>Power Management : no                                                                                                    |    |
| Supported mode :<br>Current mode :<br>S.M.A.R.T : no<br>48-bit Address : no<br>Read Look-Ahead : no<br>Write Cache : no<br>Host Protected Area : no<br>Device Configuration Overlay : no<br>Automatic Acoustic Management : no<br>Power Management : no<br>Advanced Power Management : no                                                                                                    |    |
| Supported mode :<br>Current mode :<br>S.M.A.R.T : no<br>48-bit Address : no<br>Read Look-Ahead : no<br>Write Cache : no<br>Host Protected Area : no<br>Device Configuration Overlay : no<br>Automatic Acoustic Management : no<br>Power Management : no<br>Power-up in Standby : no<br>Cocumit Made                                                                                                    |    |
| Supported mode :<br>Current mode :<br>S.M.A.R.T : no<br>48-bit Address : no<br>Read Look-Ahead : no<br>Write Cache : no<br>Host Protected Area : no<br>Device Configuration Overlay : no<br>Automatic Acoustic Management : no<br>Power Management : no<br>Power Management : no<br>Power-up in Standby : no<br>Security Mode : no                                                                                                    |    |
| Supported mode :<br>Current mode :<br>S.M.A.R.T : no<br>48-bit Address : no<br>Read Look-Ahead : no<br>Write Cache : no<br>Host Protected Area : no<br>Device Configuration Overlay : no<br>Automatic Acoustic Management : no<br>Power Management : no<br>Power Management : no<br>Power-up in Standby : no<br>Security Mode : no<br>Firmware Upgradable : no                                                                                                    |    |
| Supported mode :<br>Current mode :<br>S.M.A.R.T : no<br>48-bit Address : no<br>Read Look-Ahead : no<br>Write Cache : no<br>Host Protected Area : no<br>Device Configuration Overlay : no<br>Automatic Acoustic Management : no<br>Power Management : no<br>Power Management : no<br>Security Mode : no<br>Firmware Upgradable : no                                                                                                    |    |
| Supported mode :<br>Current mode :<br>S.M.A.R.T : no<br>48-bit Address : no<br>Read Look-Ahead : no<br>Write Cache : no<br>Host Protected Area : no<br>Device Configuration Overlay : no<br>Automatic Acoustic Management: no<br>Power Management : no<br>Power Management : no<br>Power Management : no<br>Power Ji Standby : no<br>Security Mode : no<br>Firmware Upgradable : no<br>Partition : 1<br>Drive Letter : M:\                                                                                                    |    |
| Supported mode :<br>Current mode :<br>S.M.A.R.T : no<br>48-bit Address : no<br>Read Look-Ahead : no<br>Write Cache : no<br>Host Protected Area : no<br>Device Configuration Overlay : no<br>Automatic Acoustic Management : no<br>Power Management : no<br>Power-up in Standby : no<br>Security Mode : no<br>Firmware Upgradable : no<br>Partition : 1<br>Drive letter : M:\<br>Label : Video 2007D                                                                                                    |    |
| Supported mode :<br>Current mode :<br>S.M.A.R.T : no<br>48-bit Address : no<br>Read Look-Ahead : no<br>Write Cache : no<br>Host Protected Area : no<br>Device Configuration Overlay : no<br>Automatic Acoustic Management : no<br>Power Management : no<br>Power-up in Standby : no<br>Security Mode : no<br>Firmware Upgradable : no<br>Partition : 1<br>Drive letter : M:\<br>Label : Video2007D<br>Canacity : 205224 MP                                                                                                    |    |
| Supported mode :<br>Current mode :<br>S.M.A.R.T : no<br>48-bit Address : no<br>Read Look-Ahead : no<br>Write Cache : no<br>Host Protected Area : no<br>Device Configuration Overlay : no<br>Automatic Acoustic Management : no<br>Power Management : no<br>Power-up in Standby : no<br>Security Mode : no<br>Firmware Upgradable : no<br>Partition : 1<br>Drive letter : M:\<br>Label : Video2007D<br>Capacity : 305234 MB<br>Ucare : 20%                                                                                                    |    |
| Supported mode :<br>Current mode :<br>S.M.A.R.T : no<br>48-bit Address : no<br>Read Look-Ahead : no<br>Write Cache : no<br>Host Protected Area : no<br>Device Configuration Overlay : no<br>Automatic Acoustic Management : no<br>Power Management : no<br>Power Management : no<br>Power Management : no<br>Power Wanagement : no<br>Power Management : no<br>Power Up in Standby : no<br>Security Mode : no<br>Firmware Upgradable : no<br>Partition : 1<br>Drive letter : M:\<br>Label : Video2007D<br>Capacity : 305234 MB<br>Usage : 8.29%                                                                                                    |    |
| Supported mode :<br>Current mode :<br>S.M.A.R.T : no<br>48-bit Address : no<br>Read Look-Ahead : no<br>Write Cache : no<br>Host Protected Area : no<br>Device Configuration Overlay : no<br>Automatic Acoustic Management : no<br>Power Management : no<br>Power Management : no<br>Power Management : no<br>Power Management : no<br>Power Wanagement : no<br>Power Upgradable : no<br>Firmware Upgradable : no<br>Partition : 1<br>Drive letter : M:\<br>Label : Video2007D<br>Capacity : 305234 MB<br>Usage : 8.29%<br>Type : NTFS<br>Poorbhlo : Vo                                                                                                    |    |
| Supported mode :<br>Current mode :<br>S.M.A.R.T : no<br>48-bit Address : no<br>Read Look-Ahead : no<br>Write Cache : no<br>Host Protected Area : no<br>Device Configuration Overlay : no<br>Automatic Acoustic Management : no<br>Power Management : no<br>Power-up in Standby : no<br>Security Mode : no<br>Firmware Upgradable : no<br>Partition : 1<br>Drive letter : M:\<br>Label : Video2007D<br>Capacity : 305234 MB<br>Usage : 8.29%<br>Type : NTFS<br>Bootable : No                                                                                                    |    |
| Supported mode :<br>Current mode :<br>S.M.A.R.T : no<br>48-bit Address : no<br>Read Look-Ahead : no<br>Write Cache : no<br>Host Protected Area : no<br>Device Configuration Overlay : no<br>Automatic Acoustic Management : no<br>Power Management : no<br>Power-up in Standby : no<br>Security Mode : no<br>Firmware Upgradable : no<br>Partition : 1<br>Drive letter : M:\<br>Label : Video2007D<br>Capacity : 305234 MB<br>Usage : 8.29%<br>Type : NTFS<br>Bootable : No                                                                                                    |    |
| Supported mode :<br>Current mode :<br>S.M.A.R.T : no<br>48-bit Address : no<br>Read Look-Ahead : no<br>Write Cache : no<br>Host Protected Area : no<br>Device Configuration Overlay : no<br>Automatic Acoustic Management : no<br>Power Management : no<br>Power-up in Standby : no<br>Security Mode : no<br>Firmware Upgradable : no<br>Partition : 1<br>Drive letter : M:\<br>Label : Video2007D<br>Capacity : 305234 MB<br>Usage : 8.29%<br>Type : NTFS<br>Bootable : No<br>HD Tune: ST3320620A Benchmark                                                                                                    |    |
| Supported mode :<br>Current mode :<br>S.M.A.R.T : no<br>48-bit Address : no<br>Read Look-Ahead : no<br>Write Cache : no<br>Host Protected Area : no<br>Device Configuration Overlay : no<br>Automatic Acoustic Management: no<br>Power Management : no<br>Power Management : no<br>Power Management : no<br>Power Management : no<br>Power Wanagement : no<br>Power Wanagement : no<br>Power Wanagement : no<br>Power Up in Standby : no<br>Security Mode : no<br>Firmware Upgradable : no<br>Partition : 1<br>Drive letter : M:\<br>Label : Video2007D<br>Capacity : 305234 MB<br>Usage : 8.29%<br>Type : NTFS<br>Bootable : No<br>HD Tune: ST3320620A Benchmark<br>Transfer Rate Minimum : 29 4 MB/cec                                                                                                    |    |
| Supported mode :<br>Current mode :<br>S.M.A.R.T : no<br>48-bit Address : no<br>Read Look-Ahead : no<br>Write Cache : no<br>Host Protected Area : no<br>Device Configuration Overlay : no<br>Automatic Acoustic Management : no<br>Power Management : no<br>Power Management : no<br>Power Management : no<br>Power Management : no<br>Power Management : no<br>Power Management : no<br>Power Management : no<br>Power Management : no<br>Power Upyradable : no<br>Firmware Upgradable : no<br>Partition : 1<br>Drive letter : M:\<br>Label : Video2007D<br>Capacity : 305234 MB<br>Usage : 8.29%<br>Type : NTFS<br>Bootable : No<br>HD Tune: ST3320620A Benchmark<br>Transfer Rate Minimum : 29.4 MB/sec<br>Transfer Rate Minimum : 33 5 MB/cer                                                                   |    |
| Supported mode :<br>Current mode :<br>S.M.A.R.T : no<br>48-bit Address : no<br>Read Look-Ahead : no<br>Write Cache : no<br>Host Protected Area : no<br>Device Configuration Overlay : no<br>Automatic Acoustic Management : no<br>Power Management : no<br>Power-up in Standby : no<br>Security Mode : no<br>Firmware Upgradable : no<br>Partition : 1<br>Drive letter : M:\<br>Label : Video2007D<br>Capacity : 305234 MB<br>Usage : 8.29%<br>Type : NTFS<br>Bootable : No<br>HD Tune: ST3320620A Benchmark<br>Transfer Rate Minimum : 29.4 MB/sec<br>Transfer Rate Maximum : 33.5 MB/sec                                                                                                    |    |
| Supported mode :<br>Current mode :<br>S.M.A.R.T : no<br>48-bit Address : no<br>Read Look-Ahead : no<br>Write Cache : no<br>Host Protected Area : no<br>Device Configuration Overlay : no<br>Automatic Acoustic Management : no<br>Power Management : no<br>Power-up in Standby : no<br>Security Mode : no<br>Firmware Upgradable : no<br>Partition : 1<br>Drive letter : M:\<br>Label : Video2007D<br>Capacity : 305234 MB<br>Usage : 8.29%<br>Type : NTFS<br>Bootable : No<br>HD Tune: ST3320620A Benchmark<br>Transfer Rate Minimum : 29.4 MB/sec<br>Transfer Rate Maximum : 33.5 MB/sec<br>Transfer Rate Average : 33.0 MB/sec                                                                                                    |    |
| Supported mode :<br>Current mode :<br>S.M.A.R.T : no<br>48-bit Address : no<br>Read Look-Ahead : no<br>Write Cache : no<br>Host Protected Area : no<br>Device Configuration Overlay : no<br>Automatic Acoustic Management: no<br>Power Management : no<br>Power Management : no<br>Power Wanagement : no<br>Power Wanagement : no<br>Power Wanagement : no<br>Power Upgradable : no<br>Firmware Upgradable : no<br>Partition : 1<br>Drive letter : M:\<br>Label : Video2007D<br>Capacity : 305234 MB<br>Usage : 8.29%<br>Type : NTFS<br>Bootable : No<br>HD Tune: ST3320620A Benchmark<br>Transfer Rate Minimum : 29.4 MB/sec<br>Transfer Rate Maximum : 33.5 MB/sec<br>Transfer Rate Average : 33.0 MB/sec<br>Access Time : 15.4 ms<br>Burst Rate : 33.3 MB/cec                                                   |    |
| Supported mode :<br>Current mode :<br>S.M.A.R.T : no<br>48-bit Address : no<br>Read Look-Ahead : no<br>Write Cache : no<br>Host Protected Area : no<br>Device Configuration Overlay : no<br>Automatic Acoustic Management: no<br>Power Management : no<br>Power Management : no<br>Power Management : no<br>Power Management : no<br>Power Management : no<br>Power Management : no<br>Power Up in Standby : no<br>Security Mode : no<br>Firmware Upgradable : no<br>Partition : 1<br>Drive letter : M:\<br>Label : Video2007D<br>Capacity : 305234 MB<br>Usage : 8.29%<br>Type : NTFS<br>Bootable : No<br>HD Tune: ST3320620A Benchmark<br>Transfer Rate Minimum : 29.4 MB/sec<br>Transfer Rate Maximum : 33.5 MB/sec<br>Transfer Rate Average : 33.0 MB/sec<br>Access Time : 15.4 ms<br>Burst Rate : 33.3 MB/sec |    |

Vorstehende Benchmark-Daten und der Messverlauf über die Plattenspuren werden wie in folgendem Bild grafisch angezeigt.

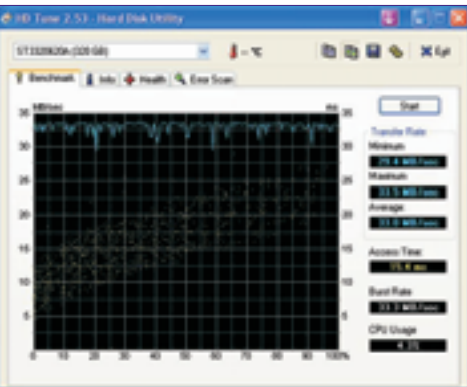

Die Kurve mit den Zacken zeigt die Transferrate, Werte in linker Skala. Die feinen gelben Punkte um die Mitte des Diagramms stehen für die Zugriffszeit laut rechter Skala.

| Aktuell ist M: IcyBe | ox mit VP10 als Platte.    |
|----------------------|----------------------------|
| drive: \\.\PHYSICAL  | DRIVE4 start offset: 0     |
| mode: read blocks    | ize: auto type: sequential |
| blocksize: 64KB      |                            |
| result: 7552KB/s     | offset: 0% 3776KB          |
| blocksize: 32KB      |                            |
| result: 7424KB/s     | offset: 0% 7488KB          |
| blocksize: 64KB      |                            |
| result: 7808KB/s     | offset: 0% 11392KB         |
| blocksize: 128KB     |                            |
| result: 8192KB/s     | offset: 0% 15488KB         |
| result: 7680KB/s     | offset: 0% 19328KB         |
| result: 7936KB/s     | offset: 0% 23296KB         |
| result: 7936KB/s     | offset: 0% 27264KB         |
| result: 7936KB/s     | offset: 0% 31232KB         |
| result: 7936KB/s     | offset: 0% 35200KB         |
| result: 7936KB/s     | offset: 0% 39168KB         |
| result: 7936KB/s     | offset: 0% 43136KB         |
| result: 7936KB/s     | offset: 0% 47104KB         |
| result: 7680KB/s     | offset: 0% 50944KB         |
| result: 7936KB/s     | offset: 0% 54912KB         |
| result: 7936KB/s     | offset: 0% 58880KB         |
| result: 7936KB/s     | offset: 0% 62848KB         |
| result: 7936KB/s     | offset: 0% 66816KB         |
| result: 7936KB/s     | offset: 0% 70784KB         |
| result: 7680KB/s     | offset: 0% 74624KB         |
| result: 7936KB/s     | offset: 0% 78592KB         |
| result: 7936KB/s     | offset: 0% 82560KB         |
| result: 7936KB/s     | offset: 0% 86528KB         |
| result: 7936KB/s     | offset: 0% 90496KB         |
| result: 7936KB/s     | offset: 0% 94464KB         |
| result: 7680KB/s     | offset: 0% 98304KB         |
| result: 7936KB/s     | offset: 0% 102272KB        |
| result: 7680KB/s     | offset: 0% 106112KB        |
| result: 7936KB/s     | offset: 0% 110080KB        |
| errors: 0            | average: 7884.0 KB/s       |
|                      |                            |
| D                    |                            |

| Programm no rune                                                                                        |
|----------------------------------------------------------------------------------------------------|
| drive: \\.\PHYSICALDRIVE4 start_offset: 0<br>mode: read blocksize: auto type: burst<br>blocksize: 128KB |
| result: 7936KB/s offset: 0% OKB                                                                         |
| result: 7936KB/s offset: 0% OKB                                                                         |
| errors: 0 average: 7884.0 KB/s                                                                          |
| HD Tune: ST3320620A Information                                                                         |
| Firmware version :                                                                                      |
| Serial number :                                                                                         |
| Capacity : 298.1 GB (~320.1 GB)                                                                         |
| Buffer size : 0 KB                                                                                      |
| Standard :                                                                                              |
| Supported mode :                                                                                        |
| Current mode :                                                                                          |
| S.M.A.R.T : no                                                                                          |
| 48-bit Address : no                                                                                     |
| Read Look-Ahead : no                                                                                    |
| Write Cache : no                                                                                        |
| Host Protected Area : no                                                                                |
| Device Configuration Overlay : no                                                                       |
| Automatic Acoustic Management: no                                                                       |
| Power Management : no                                                                                   |
| Advanced Power Management : no                                                                          |
| Power-up in Standby : no                                                                                |

10

| Security Mode          | : no         |
|------------------------|--------------|
| Firmware Upgradable    | : no         |
| HD Tune: ST3320620A Be | nchmark      |
| Transfer Rate Minimum  | : 6.7 MB/sec |
| Transfer Rate Maximum  | : 7.3 MB/sec |
| Transfer Rate Average  | : 7.2 MB/sec |
| Access Time            | : 15.7 ms    |
| Burst Rate             | : 7.2 MB/sec |
| CPU Usage              | : 7.5%       |

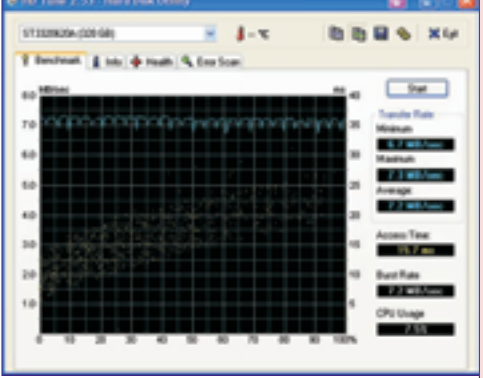

Bei Studio 9 ist links unten wieder der aktuelle Messwert zu sehen (Lesen 7598 kB/s, Schreiben 6623 kB/s), der alte Wert im Optionenfenster – Datenrate stammt von der Messung davor mit Firewire (Lesen 38173 kB/s, Schreiben 18674 kB/s).

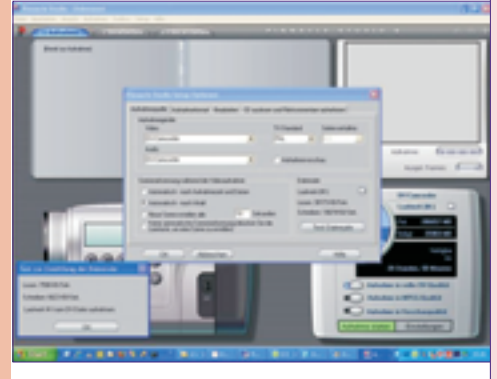

Diese Daten sprechen wohl für sich.

Mit Firewire ergeben sich recht ordentliche Datenübertragungswerte. Sie entsprechen grundsätzlich jenen mit anderen Anschlusseinheiten.

Firewire ist auf diesem PC deutlich leistungsfähiger als USB2.0, bei wesentlich geringerer CPU-Belastung.

Besonders im Lesebetrieb wird fast 80 % des in dieser Zusammenstellung theoretisch möglichen Durchsatzes erreicht. Aus dieser Begrenzung ist zu vermuten, dass auch eine sATA-Platte in der Praxis in dieser Betriebsart nicht mehr leisten kann.

#### Zusammenfassung

Durch Kombination handelsüblicher Komponenten für Wechselplatten unter Nutzung der Standardschnittstellen Flachband Datenkabel ATA 40-polig und Energieversorgungskabel mit 4-poligem Nylonstecker kann ein Wechselrahmen um eine 1394a-Verbindung (Firewire 400) zum PC erweitert werden. Gleichzeitig steht eine USB2.0-Schnittstelle zur Verfügung.

Die erprobte Lösung ist kostengünstig und hat Übertragungsleistungen, die einem anderen System entsprechen, für welches aber nicht alle Optionen der Verwendung der Platteneinschübe gegeben sind.

PENEWS-107 Februar 2008

#### Umbauschritte

IcyBox zerlegen

In Normallage (flach liegend) Rändelschrauben M3 von Oberseite (= Platte mit Beschriftung) herausdrehen,

Oberplatte wegnehmen,

Lose Seitenwandgitter (gegenüber Buchsen und Seite ohne Drähte) wegnehmen,

Vorsichtig umdrehen, und Rändelschrauben an Schmalseite gegenüber der Buchsenplatte herausdrehen.

Losen Eckpfosten wegnehmen, ein Eckpfosten mit den LEDs hängt mit dem Gitter am Kabel.

Stecker der 4 Diodenleitungen vorsichtig herausziehen (z. B. mir starker Pinzette und leicht wackeln, es geht nicht leicht, hat aber keine Verriegelung)

Diodenleitungen mit Seitenwand-Gitter weglegen.

Die Aluplatte mit der Buchsenplatte und Elektronik an der Schmalseite kann nun unter den VP10-Wechselrahmen gelegt und die Verbindung mit Flachkabel und Energiekabel hergestellt werden. Selbst für den Test wollte ich nicht die Teile lose am Kabel hängen haben. Daher suchte ich nach einer provisorischen Verbindungsmöglichkeit. Der Wechselrahmen hat an der linken Unterkante von vorne gesehen, wo man die Kassette einschiebt, ein Loch, in das man ein M3-Gewinde schneiden kann (nur Vor- und Mittelschneider verwenden). Dann kann man eine der Rändelschrauben mit dicker Beilage zur Verbindung durch das Befestigungsloch der Bodenplatte mit dem Wechselrahmen verschrauben. Natürlich ginge auch eine Senkschraube aus dem beiliegenden Schraubensäckchen oder eine bei der Platte mitgelieferte Schraube.

Für den dauerhaften Einsatz ist eine ordentliche Verbindung zwischen den Bestandteilen aus der IcyBox und dem Wechselrahmen zu schaffen.

Unter Nutzung der umliegenden M3-Gewinde in Wechselrahmen und IcyBox-Pfosten können speziell anzufertigenden Blech- und/oder Holzteile einen stabilen Verbund der Komponenten erzielen. Mit den Möglichkeiten eines Bastlers sieht das dann vielleicht nicht sehr schön aus, erfüllt aber den Zweck.

Alternativ könnte man ein passendes Tunnel-Gehäuse suchen, in welches die ganze Anordnung eingebaut wird.

Verbindung durch Alu-Profile

Die IcyBox-Elektronik bleibt auf der Original-Grundplatte.

Diese wird mit dem Wechselrahmen verbunden an beiden Seitenkanten mit jeweils 270 mm langem 30 mm L-Profil, welche mit den beiden M3-Montagepunkten am VP10 (gedacht für Einbau in ein Tower-Gehäuse) angeschraubt werden Das Profil umgreift auf der einen Seite die IcyBox-Grundplatte, die damit bündig mit dem Wechselrahmen ausgerichtet wird. Auf der anderen Kante schließt das Profil unmittelbar an die die IcyBox-Grundplatte an. Durch zwei Schraubenlöcher wird sie von unten mit einem innen liegenden 2mm x 30 mm Alu-Flachprofil verschraubt, wofür die mitgelieferten Senkschrauben verwendbar sind.

Dadurch wird die Grundplatte festgehalten, das Flachprofil liegt im freien Raum, über dem die Lade eingeschoben wird. Die Schrauben müssen daher bündig mit dem Flachprofil abschließen (nächstes Bild).

Die Materialkosten lagen bei etwa € 8,-.

Alle Rändelschrauben stammen von der Icy-Box.

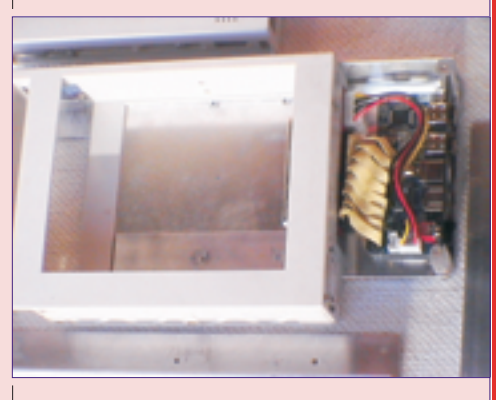

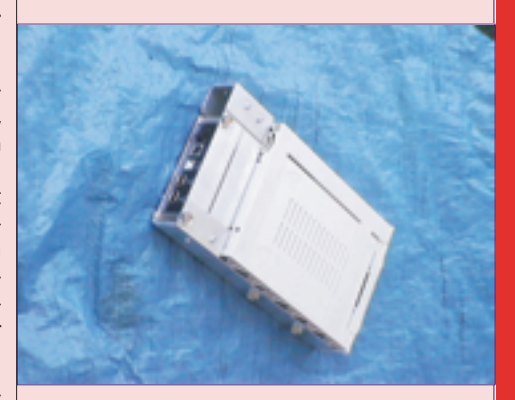

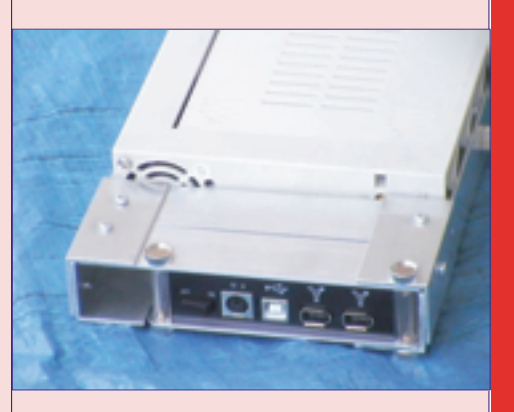

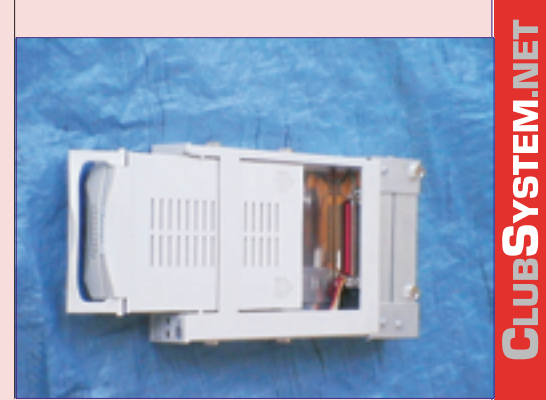

# Windows Vista

#### **Christian Zahler**

#### **Betriebssysteme - Grundlagen**

Unter einem Betriebssystem versteht man eine Programmsammlung, mit deren Hilfe die Bedienung und der Betrieb des Rechners erst möglich gemacht werden.

Die Aufgaben eines Betriebssystems sind vielfältig: Ein Betriebssystem soll die Daten auf den Speichermedien verwalten, eine Schnittstelle zum Benutzer bieten und die Programmausführung organisieren. Bei Netzwerken sorgt es auch für die Zutrittskontrolle und die Kommunikation zwischen den einzelnen Geräten.

Für die Erstellung eines durchschnittlichen Betriebssystems ist eine Arbeitszeit von ca. 50 Mannjahren erforderlich.

#### **Historischer Rückblick**

Steckbretter: Ganz zu Beginn gab es nur "Steckbretter", bei denen das Setzen einer Brücke (das Schließen eines Kontaktes) logisch 1 bedeutete. Alle Maschinenbefehle, aus denen ein Programm bestand, mussten zunächst gesteckt werden. Durch das Auslösen eines Resets arbeitete der Computer dann die gesteckten Befehle ab und erzeugte eine entsprechende Ausgabe am Drucker.

Closed Shop-Betrieb: Die umständlichen Steckbretter wurden um 1960 durch Lochkarten abgelöst. Für den Einlesevorgang gab es so genannte "Laderprogramme", die das auf Karten gestanzte Programm in den Speicher des Rechners einlasen und ausführten. Diese Programme kann man als erste Vorläufer der heutigen Betriebssysteme ansehen.

Der Anwender musste also sein Programm zunächst (meist in Fortran oder Assembler) schreiben, Lochkarten stanzen und zum Operator bringen. Dieser übernahm dann die Eingabe des Programms, die Ausgabe wurde wieder ausgedruckt und dem Anwender zurückgegeben. Man kann sich vorstellen, wie lang die Wartezeiten und wie schlecht die Rechnerauslastung damals waren (v.a. wenn man einen Fehler im Programm hatte und die ganze Prozedur wiederholen musste!).

Batch-Betrieb: Die Programme wurden mit Hilfe eines zweiten, kleineren Rechners über einen Kartenleser eingelesen und auf Magnetband gespeichert. Dieses wurde vom Operator an der Bandstation des Großrechners montiert. Das Batch-Betriebssystem hatte die Aufgabe, die Jobs vom Band zu lesen und auszuführen. Hier sieht man bereits einige wichtige Eigenschaften heutiger Betriebssysteme: Organisation der Eingabe/Ausgabe von Daten.

Multiprogramming, Time-sharing-Betriebssysteme: Eine weitere Verbesserung wurde erreicht, dass der Prozessor (etwa während langwieriger I/O-Operationen) andere Programme inzwischen bearbeiten konnte. Damit konnte die Rechnerauslastung wesentlich gesteigert werden. Etwa zu dieser Zeit wurden auch die Lochkarten durch Terminals (Bildschirm + Tastatur) ersetzt

Unix: 1969 wurde von Ken Thompson (Bell-Laboratorys, USA) ein neues Betriebssystem (und

grammiersprache C) entwickelt, das sich durch Hardware-Unabhängigkeit auszeichnete. Dieses System ist bis heute im Einsatz bei Großrechnern. Ein Problem stellt heute allerdings die Versionsvielfalt dar (AIX von IBM, ULTRIX, SINIX, HP-UX, SCO-Unix usw.), die von den Standardisierungsorganisationen IEEE und ANSI vereinheitlicht werden soll ("POSIX-Standard"). Die Europäer haben eigene Unix-Standards unter der Bezeichnung X/Open entwickelt.

mit Kernighan/Ritchie zusammen die Pro-

PC-Zeitalter: In den frühen 80er-Jahren war CP/M ("Control Program for Microcomputers") das Standard-Betriebssystem für Kleincomputer (8-Bit-Prozessoren), z.B. den bekannten Commodore 64-Heimcomputer (Bekannt war auch GEOS als Betriebssystem mit einer grafischen Oberfläche!) Noch lange Zeit später wurde es zusammen mit dem grafischen Bedienungssystem GEM - unter dem Namen "TOS" (Tramiel Disk Operating System) bei ATARI-Computern verwendet. Von Bill Gates und seiner Firma Microsoft wurde es für die 8086-Prozessoren adaptiert und unter dem Namen "MS-DOS" vermarktet.

#### Aufgaben eines Betriebssystems

 Device Support: Unterstützung der Peripherie, z.B. Kopieren, Löschen von Daten etc.

Resource-Allocation: Wo befindet sich der Compiler? etc.

• File Management: Verwaltung von Dateien auf Datenträgern

• Access Control: Zugriffs-Schutzmechanismus

• Task Management: organisiert die Programmdurchführung

 Application Management: sorgt f
ür die richtige Anwendung des Betriebssystems (z.B. dass es selbst versteckt auftritt)

 Login-Procedure: Vorstellung des Systems beim Einschalten, auch Zugriffkontrolle

• Error Control and Recovery: z.B. Wiederherstellung versehentlich gelöschter Dateien u.ä.

• Accounting: Verrechnung – wie lange wurde das System von einem Benutzer verwendet?

System Monitoring: Überwachung des Systems

• Network Facilities: Vernetzung und Kommunikation

#### Multitasking

Man unterscheidet prinzipiell zwischen folgenden Arten eines Betriebssystems:

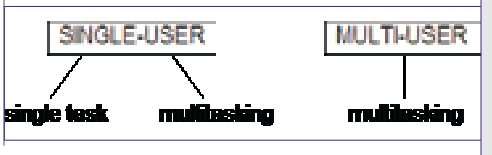

#### Hinweis

In der vorliegenden Ausgabe der PCNEWS finden Sie die Kapitel Grundlagen, Windows Vista, Installation. Die weiteren Kapitel werden in den kommenden Ausgaben abgedruckt. Interessenten können jetzt schon die PDF-Version im Internet downloaden.

#### Inhaltsverzeichnis

#### PCNEWS-107

Betriebssysteme - Grundlagen

- Historischer Rückblick Aufgaben eines Betriebssystems
- Multitasking

Überblick über PC-Betriebssysteme

Das Betriebssystem Microsoft Windows Vista Editionen (SKUs) von Windows Vista

Hardwarevoraussetzungen Architektur von Windows 2000, XP, Vista und Ser-

#### ver 2003 Windows Vista-Installation

Grundsätzlicher Installationsablauf

Ablauf einer beaufsichtigten Installation Windows Vista-Lizenzierung und Produktaktivie-

- rung: Unbeaufsichtigte Installation - Überblick
- Variante 1: Unbeaufsichtigte Installation von DVD mit XML-Antwortdatei
- Variante 2: Erstellen eines verteilbaren Windows Vista-Images
- Variante 3: Windows-Bereitstellungsdienste (Windows Deployment Services, WDS) **User State Migration Tool**

PCNEWS-107 Anhang

Variante 4: Lite Touch-Installation mit SMS 2003 Vorbereitungsarbeiten für Zero Touch-Installation mit SMS 2003

- Variante 5: Zero Touch-Installation mit SMS 2003 Variante 6: Erstellen von Images mit Drittanbie-
- ter-Tools ("Klonen") Business Desktop Deployment 2007 (BDD 2007)

(im Anhang)

#### PCNEWS-108

- Highlights der Windows Vista-Oberfläche
- Startmenü und Desktopsuche
- Windows Aero
- Windows-Sidebar & Minianwendungen Kompatibilitätsprüfung und Online-Unterstüt-

#### zung Windows Vista-Verwaltung

Benutzerkontoschutz (User Account Control) Systemsteuerung

- Microsoft Management Konsole (MMC) Windows Vista im Netzwerk
- Netzwerk-Grundlagen, wichtige Begriffe
- Arbeitsgruppenbetrieb:
- Active Directory-Domänenbetrieb:
- Kennwörter (Passwords): Computer sperren:
- Arten von Benutzerkonten: Standardmäßige Benutzerverwaltung (Vista Home-Methode): Vollständige Benutzerverwaltung lokaler Benutzer: Lokale Gruppen - Netzwerkerkennung und Frei-gaben - NTFS-Berechtigungen Benutzerprofile
- Task- und Prozessverwaltung in Windows 2000/XP/2003/Vista
- Remotedesktop
- Remoteunterstützung
- Windows Vista Teamarbeit

#### Drucker

Ablauf des Druckvorgangs

Einrichten eines lokalen Druckerobjekts: Erzeugen eines TCP/IP-Druckeranschlusses:

- Druckserver konfigurieren:
- Druckeinstellungen
- Einrichten eines Druckerpools:
- Erweiterte Druckereigenschaften:
- NTFS-Berechtigungen für logische Druckerobjekte: Startvorgang, Datenträgerverwaltung und Notfallwiederherstellung

#### Startvorgang von Windows Vista

- Backup und Restore, Notfallwiederherstellung Die Systemeigenschaften von Windows Vista
- Treiber und Hardware-Installation Tools zur Verwaltung von Festplatten
- RAID (Redundant Array of Inexpensive Disks)

#### Windows Vista-Sicherheitseinstellungen

- Sicherheitscenter
- Windows Update
- Windows Firewall Windows Defender
- Popup-Blocker
- BitLocker

Internet-Optionen: Aufnehmen von Arbeitsstationen in Active Directory-Domänen Vista und mobile Geräte

**LINBAALEW'NE** 

#### **STEM** Windows Vista

Multitasking bedeutet, dass **mehrere Programme gleichzeitig** vom Betriebssystem auf demselben Rechner abgearbeitet werden können. *Multi-User* bedeutet, dass **mehrere Personen gleichzeitig** auf demselben Programm arbeiten können.

Im Zusammenhang mit der "gleichzeitigen" (besser: *parallelen*) Abarbeitung mehrerer Programme spricht man eher von Prozessen. Ein Prozess ist die Abstraktion einer sich in Ausführung befindlichen Befehlsfolge. Meist wird der Begriff "*Task*" synonym (gleichbedeutend) mit dem Begriff Prozess verwendet.

Hier bestehen im Grund zwei Möglichkeiten:

• Der Rechner enthält mehrere Prozessoren, von denen jeder einen Prozess bearbeitet (**Multiprocessing**, **Parallelverarbeitung**).

#### Dabei unterscheidet man

○ Symmetrisches Multiprocessing (SMP): Tasks werden gleichmäßig auf alle verfügbaren Prozessoren aufgeteilt. Windows XP und Windows Server 2003 unterstützen SMP.

○ Asymmetrisches Multiprocessing: Hier ist es möglich, jeden Task einem Prozessor zuzuordnen.

• Der Rechner enthält nur einen Prozessor; das Betriebssystem kann aber trotzdem damit mehrere Prozesse ausführen (**Multitasking**).

Der im PC-Bereich am häufigsten anzutreffende Fall wird der zweite sein: Mehreren Prozessen stehen nur eine CPU und ein Arbeitsspeicher zur Verfügung. Die Abarbeitung der Prozesse kann daher nur quasi-parallel erfolgen. Dazu ordnet das Betriebssystem jedem Prozess einen **virtuellen Prozessor** zu. Das bedeutet, sämtliche Daten, die zur Abarbeitung eines Prozesses benötigt werden, werden in einem speziellen Speicherbereich abgelegt.

Heute übliche Softwareanwendungen teilen ihre Abläufe in mehrere, parallel ablaufende Ausführungsstränge auf. Diese Teilprozesse werden üblicherweise als "Threads" (engl. Fäden) bezeichnet. Können mehrere Threads auch auf mehrere Prozessoren aufgeteilt werden, so ist durch dieses Multithreading eine weitere Leistungssteigerung möglich. Jedem Prozess sind eigene Betriebsmittel (Speicherraum, Datensegment, Dateien) zugeordnet. Die den Prozess bildenden Threads greifen alle auf dieselben Betriebsmittel zu. Einzelne Threads eines Prozesses/Tasks können sehr schnell auf zeitkritische Ereignisse reagieren, während andere Threads langwierige Berechnungen durchführen.

Bei den meisten Betriebssystemen kann ein Thread neben dem Zustand "inaktiv" die Zustände "rechnend" (engl. *running*), "rechenbereit" (engl. *ready*) und "blockiert" (engl. *maiting*) annehmen. Im Zustand "rechnend" findet die Ausführung von Befehlen auf der CPU statt, bei "rechenbereit" ist der Thread gestoppt, um einen anderen Thread rechnen zu lassen und bei "blockiert" wartet der Thread auf ein Ereignis.

Anmerkung: In der Anwendungsprogrammierung können Threads in weitere Teilprozesse, sogenannte *Fibers* (Fasern) unterteilt werden.

Der Eindruck der "Gleichzeitigkeit" entsteht dadurch, dass ständig zwischen dem tatsächlichen Prozessor und den einzelnen virtuellen Prozessoren "hin- und hergeschaltet" wird. Betrachten wir folgende Abbildung, dann sehen wir, dass abwechselnd der eine oder der andere virtuelle Prozessor "aktiv" ist. Jeder Prozess wird also "stückweise" bearbeitet. Man unterscheidet weiters die Art, in der

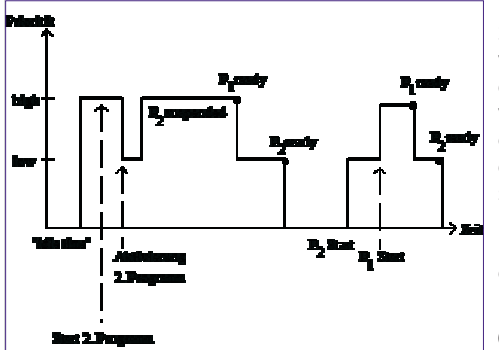

der Wechsel zwischen den Prozessen erfolgt:

• Nicht präemptives Multitasking ("kooperatives" Multitasking): Der Prozess gibt die Kontrolle erst dann an den physikalischen Prozessor zurück, wenn er ihn nicht mehr benötigt. Stürzt allerdings ein Prozess ab, so ist er nicht mehr in der Lage, die Kontrolle an den physikalischen Prozessor zurückzugeben; der PC muss neu gebootet werden.

• **Präemptives Multitasking:** Das Betriebssystem organisiert den Wechsel, das heißt, dem Prozess wird die Kontrolle in periodischen Abständen entzogen. Reagiert eine Anwendung nicht mehr, so ist trotzdem ein Weiterarbeiten mit den anderen laufenden Prozessen und dem Betriebssystem möglich.

Als *"idle time"* bezeichnet man jene Zeit, in der kein Benutzerprogramm läuft. Besonders bei Großrechenanlagen soll diese Zeit möglichst gering gehalten werden. Die *"Sprünge" zwi*schen den Programmen benötigen nur einige Hundert Mikrosekunden.

Ein "Multitasking"-Betriebssystem leistet die Aufgabe, mehrere Programme zu verwalten, die verschieblich im Speicher vorhanden sind. Vor dem Ladezeitpunkt sind die Startadressen der Programme nicht bekannt!

Eine mögliche Speichersituation kann daher so aussehen:

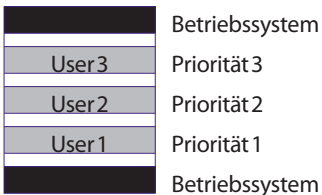

Will bei obiger Speicheranordnung ein Programm 4 ebenfalls abgearbeitet werden, so hat dieses keinen Platz mehr im Speicher.

#### Abhilfe

#### 1. Overlay-Technik bei DOS

Diese Technik erforderte streng modulare, strukturierte Programmierung. Der Arbeitsspeicher wird (besonders bei sehr großen Programmen) in mehrere Segmente unterteilt, in die alternativ Programmteile eingeladen werden können. Das "MAIN"-Programm ist dann immer im Arbeitsspeicher. Diese Technik wird voll auf der Applikations-Ebene abgewickelt. Der Linker fügt die notwendigen (Bibliotheks)-Routinen ein. Overlays waren nur unter DOS möglich; Windows, Unix usw. bedienen sich anderer Verfahren.

#### 2. Virtueller Speicher, "Paging"

Der Compiler teilt das Programm in *pages* (engl. Seiten) auf, die wiederum zu Segmenten zu-

sammengefasst werden. Die Segmente passen einzeln in den freien Speicherbereich hinein. Der Austauschvorgang zwischen einzelnen Segmenten heißt "*swapping*". Dieser Austauschvorgang wird durch einen absichtlichen Fehler, den so genannten "*framing error" (page fault)* aktiviert, d.h. wenn auf eine nicht im Arbeitsspeicher vorhandene page zugegriffen wird, wird das gesuchte Segment geladen. Es wird daher ständig zwischen Platte und Arbeitsspeicher hin- und hergeladen. Der so benützte "virtuelle Speicher", in dem sich das Programm befindet, ist unabhängig von Grenzen, Befehlen usw. und kann bis in die GB-Größe gehen.

**Graphische Darstellung** 

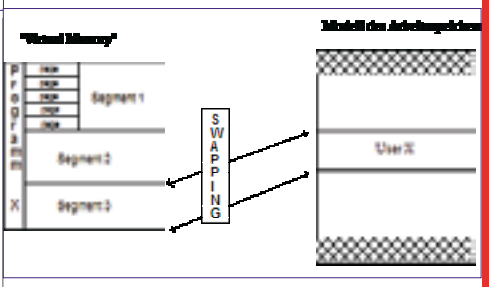

Mit einer geschickten Programmiertechnik kann man erreichen, dass möglichst wenig Swaps gebraucht werden, damit die Geschwindigkeit möglichst groß werden kann.

*Dynamic page allocation:* Das Betriebssystem modifiziert die *page fault*-Rate. Bei zu vielen Swaps wird der zur Verfügung stehende Arbeitsspeicherbereich um einige Pages erhöht. Damit ergibt sich: die Bereiche (= Segmente) müssen nicht unbedingt zusammenhängend sein.

Interprozesskommunikation (IPC): Alle Multitasking-Betriebssysteme haben die Fähigkeit, mehrere Programme (Tasks) quasi-gleichzeitig laufen zu lassen. Es ergab sich bald der Wunsch, Daten zwischen diesen Programmen auszutauschen (Beispiel: Einbinden von Grafiken in Texte). Es musste also die Möglichkeit der Kommunikation zwischen Prozessen geschaffen werden. (In Windows wird die Kommunikation zwischen Prozessen durch OLE und DDE geregelt – siehe später!) Dafür wurden folgende Maßnahmen notwendig:

Semaphor = Zeichen, das einen Status anzeigen kann. Beispiel: Wollen zwei Prozesse auf einen Drucker zugreifen, so sollte der erste Prozess ein Belegt-Zeichen (= einen Semaphor) setzen.

*Pipe* = Datenkanal zwischen zwei Programmen. Dieser Kanal kann wie eine Datei angesprochen werden. Das absendende Programm schreibt Daten in die Pipe, das Empfängerprogramm erhält diese Daten dann aus der Pipe anstelle etwa der Tastatur.

*Queue* = Pipe, die von mehreren Absendern beschrieben werden kann, aber nur einen lesenden Empfänger hat. In Netzwerken zum Puffern von Druckaufträgen (= "Drucker-Warteschlange").

Signal ≈ "Software-Interrupt". Diese Gleichsetzung ist nicht exakt. Die Funktionsweise eines Signals kann jedoch gut mit der eines Interrupts verglichen werden. Das momentan laufende Programm erledigt seine Arbeit so lange, bis es durch ein Signal unterbrochen wird. Das Signal zeigt das Eintreten eines bestimmten Ereignisses an. Das Ereignis muss durch eine eigene Routine behandelt werden, bevor der ursprüngliche Prozess fortgesetzt werden kann. Shared Memory = Speicherbereich, der von allen Tasks benützt werden kann und deshalb zum einfachen Datenaustausch zwischen Programmen dient.

#### Überblick über PC-Betriebssysteme

Generell unterscheidet man zwei Arten von "Betriebssystem-Oberflächen":

**CUI** (*Character-based User Interface*): zeichen orientierte Oberfläche (z.B. 25 Zeilen, 80 Spalten); heute oft als "*command shell*" bezeichnet.

**GUI** (*Graphical User Interface*): grafische Oberfläche, mit der Maus bedienbar.

Jedes moderne Betriebssystem bietet heute beide Eingabeoberflächen.

Die grafische Oberfläche bietet enorme Gestaltungsmöglichkeiten, Programme für den Anwender in entsprechender Form aufzuarbeiten. Dazu mussten aber Standards ausgearbeitet werden, welche dem Benutzer eine leichte Handhabung ermöglichen. Ein Teil dieses Standards ist unter dem Begriff **SAA** (*System Application Architecture*) bekannt. Typische Elemente einer SAA-Oberfläche sind eine Pulldown-Menüzeile am oberen Bildschirm, die ganz links ein Menü "*Datei"* enthält, oder Fehlermeldungen in Fenstern.

Marktführer bei Workstation-Betriebssystemen ist seit Jahren Microsoft mit Weltmarktanteilen um die 90 %.

#### MS-DOS und Windows-Produktschiene (Microsoft)

"Ursprüngliches" PC-Betriebssystem, 1981 von Microsoft für IBM-PCs entwickelt.

"Ableger" des ursprünglichen MS-DOS sind DOS anderer Firmen, z.B.

• PC-DOS 2000 (IBM): Weiterentwicklung der IBM-DOS-Version 7, Korrektur des "Jahr-2000-Problems", Unterstützung des Euro-Symbols

• **Novell-DOS 7.0** (Nachfolger des DR-DOS von Digital Research, welche mit Microsoft fusionierte; Hauptunterschied: Novell-DOS ist netzwerkfähig)

1985 lieferte Microsoft die grafische Betriebssystem oberfläche **MS-Windows 1.0** aus, die wegen der vielen Einschränkungen und Fehler nur ein Schattendasein führte. Erst Anfang 1992, als es in der Version 3.1 auf den Markt kam, etablierte sich Windows auf dem Markt. Windows 3.1 benötigt zwar DOS, arbeitet aber wie ein eigenes Betriebssystem, das den Erweiterungsspeicherbereich (z. B. von 80386-Prozessoren, für die dieses Programm konzipiert wurde) nutzt und alle wichtigen Betriebssystemfunktionen in einer grafischen Oberfläche ("*Icons"* = bildhafte Darstellungen) dem User darbietet.

Eine wichtige Neuerung von Windows 3.1 war "OLE" (*Object Linking and Embedding*). Object Embedding bedeutet, dass es möglich ist, in einen Text alle möglichen Dinge aus anderen Windows-Anwendungen "einzukleben", z.B. Grafiken aus CorelDraw!, Tabellen aus MS-Excel etc. Will man an der Grafik eine Veränderung durchführen, so genügt ein Doppelklick mit der Maus, und schon wird das entsprechende Programm geladen. Man bezeichnet das Programm, aus dem das Objekt stammt, als OLE-Server, das Zielprogramm, in welches das Objekt eingebettet wird, als OLE-Client.

Manche Programme (etwa das Zeichenprogramm Paintbrush) können nur als Server eingesetzt werden, d.h. Zeichnungen aus Paintbrush können in andere Programme eingefügt werden, Paintbrush selbst kann aber keine Daten aus anderen Programmen aufnehmen. Andere Programme (wie etwa MS-Write) sind nur in der Lage, als Client zu dienen, d.h. sie können Daten von Server-Anwendungen aufnehmen, aber nicht mehr abgeben.

OLE 2.0 ist eine Erweiterung der Datenaustauscharchitektur unter Windows; so können die eingebetteten Objekte direkt innerhalb der Client-Anwendung aktiviert werden.

Unter *Object Linking* versteht man, dass ein Objekt gleichzeitig in mehrere Dokumente eingebaut werden kann. Änderungen des Objekts werden dann "automatisch" in allen Dokumenten durchgeführt.

**DDE** (*Dynamic Data Exchange*, deutsch "dynamischer Datenaustausch") als Standardprotokoll für die Kommunikation zwischen Windows-Anwendungen wurde nicht von allen Anwendungsprogrammen unterstützt.

1993 kam eine um Netzwerk-Utilities erweiterte Version auf den Markt, *Windows for Workgroups* (WfW) 3.11, die auch als Nachfolger der Einzelplatzversion 3.1 von Windows gedacht war.

Ende August 1995 kam **Windows 95** auf den Markt. Diese Version stellt ein eigenes Betriebssystem dar, benötigt also kein DOS mehr als "Unterlage" und kann die 32-Bit-Busbreite der Geräte voll ausnützen. DOS-Programme laufen weiterhin, da der DOS-Kern in Windows 95 enthalten ist; die Vorteile von Windows 95 können aber für diese Programme nicht ausgenützt werden. (So laufen DOS-Programme nach wie vor mit 16-Bit-Busbreite.)

Im Juni 1998 kam der Windows 95-Nachfolger **Windows 98** auf den Markt, der eine erweiterte Unterstützung von Hardware (USB = *Universal Serial Bus*; Verwaltung größerer Festplattenpartitionen durch das neue Dateisystem FAT32 usw.) und Detailverbesserungen im Geschwindigkeits- und Stabilitätsverhalten bringt.

Die Oberfläche von Windows wurde mit der Version **Windows ME** ("Millennium Edition") an die Windows 2000-Oberfläche angepasst; auch wurden umfangreiche Systemwiederherstellungs- und Reparaturmechanismen eingebaut. Diese Windows-Version stellt die letzte Version dieser Betriebssystem-Produktlinie dar; die Entwicklung wurde von Microsoft eingestellt.

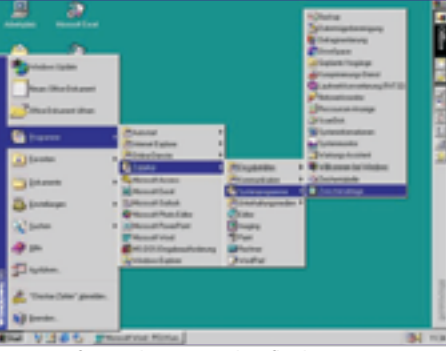

Microsoft Windows 98-Oberfläche

#### Windows NT-Produktschiene (Microsoft)

Das von Microsoft entwickelte Betriebssystem für Netzwerke bzw. anspruchsvolle Applikationen mit größerer Rechnerleistung ist **Windows NT** (NT für *new technology*, 1993 auf den Markt gekommen); sein Vorteil: alle unter Windows laufenden Programme funktionieren auch unter Windows NT. Windows NT ist ein Multitasking- (Multiprocessing) und Single-User-Betriebssystem, allerdings mit herausragenden Netzwerkeigenschaften.

Die Version 4.0 von Windows NT war seit Mitte 1996 auf dem Markt. Es ist die Microsoft-Variante für High-End-PCs und Netzwerke. Windows NT 4.0 lief auf Prozessoren von Intel (Pentium), IBM (Power-PC), Hewlett-Packard (Mips) und DEC (Alpha). Durch Service Packs wurde gerade bei Windows NT 4.0 die Sicherheit und Stabilität immer weiter verbessert (das letzte erschienene Windows NT 4.0-Service Pack hatte die Nummer 6a, Stand: Juni 2000).

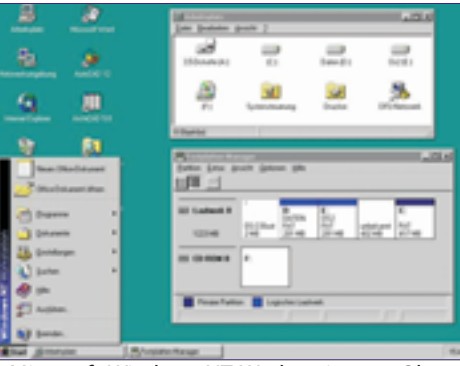

Microsoft Windows NT Workstation 4.0-Oberfläche

Die Windows NT-Schiene wurde mit **Windows** 2000 (intern: Windows NT 5.0) weitergeführt, wobei **Windows 2000 Professional** als Workstation-Betriebssystem nach wie vor weit verbreitet ist. Mit der **Windows 2000 Server-Fa**milie wurde der Verzeichnisdienst Active Directory und das DNS-Konzept für die Namensauflösung in Windows 2000-Domänen eingeführt.

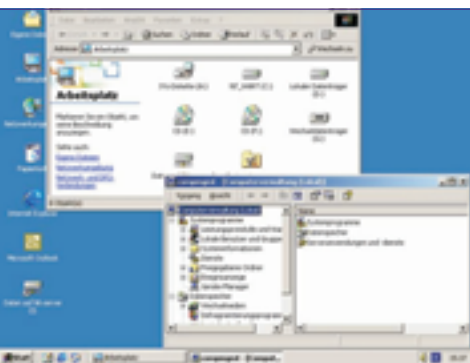

Windows 2000 Professional-Oberfläche

Die neue Version des Desktop-Betriebssystems **Windows XP** (intern: Windows NT 5.1), das im Herbst 2001 auf den Markt kam, brachte keine wesentlichen technischen Neuerungen (XP steht für "*Experience*"; das hier angesprochene "Windows-Erlebnis" besteht in erster Linie aus einer komplett redesignten Oberfläche). **(Bild auf der nächsten Seite)** 

Im Frühjahr 2003 kam der neue Microsoft-Server in mehreren Ausführungen auf den Markt: Die **Windows Server 2003-Familie** führt die mit Windows 2000 eingeführten Konzepte konsequent weiter. Verbesserungen gab es vor allem im Security-Bereich (hier ist die komplett neu programmierte Internet-Dienstsammlung "Internet Information Services 6.0" herauszustreichen), die Oberfläche und Bedienerführung wurde an Windows XP angepasst. Die erhältlichen Ausführungen heißen Webserver Edition, Standard Edition, Enterprise Edition und Datacenter Edition. Die Unterstützung von Groß-Netzwerken wurde mit der Einführung von "Forest Trusts" weiter verbessert. Do-

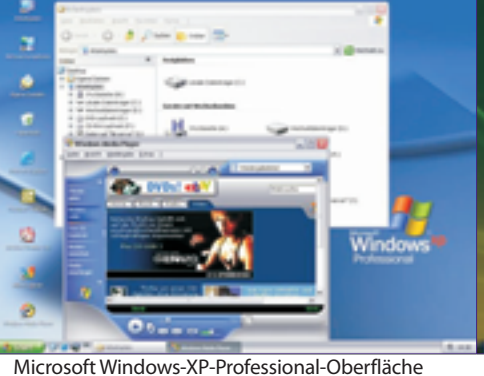

mänen und Domänencontroller können auch umbenannt werden (wenngleich das einigen Codierungsaufwand erfordert). Microsoft ergänzte die Plattform mit einer Reihe von Anwendungsservern (Herbst 2003 - Exchange Server 2003, Ende 2005 - SQL Server 2005). Obwohl bei dieser Betriebssystem-Version das mit Windows 2000 Server begonnene Konzept mit Verzeichnisdiensten fortgesetzt wird, bleibt für die Programmierer trotzdem nichts beim Alten: Eine neue, webfähige Klassensammlung – das Dot-Net-Framework – soll es möglich machen, von verschiedenen Programmiersprachen aus Anwendungen zu entwickeln, die ohne Änderungen des Codes auch internetfähig sind.

Microsoft-Betriebssysteme sind ab Windows XP/2003 auch in 64bit-Versionen erhältlich.

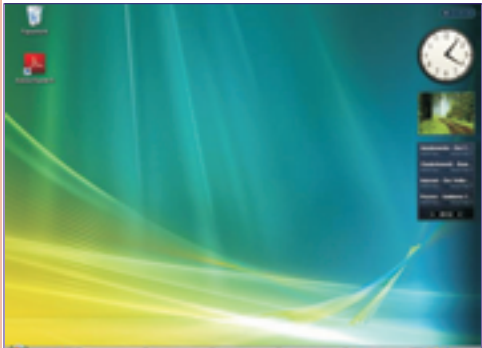

Microsoft Windows Vista-Oberfläche

Die nächste Generation der Microsoft NT-Client-Betriebssysteme, **Windows Vista**, erschien zum Jahreswechsel 2006/2007. Am 27.2.2008 wird der Windows-Server 2008 erscheinen. Microsoft arbeitet derzeit bereits an der nächsten Version mit dem Codenamen Windows "7" (der früher kolportierte Codename "Vienna" wurde inzwischen geändert). In dieser Version soll dem Trend zu webbasierten Komponenten und Anwendungen stärker Rechnung getragen werden, auch ein Dateisystem mit SQL-Server-basierter Datenbank ist in Planung.

Einige grundlegende Neuerungen in Windows Vista:

• Leistungsfähige Desktop-Suchmaschine, mit der E-Mails und Dateien auch nach Inhalten durchsucht werden können.

• Eine stark veränderte Benutzeroberfläche, die sich an die jeweils verfügbare Grafik-Hardware anpasst. Bei entsprechend leistungsfähigen Maschinen steht auch die 3D-Aero-Oberfläche zur Verfügung, mit der Fenster auch seitlich gekippt ("Flip 3D") und in den "Hintergrund" gestellt werden können.

• Besserer Schutz gegen bösartige Programme (Malware) aus dem Internet ("Windows De-

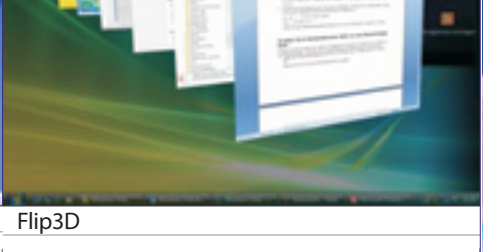

fender"). Außerdem werden dem Benutzer im Normalbetrieb keine administrativen Rechte gewährt, in den Administrations-Kontext wird nur gewechselt, wenn dies nötig ist.

#### OS/2(IBM)

Hauptkonkurrent der Microsoft-Windows-Linie war das 32-Bit-Betriebssystem **OS/2** von IBM (1987 erstmals auf den Markt gekommen, Abkürzung für "*Operating System No. 2*"). Im November 1996 erschien die deutschsprachige Ausgabe von OS/2 Warp 4.0, in der Spracheingabe, Internet (mit Java) und OpenDoc-Unterstützung eingebaut sind. Netscapes Navigator ist in einer speziellen Version für OS/2 ebenfalls in Warp 4 enthalten. OS/2 Warp Server deckt den Server-Bereich bei lokalen Netzwerken ab. Das Hauptproblem von OS/2 auf dem Markt war die äußerst geringe Anzahl von Applikationen.

Laut offizieller Angabe von IBM wurde die Weiterentwicklung von OS/2 eingestellt.

#### Unix, Linux

Das schon seit Jahren propagierte (1969 entwickelte) "Betriebssystem der Zukunft" ist Unix. Unix ist ein Multitasking- und Multiuser-Betriebssystem, damit ein typisches Netzwerk-Betriebssystem, auch ein Grund dafür, dass es sich im PC-Bereich nicht durchgesetzt hat.

Zu erwähnen wäre allerdings, dass sich der im Internet entwickelte Unix-Dialekt Linux für spezielle Zwecke sehr gut eignet (etwa: Anbindung von lokalen Netzen ans Internet ist über einen Linux-Rechner möglich). Daher konnte Unix auf diesem "Umweg" neue Marktanteile gewinnen.

Linux ist in mehreren "Distributionen" (Zusammen stellungen) erhältlich:

- Red Hat (www.redhat.com)
- Novell S.u.S.E. Linux (www.suse.de)
- Debian (www.debian.org).
- Caldera (www.caldera.com)
- Knoppix (www.knoppix.org)

Derzeit etablieren sich gerade mehrere grafische Oberflächen von Linux, die auf dem X/Window-Standard beruhen. Beispiele dafür sind die Oberflächen **KDE** (*K*[*ool*] Desktop Environment) und **GNOME** (*GNU Network Model Envi*ronment).

Linux selbst wird heute in erster Linie als Internet-Server (mit Apache als Webserver und sendmail als Mail-Relay) eingesetzt, auch Firewalls und Infrastruktur-Server (DNS, DHCP) werden häufig mit Linux realisiert.

In den letzten Jahren ist das Interesse von öffentlichen Institutionen an Linux stark gestiegen. So bewirkte die Entscheidung der Stadt München im Jahr 2003, 14000 Computer auf Linux umzurüsten, ein deutliches Medienecho. Gründe dafür sind hauptsächlich die geringe-

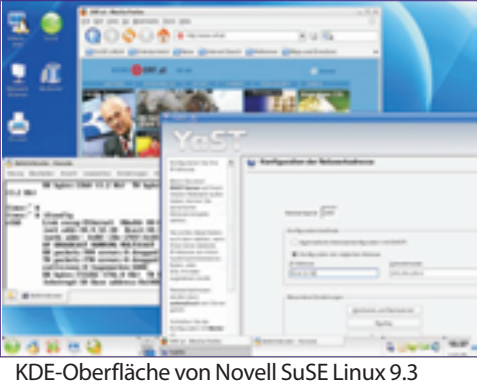

ren Sachkosten (Linux als Open Source-Betriebssystem arbeitet mit GNU-Lizenzen, siehe auch Kapitel 6.3) und die Unabhängigkeit von Software-Herstellern.

#### NextStep(Next)

Auf Next-Rechnern gibt es das Betriebssystem NextStep, welches den Betriebssystemkern von Unix enthält. Dieses System kann (neben Intel-PCs) auch auf PowerPC- und Alpha-Rechnern arbeiten. Vorteilhaft ist die komplette Objektorientierung, die gute Netzwerkunterstützung und die Kompatibilität mit weit verbreiteten Unix-Dialekten.

#### MacOS(Apple)

Für Apple MacIntosh-Rechner gibt es das Betriebssystem **MacOS**, eine grafische Oberfläche, die bereits seit etwa 10 Jahren die Funktionen bereitstellt, die erst mit Windows 95 in die DOS/Windows-Welt Einzug gehalten haben.

Im Juli 1997 wurde mit MacOS 8 die Benutzeroberfläche weiterentwickelt und die Stabilität und Geschwindigkeit optimiert. Die Folgeversion MacOS 8.5 kam im Oktober 1998 auf den Markt und vertiefte mit neuen Technologien wie dem "persönlichen Suchassistenten" Sherlock insbesondere die Internet-Integration. Ein Jahr später schließlich, im November 1999, markiert MacOS 9 unter dem Slogan "Ihr Internet Kopilot" mit Lösungen zu den Themen Datensicherheit, Internet und Multiuser-Einsatz den bisherigen Höhepunkt der MacOS-Entwicklung und ebnet mit seinen "Carbon"-Programm bibliotheken gleichzeitig den bruchlosen Übergang zu Mac OS X, dem Betriebssystem der nächsten Generation.

**MacOS X** (gesprochen "10"), seit März 2001 im Handel, profitiert von den modernen Betriebssystemtechnologien von NeXT Software, Inc. Dabei basiert Mac OS X auf einem UNIX-Mach-Kernel und ist, versehen mit der weiterentwickelten Benutzeroberfläche ("Aqua"), eine Synthese aus neuester Technologie (u.a. der innovativen PDF-basierten Grafikengine "Quartz") und jener sprichwörtlichen Benutzerfreundlichkeit, wie sie das "klassische" Mac OS seit jeher auszeichnet. Mit nur geringem Aufwand können Entwickler ihre bestehenden Macintosh-Applikationen anpassen, um die fortgeschrittenen Leistungsmerkmale von Mac OS X zu nutzen.

Ein erstes Produkt dieser fruchtbaren Entwicklung ist **MacOS X Server**, das seit Frühjahr 1999 als Serverplattform für Publishing- und Internet-Lösungen konzipiert ist.

Die 2007 erschienene Version **"MacOS X Leopard"** (10.5) bietet weitere Verbesserungen der Oberfläche (transparente Menüleisten, dreidimensionales "Dock", neuer "Finder" mit Seitenleiste usw.). MacOS 10.5 läuft auf allen Apple-Rechnern mit Intel- oder PowerPC G5-Prozessoren.

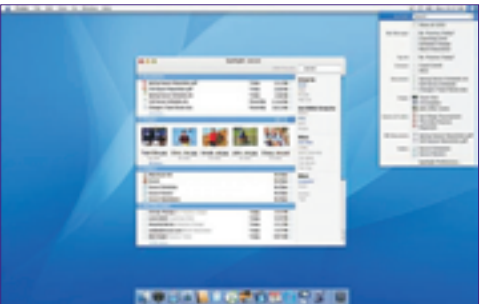

MacOS X 10.4 "Tiger" (Quelle: www.apple.com)

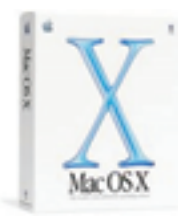

Die attraktive, benutzerfreundliche Oberfläche basiert auf einer sehr stabilen Grundlage. Mac OS X ist ein leistungsfähiges Betriebssystem, in das viele Industriestandards integriert wurden und das gezielt dafür ausgelegt ist, ein

Höchstmaß an Stabilität, Skalierbarkeit und Zuverlässigkeit sowie eine phänomenale Internet-Leistung bereitzustellen.

Das **KernOS** ist nach Darwin benannt, da es einen Generationswandel in der Evolution moderner Betriebssysteme darstellt. Darwin bietet die Zuverlässigkeit und Leistung, die von einem modernen Betriebssystem erwarten werden.

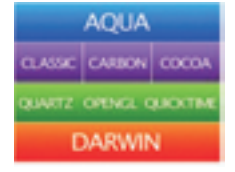

Mac OS X ist UNIX-fähig. Der Systemkern basiert auf Mach 3.0 von Carnegie-Mellon University und FreeBSD 3.2, zwei besonders hoch geschätzte Kerntechnologien von zwei der renommiertesten OS Projekte. Auch der bekannte Apache Web Server, der über die Hälfte der Web-Sites im Internet bereitstellt, wurde integriert und so benutzerfreundlich gestaltet, dass er auf dem Schreibtisch für den Datenaustausch verwenden werden kann.

Darwin umfasst den standardmäßigen Netzwerk-Stack BSD, auf dem die Mehrzahl der modernen Internet- TCP/IP-Implementationen basiert. Ferner wurde die Unterstützung für PPP integriert, so dass leicht auf entfernte Netzwerke zugegriffen werden kann. Zudem wurde die komplette Unterstützung für Apple-Talk integriert, um die nahtlose Zusammenarbeit mit derzeitigen Macintosh Netzwerken sicherzustellen.

**Speicherschutz**: Darwin unterstützt eine moderne, zuverlässige Architektur für den Speicherschutz, die jedem Programm, das auf einem Mac geöffnet wird, einen festen Adressbereich zuweist.

Wenn sich Programme isoliert in ihrem eigenen Speicherbereich befinden, können sie einander nicht beeinträchtigen, falls es zu einem Fehler kommen sollte. Sollte es also einmal zu Problemen mit einem Programm kommen, muss der Computer nicht neu gestartet werden. Darwin beendet einfach das Programm, das Probleme verursacht, und gibt den Speicherbereich frei, so dass die Arbeit ohne Unterbrechung fortgesetzt werden kann.

Darwin besitzt einen effektiven Manager für den virtuellen Speicher, um diesen geschützten Speicherbereich zuverlässig zu verwalten. Künftig muss man sich keine Gedanken mehr darum machen, wie viel Speicher ein Programm wie Photoshop benötigt, um eine riesige Bilddatei zu öffnen. Wenn ein Programm Speicher benötigt, teilt der VM-Manager exakt den benötigten Speicherbereich zu.

Darwin umfasst ein hochleistungsfähiges E/A-Subsystem, mit dem große Datenmengen von Geräten wie Festplatten, Druckern und digitalen Kameras extrem schnell übertragen werden können. Dieses E/A-Subsystem ermöglicht zudem die gemeinsame Nutzung von Ressourcen durch Programme, das heißt, mehrere Programme können gleichzeitig mit nur minimalen gegenseitigen Störungen auf mehrere Geräte zugreifen.

**Präemptives Multitasking**: Diese Technologie überwacht den Prozessor des Computers, definiert Prioritäten für den Prozessor entsprechend der Bedeutung der Aufgabe, stellt sicher, dass alle Aktivitäten mit maximaler Leistung ausgeführt werden und dass für jede Aufgabe die erforderlichen Ressourcen bereit stehen.

Grafiken: Apple kombiniert Quartz, QuickTime und OpenGL, drei der leistungsfähigsten, derzeit verfügbaren Grafiktechnologien. Basierend auf dem Internet-PDF-Standardformat, ermöglicht das leistungsstarke 2D-Grafiksystem Quartz das sofortige Rendern, Anti-aliasing und Mischen von Grafiken in PostScript-Qualität. Grafikelemente, die bislang bereits konturenscharf angezeigt wurden, werden mit Quartz noch wesentlich schärfer. Man kann das Leistungspotential von Quartz am Beispiel der Mac OS X Agua Oberfläche sehen. Agua nutzt die leistungsstarke Compositing-Engine von Quartz, um durchsichtige Steuerelemente und Menüs zu generieren und dem System optische Tiefe zu geben Dazu erscheinen Schatten um die Fenster herum.

Apple hat außerdem die Unterstützung für PDFs integriert, so dass jetzt PDF-Daten in jedem Mac OS X Programm eingebettet und bearbeitet werden können. Auf diese Weise ist es möglich, schnell und einfach "Quartz-optimierte", mit vielen Grafiken ausgestattete Dokumente zu erstellen und an andere weiterzugeben.

Apple hat zudem die OpenGL Technologie in Mac OS X eingebaut Diese 3D-Technologie wird in Spielen wie Quake 3 Arena von id Software ebenso verwendet wird wie in professionellen Authoring-Tools wie Maya von Alias/Wavefront. Unter Mac OS X katapultiert die moderne, nahtlos integrierte Darwin Technologie die Leistung von OpenGL auf ein ganz neues Niveau und macht es zur ultimativen 3D-Plattform für Spiele und fotorealistische Grafiken.

MacOS X enthält auch die QuickTime Technologie, das universelle Format und die Plattform für die Generierung, Bereitstellung und Nutzung von digitalen Inhalten für mehrere Quellen und Ziele. QuickTime ist der Internet-Standard für Multimedia, und es ist der Motor für iMovie und Final Cut Pro, die innovative Apple Software für den digitalen Videoschnitt. Mit QuickTime können Online-Events live mitverfolgt, bevorzugten MP3-Musiktitel abgespielt oder privaten Videos gedreht werden. MacOS X Programme können alle Audio-, Video- oder Bilddaten, die QuickTime verarbeiten kann, in Dokumente einbetten.

Aqua: Aqua erweckt den Mac zum Leben, mit Farben, Farbtiefen, Transluzenz und fließenden Bewegungen. Die neuen Steueroptionen und Bedienelemente sehen aus wie polierte Edelsteine. Die Tasten weisen auf den jeweiligen Status hin, indem sie glühen oder glimmen, Symbole sind gestochen scharf gerendert und Schattenwürfe vermitteln für Fenster einen 3D-Look. Aqua unterstützt Symbole, die von sehr klein bis sehr groß variieren.

Mit MacOS X gehören unaufgeräumte Schreibtisch oberflächen der Vergangenheit an. Möglich macht dies eine clevere neue Funktion, das Dock. Das Dock befindet sich am unteren Bildschirmrand, und es enthält Ordner, Programme, Dokumente, Speichergeräte, Fenstertitel, QuickTime Filme, digitale Bilder, Links zu Web-Sites oder alle anderen Objekte, die Sie gerne im ständigen Zugriff haben möchten.

Im Dock wird für jedes dort gespeicherte Objekt ein Symbol angezeigt. Und diese Symbole geben nützliche Hinweise über die Programme und Dokumente, die sie repräsentieren. Beispielsweise verkleinern Sie einen QuickTime Film, und er wird im Dock weiter abgespielt. Wenn Sie ein Bild im Dock speichern, wird es dort in der Vorschau gezeigt, so dass Sie auf seinen Inhalt schließen können, ohne die Datei öffnen zu müssen. Und da Sie auch gerade aktive Programme im Dock verkleinern können, genügt ein Blick an den unteren Bildschirmrand, um festzustellen, welche Programme derzeit geöffnet sind.

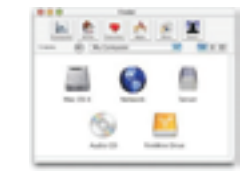

Das Dock kann beliebig viele Objekte aufnehmen. Während Sie Objekte hinzufügen, wird das Dock erweitert, bis es den Bildschirmrand erreicht. Danach werden die Symbole im Dock proportional verkleinert, so dass weitere Symbole Platz haben. Damit die kleineren Symbole dennoch gut lesbar sind, wurde eine neue Vergrößerungsfunktion implementiert: Einfach die Maus über die Symbole bewegen, um sie zu vergrößern und in der maximalen Auflösung anzuzeigen.

Das Betriebssystem kann zu großer Unübersichtlichkeit führen, indem mehrere Fenster übereinander gelagert werden. Wenn man beispielsweise durch stark verschachtelte Dateisysteme navigiert, muss man immer weitere Fenster öffnen, die so den Schreibtisch verdecken. Mac OS X macht mit dem Problem der vielfach überlagerten Fenster Schluss, da es viele Programme in einem einzigen Fenster präsentiert. Schlüsselkomponenten wie der neue Finder, das Programm "Mail" und das Fenster "Systemvoreinstellungen" werden in einem einzigen Fenster dargestellt.

#### BeOS(Be)

Multimedia-Betriebssystem, auch für ältere Intel-Rechner geeignet. Nischenprodukt, da keine Standardsoftware existiert.

**CINB2ALEWTEW** 

#### Das Betriebssystem Microsoft Windows Vista

#### Editionen (SKUs) von Windows Vista

Microsoft hat sechs verschiedene Editionen auf den Markt gebracht:

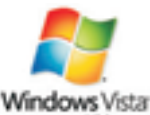

Enthält alle Features von Windows Vista Home Premium und Windows Vista Enterprise

Ultimate

#### **Home-undConsumer-Bereich**

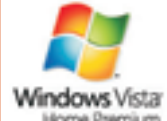

oberfläche - Kein Domänenbetrieb - Windows Media Center - DVD-Brenner -Windows Tablet-Technologie - Windows Mobility Center Windows Vista Standard-Be-

nutzeroberfläche - Kein Do-

Windows Aero Benutzer-

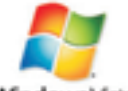

Windows Vistar Home Basic

#### **Business-Bereich**

mänenbetrieb

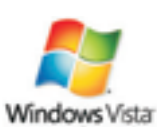

oberfläche - Domänenbetrieb möglich - Windows Tablet-Technologie - Windows Mobility Center - BitLocker Festplattenverschlüsselung -Virtual PC Express - Subsys-

Windows Aero Benutzer-

tem für Unix-Anwendungen

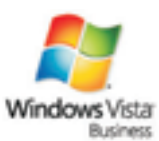

Windows Aero Benutzeroberfläche - Windows Tablet-Technologie - Windows Fax und Scan - Domänenbetrieb möglich

#### **Windows Vista Starter**

Wird in Europa nicht erhältlich sein, Spezialversion für Schwellenländer

#### Hardwarevoraussetzungen

Zusammen mit Vista wurden auch zwei neue Logos eingeführt, die das jetzige "Designed for Microsoft Windows XP" ablösen. Vorgefertigte Rechner erhalten die entsprechenden Aufkleber je nach ihrer Hardware.

• "*Windows Vista Capable*": wird vergeben, wenn ein PC die reinen Core-Funktionen ausführen kann. Damit muss der Nutzer aber beispielsweise auf die optischen Neuerungen wie Aero verzichten.

• "Windows Vista Premium Ready": Nur PCs, die unter anderem eine hochwertige Grafikkarte und eine ausreichende Festplatte besitzen, dürfen sich mit diesem Aufkleber schmücken. Nutzer können mit diesen PCs sämtliche Funktionen von Vista, etwa die neue Oberfläche Aero, komplett und in akzeptabler Geschwindigkeit einsetzen. Für optimalen Betrieb empfohlen (um Aero Glass darstellen zu können):

• CPU Intel Pentium 4 oder AMD Athlon 64 FX, 64 X2 Dual Core mit mind. 1,6 GHz Taktfrequenz

• 1 GB RAM

• AGP 8x oder PCI Express 16-Kanal für Grafikhardware

• Farbtiefe mind. 32 bit

• Grafikkarte: WDDM-Unterstützung, DirectX 9-GPU, 128 MB Grafikspeicher

### Architektur von Windows 2000, XP, Vista und Server 2003

#### Quelle: www.tecchannel.de

Windows XP und Windows Vista basieren komplett auf der Struktur von Windows 2000. Damit hat auch das monolithische Design von Windows 9x/Me endgültig ausgedient, denn XP ist modular aufgebaut. Jede Systemfunktion und jedes Subsystem wird von einem Modul oder einer kleinen Gruppe von Modulen bedient.

Die Vorteile dieser Struktur: Fehlerhafte Module lassen sich leicht austauschen und neue Funktionen leicht implementieren. Zentrale Funktionen wie GUI, Kommunikation und die Benutzerschnittstelle sind in Komponenten gefasst. So können Anwendungen und andere Module auf standardisierte Funktionen zurückgreifen – etwa um Eingaben von der Tastatur zu holen oder Daten auf dem Monitor auszugeben.

Alle hardwarespezifischen Funktionen sind im so genannten *Hardware Abstraction Layer* **HAL** zusammengefasst. Um Windows XP also an andere Plattformen anzupassen, muss lediglich für den HAL neuer Code geschrieben werden. Die restlichen Komponenten werden einfach neu kompiliert.

Wie die Vorgänger Windows NT und 2000 unterscheidet auch Windows XP zwischen dem so genannten **User-Mode** und dem **Kernel-Mode**. Module im Kernel-Mode haben beispielsweise direkten Zugriff auf die Hardware oder den Speicher. Das ermöglicht eine höhere Performance, hat aber auch deutliche Nachteile: Ein fehlerhafter Speicherzugriff kann zum Beispiel das ganze System zum Absturz bringen. Deshalb laufen die meisten Module nur im User-Mode. Diese Module sind komplett von der Hardware abgeschottet und können Systemfunktionen nur über die so genannten Executive Services ausführen, die entsprechende Programmierschnittstellen zur Verfügung stellen.

#### **Executive Services**

Die Executive Services von Windows XP sind eine Sammlung von Komponenten, die den Zugriff auf Hardware und Ressourcen verwalten. Dabei gibt es zwei verschiedene Arten von Funktionen: solche für Programme im User-Mode und interne, auf die nur die anderen Module in den Executive Services zugreifen können.

Die Hauptkomponenten der Executive Services sind

• *I/O Manager*: Ist zuständig für die Organisation von Ein- und Ausgabe auf verschiedene Geräte. Eine Unterfunktion des I/O-Managers ist der Filesystem-Manager, der Zugriffe auf Speichermedien wie Festplatten, Bandlaufwerke oder Netzwerk-Freigaben verwaltet.

• *IPC Manager*: Verarbeitet die gesamte Kommunikation zwischen verschiedenen Prozessen. Diese Kommunikation kann lokal über den LPC (*Lokal Procedure Call*) erfolgen oder mit Prozessen auf anderen Rechnern via RPC (*Remote Procedure Call*).

• Memory Manager: Für die wichtigste Ressource im Rechner, den Speicher, ist eine eigene Komponente verantwortlich. Der Speichermanager stellt jedem Prozess seinen eigenen virtuellen Adressraum zur Verfügung und sichert die verschiedenen Adressräume voneinander ab.

• *Process Manager:* Verwaltet und überwacht alle im System ablaufenden Prozesse.

• *Plug and Play Manager:* Ist für die Erkennung und Überwachung von installierten PnP-Geräten zuständig und handhabt die Installation von Treibern sowie das Starten notwendiger Dienste.

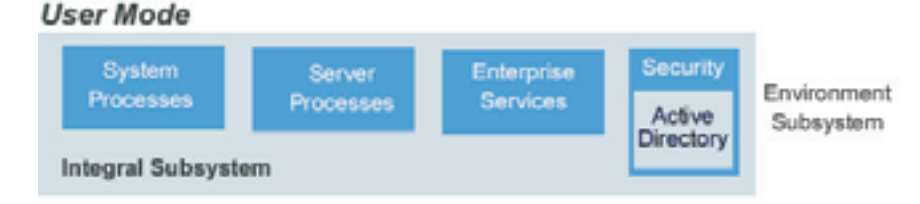

#### Kernel Mode

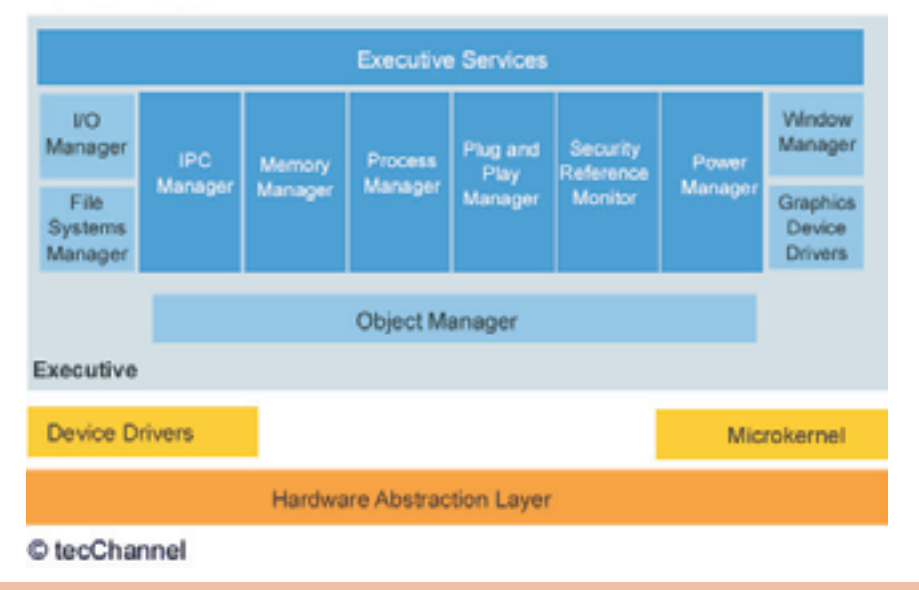

PENEWS-107 Februar 2008

hristian Zahler

• *Power Manager:* Zuständig für alle Funktionen des Power-Managements in Windows XP, wie Batterieüberwachung oder Stromsparfunktionen.

• *Window Manager:* Verwaltet die Benutzerschnittstelle wie etwa Dialogboxen, Fenster oder Benutzereingaben.

• *Graphics Device Drivers:* Sind zuständig für die eigentliche Ausgabe der Informationen auf dem Monitor.

• *Object Manager:* Alles in Windows XP wird als Objekt verwaltet. Dementsprechend ist der Object Manager eine zentrale Instanz von Windows XP.

Der Microkernel von Windows ist die zentrale Schaltstelle des Betriebssystems. Er verwaltet die Ausführung auf dem Prozessor und die Hardware-Interrupts. Zudem koordiniert er alle Aktivitäten der *Executive Services*.

Im User Mode laufen:

• Systemprozesse (etwa Sitzungs-Manager, WinLogon)

• Dienste (über DLLs = *Dynamic Link Libraries*; etwa Replikationsdienst, Nachrichtendienst, Ereignisanzeige)

Anwendungen (über Subsystem-DLLs)

Die bis Windows 2000 integrierten Subsystem POSIX (für Unix-Anwendungen, die unter Windows laufen sollen) und OS/2 (für OS/2-Anwendungen, die unter Windows laufen sollen), sind in Windows XP und Windows Server 2003 nicht mehr enthalten. Es gibt jetzt nur mehr das Windows-eigene Win32-Subsystem und ein Subsystem für DOS/Win9x-kompatible Anwendungen.

Windows XP hat folgende Eigenschaften:

- Präemptives Multitasking
- Symmetrisches Multiprocessing (SMP)
- (eingeschränkte) Multiuser-Unterstützung

#### SuperFetch

SuperFetch, ein neues Feature unter Windows Vista, ermöglicht ein wesentlich schnelleres Laden von Anwendungen und Dateien als auf Computern mit Windows XP. Bei früheren Windows-Versionen konnte die Reaktionsschnelligkeit des Systems uneinheitlich sein. Nach dem Hochfahren, einem schnellen Benutzerwechsel oder nach der Mittagspause konnte es vorkommen, dass der Computer träge reagierte. Wenn Sie sich nach dem Mittagesse träge fühlen, kann dies an zu vielen Kohlenhydraten liegen. Ihr Laptop wird jedoch aus anderen Gründen ausgebremst. Wenn Sie den Computer nicht aktiv nutzen, nutzen Hintergrundaufgaben, einschließlich Anwendungen für eine automatische Sicherung oder Virenschutzsoftware, diese Gelegenheit zur Ausführung, wenn Sie dadurch am wenigsten gestört werden. Diese Hintergrundaufgaben können Systemspeicher belegen, den Ihre Anwendungen verwendet hatten. Nachdem Sie den PC zur weiteren Nutzung gestartet haben, kann es einige Zeit dauern, bis die Daten wieder in den Speicher geladen werden, wodurch sich die Leistung verlangsamt.

#### **Windows Vista-Installation**

#### **Grundsätzlicher Installationsablauf**

In allen bisherigen Windows-Versionen begann der zeitaufwändige Installationsvorgang mit einem anfänglichen Textmodus-Installationsschritt, bei dem jede einzelne Betriebssystemdatei dekomprimiert und installiert wurde, alle Registrierungseinträge erstellt und sämtliche Sicherheitseinstellungen zugewiesen wurden. Diese Textmodus-Installationsphase gibt es jetzt bei Windows Vista nicht mehr.

Stattdessen wird von der Windows Vista-DVD ein "Mini-Betriebssystem", **Windows PE 2.0** (PE = *Preinstallation Environment*) gestartet.

Es gibt auf der Vista-DVD auch kein Verzeichnis \1386 mit allen einzelnen Betriebssystemdateien mehr, stattdessen findet man nur eine einzige WIM-Datei (WIM = *Windows Image*), die eine komplette (mit sysprep generalisierte) Installation aller Vista-Editionen enthält. Grundsätzlich wird dieses Image vom Setup-Programm auf die Festplatte kopiert und danach angepasst.

| C. Status and Mile   | Conception of                | 20.00         | 10.00 PT 10.00 PT | 1011208-211     |
|----------------------|------------------------------|---------------|-------------------|-----------------|
| a contraction of the | Charged tot                  | 10748         | formit/unert      | 10.00.000.000   |
|                      | C heards htt                 |               | Territol unset    | 10.00.000.000   |
|                      | Calendaria                   | 1.48          | Territological di | 10.11.008.014   |
|                      | Served 4                     | 100.00        | Proposed States   | 10.11.208.21.0  |
|                      | Reddom                       | 1.102 (92)(8) | with Date:        | 45.11.208.214   |
|                      | Rental Healers Tale Artist   | 100/108       | Cold States       | 10.01.000.010   |
| a la segurado        | Statut Mades Intel 194       | wine (        | 100.044           | 10.01.000.01.0  |
|                      | Board and an interaction     | 40.48         | (33-04w)          | 10.11.000.010   |
| a Change             | Road and Address into ACARD  | 40.040        | Coldinates        | 10.11.000.014   |
| a Change             | Read and and a local second  | -             | -Colorineteri     | 10.11.208.21.0  |
|                      | Round, markers have therein. | 10716         | -Tableter         | 10.11.2004.21.0 |
| In Columnia          | Wound Window Sales (1998.    | -             | (address)         | 10.00.000.000   |
|                      |                              |               |                   |                 |

In der obigen Abbildung ist die Struktur der Windows Vista-DVD gut erkennbar: Im Verzeichnis \sources befindet sich die 2,3 GB große Datei install.wim, in der alle Vista-SKUs enthalten sind.

Vista gibt es auch nur in einer einzigen Sprachversion (einer "neutralen" Version), die sprachspezifischen Komponenten werden im Nachhinein in das Image integriert.

Ablauf einer beaufsichtigten Installation

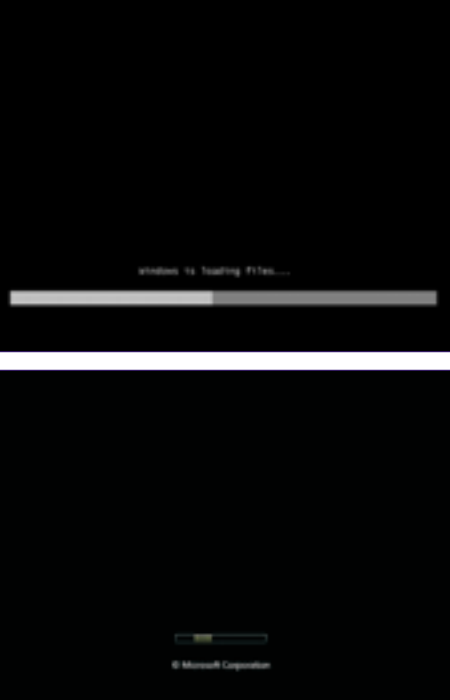

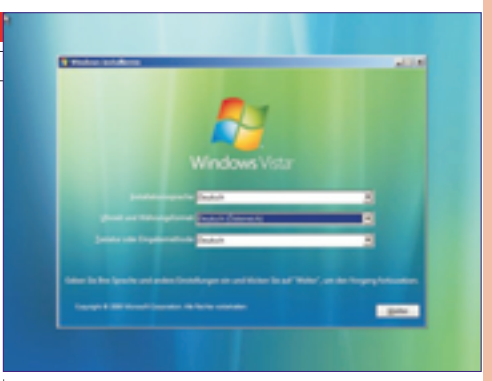

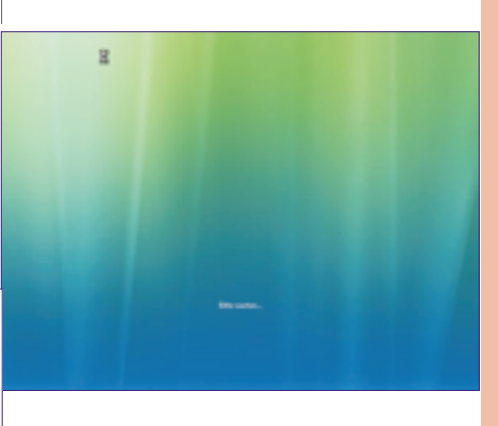

| bell mate an<br>in decisate<br>Higg state<br>il diregent  |
|-----------------------------------------------------------|
| hido mada an<br>indae isan<br>ingga salat<br>in diraganat |
|                                                           |
|                                                           |
|                                                           |
|                                                           |
|                                                           |
|                                                           |
|                                                           |
|                                                           |

Unter Windows Vista wurde der Vorgang der Produktaktivierung (Windows Product Activation 2.0, WPA 2.0) neu konzipiert. Es ist während der Installation nicht notwendig, einen Product Key einzugeben. In diesem Fall muss die Edition festgelegt werden, die zukünftig verwendet werden soll. Diese Entscheidung ist endgültig und kann nicht korrigiert werden (außer, man wiederholt die Installation). Im Product Key ist auch die Edition gespeichert, sodass nur ein Product Key für die während der Installation gewählte Vista-Edition als gültig akzeptiert wird. Die gewählte Edition bleibt während einer "Grace Period" von 30 Tagen voll funktionstüchtig und schaltet dann – falls nicht ein gültiger Product Key eingegeben wird - in einen reduzierten Modus zurück.

| Geben Sie den Product Ray av<br>Berholset Refebrerisk af den                                                                                                    | <ul> <li>Mithdoweginh,</li> <li>Settant de Languero site an' de 10. Ordensite en<br/>des parts avec colle explore, participan des set</li> </ul>                                                                                                    |
|----------------------------------------------------------------------------------------------------|----------------------------------------------------------------------------------------------------|
| Initial on Dates Monodores and<br>angulars manual to control of one of<br>angulars do finished to gift one<br>of the finished of the set of the set<br>by finished of the set of the set | Registeriouse follows, their face data face for the second second       |
| Washing to do finds                                                                                                    | (A) year any advantage of the strengthment of the Standard synaptic as a strengthment of the strengthment of the strengthment of the strengthment of the Standard Strengthment of the Standard Strengthment of the Standard Strengthment of the Standard Strengthment of the Standard Strengthment of the Standard Strengthment of the Standard Strengthment of the Standard Strengthment of the Standard Strengthment of the Standard Strengthment of the Standard Strengthment of the Standard Strengthment of the Standard Standard Strengthment of the Standard Strengthment of the Standard Strengthment of the Standard Standard Stan<br>Standard Standard Standard Standard Standard Standard Standard Standard Standard Standard Standard Standard Stand<br>Standard Standard Standard Standard Standard Standard Standard Standard Standard Standard Standard Standard Stand<br>Standar |
| -                                                                                                    |                                                                                                    |
| New York Control Name                                                                                                    | - mg                                                                                                    |
| <br>                                                                                                    | -                                                                                                    |

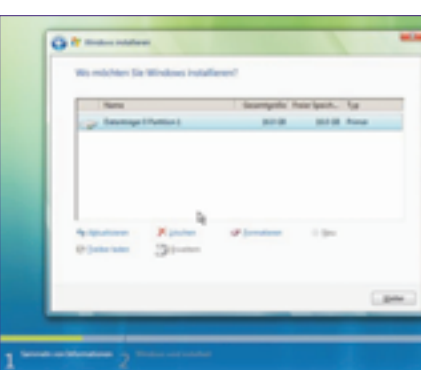

<image>

#### 1 -----

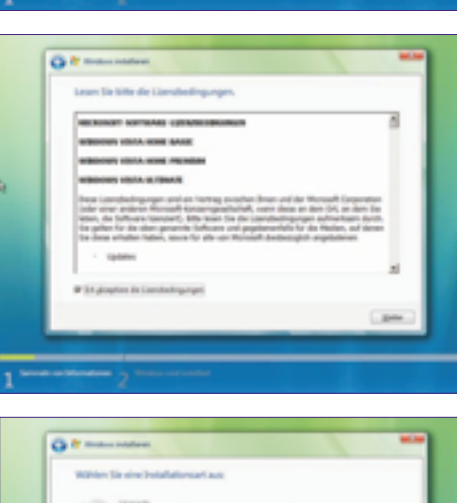

| Wählen Sie eine Instal  | dationsariaus                                                      |                                                                       |   |
|-------------------------|--------------------------------------------------------------------|-----------------------------------------------------------------------|---|
| A Street                |                                                                    | ang falist på Stagnelle och Kindson<br>Hilforang der Spyrikke Schere. | ć |
|                         | net produtt<br>minister en Trabas keit e<br>fakstage als futbore k |                                                                       | - |
| parten-prin             |                                                                    |                                                                       |   |
| Spych and deliver       | -                                                                  |                                                                       |   |
| -Statur So Scientistory | a Wedney on an Uppede Sort                                         | uline.                                                                |   |
|                         |                                                                    |                                                                       | 4 |
| _                       | _                                                                  |                                                                       | - |

#### Partitionierung der Festplatte, Einrichten einer Startpartition:

Bei diesem Schritt wird die (neue) Festplatte partitioniert (in logische Teile eingeteilt).

YSTEM Windows Vist

Mit "Neu" können neue Partitionen erzeugt werden.

#### Theorie zur Partitionierung

Grundlegender Aufbau von Festplattensystemen:

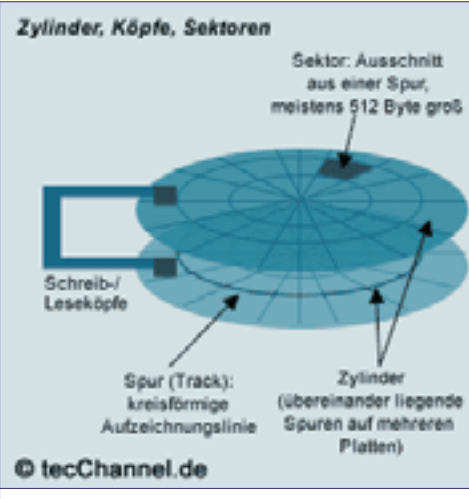

Die meisten Festplatten benutzen die Oberund Unterseite der Scheiben und verfügen über mehrere Magnetscheiben. Die Schreib-Leseköpfe für alle Oberflächen sind als Einheit montiert, sie können sich nicht unabhängig bewegen. Deshalb liegen die Spuren auf den Plattenoberflächen exakt übereinander. Ein Satz von übereinander liegenden Spuren trägt den Namen Zylinder (engl. cylinder).

Die drei Begriffe Zylinder (oder Spur), Kopf und Sektor spielen bei der Verwaltung von Festplatten eine zentrale Rolle. Denn über die Angabe dieser drei Werte lässt sich jede Stelle auf der Festplatte eindeutig adressieren. Diese **CHS-Notation** war bis etwa 1997 Standard und ist auch heute noch für Festplatten kleiner 8 GByte gültig. Die Zählweise beginnt bei Spuren und Köpfen bei 0, Sektoren starten bei 1. Statt des Begriffs Head ist oft auch Seite im Gebrauch, denn jeder Schreib-/Lesekopf korrespondiert ja mit einer Seite einer Magnetscheibe der Festplatte.

Heute wird statt der CHS-Notation meist die Logische Blockadressierung (LBA, englisch "Logical Block Addressing") verwendet. Die Blöcke der Festplatte werden im Gegensatz zur dreidimensionalen Zylinder-Kopf-Sektor-Adressierung (CHS) unabhängig von der Geometrie adressiert. Dabei werden die Blöcke beim LBA einfach gezählt, beginnend mit Null.

Bei LBA wird zwischen 28 und 48 Bit unterschieden. Das 28-Bit-LBA ermöglicht lediglich 137 GB große Festplatten. Als Erweiterung wird mit ATA-6 eine 48-Bit-Adressierung (48-bit-LBA) eingeführt, mit der 281 474 976 710 656 Blöcke oder 144 PB adressiert werden können (512 Byte pro Block zugrunde gelegt). 48-bit LBA kommt bei den Festplatten mit Kapazitäten von mehr als 137 GB zum Zuge.

Man unterscheidet die Partitionsformate MBR und GPT:

• **MBR-Datenträger** (Master Boot Record) können das Volumes mit einer Größe von bis zu 2 Terabyte und bis zu 4 Primärpartitionen pro Datenträger (oder 3 Primärpartitionen, eine erweiterte Partition und eine unbegrenzte Anzahl logischer Laufwerke) verwalten.

• **GPT-Datenträger** sind Datenträger des GPT-Partitionstyps (auch GUID-Partitionstabelle) mit einer Größe von maximal 18 Exabyte

office@zahler.a

und bis zu 128 Partitionen. GUID Partition Table (GPT) ist ein Standard für das Format von Partitionstabellen auf Festplatten. Die Spezifikation ist Teil des EFI-Standards (EFI = Extensible Firmware Interface), der das BIOS in PCs ersetzen sollte. GPT ist somit der Nachfolger der MBR-Partitionstabellen.

Im Gegensatz zu MBR-Datenträgern werden alle Daten in Partitionen abgelegt – auch die für den Betrieb der Plattform zwingend notwendigen (MBR-Datenträger sichern diese in unpartitionierten oder versteckten Sektoren). GPT-Datenträger besitzen redundante Primärund Sicherungspartitionstabellen; dies erhöht die Integrität der Daten. GPT steht in Windows Vista, Windows Server 2008 und den 64-Bit-Versionen der Windows XP/2003-Betriebssystemschiene zur Verfügung.

Während im MBR ursprünglich mit dem *Cylinder Head Sector*-Verfahren adressiert wurde, verwendet die GPT *Logical Block Addressing* mit 64 Bit, so dass Festplatten bei 512 Byte Sektorgröße bis zu einer Gesamtgröße von 18 Exabyte adressiert werden und diese in bis zu 128 Partitionen aufgeteilt werden können.

#### **MBR-Datenträger**

Der **Master Boot Record (MBR)**: Damit überhaupt mehrere Betriebssysteme auf einer Festplatte Platz finden, muss sich diese in Bereiche aufteilen lassen. Und die exakte Position dieser Bereiche muss an einer allgemein bekannten Stelle der Festplatte gespeichert sein: in Spur 0, Seite 0, Sektor 1. Dort ist bei jeder Festplatte im PC der Master Boot Record, kurz MBR, gespeichert.

| Einträge | Master Boot Record                                                                                                    |          |
|----------|----------------------------------------------------------------------------------------------------|----------|
| Adresse  | Inhait                                                                                                    | Größe    |
| +00h     | Master Boot Routine (beim MBR,<br>denn Windows 19 schnebt nur<br>199 Byte Code, 80 Byte sind für<br>Fehlemeitungstind und 227 Byte<br>bleben frei | 445 Byte |
| +1BEh    | 1 Eintrag der Partitionstabelle                                                                                                    | 16 Byte  |
| +1CEh    | 1 Eintrag der Partitionstabelle                                                                                                    | 16 Byte  |
| +1DEh    | 1 Eintrag der Partitionstabelle                                                                                                    | 16 Byte  |
| +1EEh    | 1 Eintrag der Partitionstabelle                                                                                                    | 16 Byte  |
| +1FEh    | Erkennungscode ds MBR (AA55h)                                                                                                    | 2 Byte   |

Die **Partitionstabelle**: Ein einzelner Eintrag in einer Partitionstabelle hat ebenfalls einen festen Aufbau und ist 16 Byte lang.

| Einträge Partitionstabelle (16 Byte) |                                                                                                    |        |  |  |  |
|--------------------------------------|----------------------------------------------------------------------------------------------------|--------|--|--|--|
| Adresse                              | Inhait                                                                                                    | Größe  |  |  |  |
| +00h                                 | Status der Partition.<br>00h-inaktiv<br>80h-Boot-Partition (aktiv)                                                                                                    | 18yte  |  |  |  |
| +01h                                 | Schreib-/Lesekopf, mit dem<br>die Partition beginnt                                                                                                    | 10yte  |  |  |  |
| +02h                                 | Sektor und Zylinder, mit dem<br>die Partition beginnt                                                                                                    | 1Word  |  |  |  |
| =04h                                 | Partitionstyp:<br>00h=Eintrag nicht belgt<br>01h=Primäre DOS-Partiton<br>mit 12-86-FAT<br>04h=Primäre DOS-Partiton<br>mit 16-86-FAT<br>05h=Erweitette Partiton<br>etc. | 18yte  |  |  |  |
| +05h                                 | Schreib-/Lesekopf, mit dem die<br>Partition endet                                                                                                    | 10yte  |  |  |  |
| +06h                                 | Sektor und Zylinder,<br>mit dem die Partiton endet                                                                                                    | 1 Word |  |  |  |
| +08h                                 | Entfernung des ersten Sektors<br>der Partition (Boot-Sektor) vom<br>Partitionssektor in Sektoren                                                                       | 1DWord |  |  |  |
| +0Ch                                 | Anzahl Sektoren der Partition                                                                                                    | 1DWord |  |  |  |
| O tecCh                              | annel.de                                                                                                    |        |  |  |  |

In Byte 0 zeigt der Wert 80h (das oberste Bit ist gesetzt) an, dass diese Partition die Bootparti-

**CLUBSYSTEM.NET** 

tion mit einem Betriebssystem ist. Die Master-Boot-Routine wertet dieses Byte aus, um das Betriebssystem zu finden.

Die Bytes 1 bis 3 enthalten die Startposition der Partition: Kopf, Spur und Sektor. Das gilt für Festplatten bis zu einer Größe von 8 GByte. Größere Festplatten verwenden statt dessen die Bytes ab Position 7. Hier ist jeweils als 32-Bit-Zahl die Position des erstens Sektors der Partition (bezogen auf den Plattenanfang) und die Länge der Partition gespeichert. Mit den 32-Bit-Adressen sind Festplattengrößen bis 2048 GByte möglich.

Das Byte 4 spielt eine wichtige Rolle: Es enthält die Typkennung der Partition. Jedes Betriebssystem benutzt ein Dateisystem, um seine Verzeichnisse und Dateien auf der Festplatte zu organisieren. Der Typ gibt an, um welche Art Dateisystem es sich handelt. Die gebräuchlichsten Systeme sind:

00h Partition ist nicht belegt 01h DOS FAT12 04h DOS FAT16 kleiner als 32 MByte 05h erweiterte Partition 06h DOS FAT16 größer als 32 MByte 07h IFS (HPFS, NTFS) 08h OS/2, AIX, Dell, QNX 09h AIX, Coherent, QNX 09h AIX, Coherent, QNX 0Ah OS/2 Bootmanager 0Bh Win9x FAT32 0Ch Win9x FAT32 (LBA) 0Eh Win9x FAT32 (LBA) 0Fh erweiterte Partition (LBA)

Manche Betriebssysteme wie Windows NT/2000 kümmern sich nicht um die Typkennung. Sie analysieren den Inhalt der Partition (genau gesagt: deren Partitionssektor/Bootsektor) und binden eine erkannte Partition, auf die sie zugreifen können, automatisch ein.

Es ist nicht notwendig, dass die Reihenfolge in der Partitionstabelle der physikalischen Reihenfolge auf der Festplatte entspricht. Die erste Partition im MBR kann durchaus in der Mitte der Festplatte bei Spur 600 beginnen.

#### Primäre und erweiterte Partitionen

Insgesamt bietet die Partitionstabelle des MBR Platz für vier Partitionen. Grundsätzlich gibt es zwei verschiedene Arten von Partitionen: primäre und erweiterte.

• Eine **primäre Partition** verweist direkt auf einen Bereich der Festplatte, der Dateien enthält. Meistens sind Betriebssysteme in primären Partitionen installiert, vor allem Microsoft-Systeme setzen dies sogar zwingend voraus. Die Definition ist etwas umständlich: Eine primäre Partition ist immer in der Partitionstabelle des MBR eingetragen und nicht durch die Typkennung als erweiterte Partition ausgewiesen.

• Eine **erweiterte Partition** enthält im Gegensatz dazu keine Dateien, sondern ist quasi ein Container für weitere Partitionen. Die Typkennungen 05h oder 0Fh weisen eine solche erweiterte Partition aus. Eine Partition innerhalb einer erweiterten Partition ist ein logisches Laufwerk. Durch diesen Kniff ist es möglich, mehr als vier Partitionen pro Festplatte zu realisieren. Für Microsoft-Betriebssysteme sind insgesamt bis zu 23 logische Laufwerke erlaubt, denn mehr Laufwerksbuchstaben ab C gibt es nicht.

Jede erweiterte Partition enthält einen Partitionssektor, der in seinem Aufbau exakt dem MBR entspricht. Allerdings fehlt hier die Master-Boot-Routine, es wird nur die Partitionstabelle genutzt. In diesem Partitionssektor haben wiederum vier Partitionen Platz. Wie erreicht man dann aber 23 logische Laufwerke? Fine erweiterte Partition nutzt immer nur zwei Einträge ihrer Partitionstabelle: Der Erste beschreibt die Position des logischen Laufwerks, der Zweite die Position einer zusätzlichen erweiterten Partition. Diese wiederum bietet Platz für ein logisches Laufwerk und so fort. So entsteht quasi eine Kette von erweiterten Partitionen, die jeweils ein logisches Laufwerk enthalten. Dabei ist die erste erweiterte Partition (die im MBR definiert ist) so groß, dass die anderen Partitionen darin Platz finden.

**Bootsektor**: Innerhalb jeder primären Partition gibt es einen weiteren Sektor, dessen Position immer gleich ist: der Bootsektor. Er liegt im ersten Sektor der Partition und ist damit leicht über die Einträge in der Partitionstabelle zu ermitteln. Jedes Betriebssystem verwendet hier seinen eigenen Aufbau, lediglich einige Daten sind immer identisch. Bei Microsoft-Betriebssystemen ist der Bootsektor weit gehend gleich, im Folgenden deshalb eine Beschreibung der Variante von Windows 98.

#### Bootsektor bei Windows 98 (512 Byt

|         | one and more and to it and the                                                                          |         |
|---------|----------------------------------------------------------------------------------------------------|---------|
| Adresse | Inhait                                                                                                  | Größe   |
| +00h    | Sprung zur Bootroutine                                                                                  | 3 Byte  |
| +03h    | Herstellemame und Versionsnummer                                                                        | 8 Byte  |
| +OBh    | Byte pro Sektor                                                                                         | 1 Word  |
| +00h    | Sektoren pro Cluster                                                                                    | 1 Byte  |
| +OEh    | Anzahl reservierter Sektoren<br>von der ersten FAT                                                      | 1 Word  |
| +10h    | Anzahi FATs                                                                                             | 1 Byte  |
| +11h    | Anzahl Einträge im Hauptverzeichnis                                                                     | 1 Word  |
| +13h    | Anzahl Sektoren in der<br>Partition. 0000, wenn das<br>Laufwerk über 32 MByte<br>Speicherkapazität hat. | 1 Word  |
| +15h    | Media Descriptor                                                                                        | 1 Byte  |
| +165    | Anzahi Sektoren pro FAT                                                                                 | 1 Word  |
| +18h    | Sektoren pro Spur                                                                                       | 1 Word  |
| +1.Ah   | Anzahl der Schreib-/Leseköpfe                                                                           | 1 Word  |
| +1Ch    | Entfernung des ensten<br>Sektors in der Partition<br>vom ensten Sektor der<br>Festplatte (siehe +OEh)   | 1 DWord |
| +20h    | Anzahi der Sektoren, wenn<br>das Laufwerk mehr als 32 MByte<br>Kapazität hat.                           | 1 DWord |
| +24h    | Partitionstyp (80h für primäre Partition)                                                               | 1 Byte  |
| +25h    | reserviert                                                                                              | 1 Byte  |
| +25h    | Erweiterte Boot-Signatur (immer 29h)                                                                    | 1 Byte  |
| +27h    | Datenträger-ID                                                                                          | 4 Byte  |
| +28h    | Datenträgerbezeichnung                                                                                  | 11 Byte |
| +33h    | Dateisystemtyp<br>(12-Bit-FAT oder 16 Bit-FAT)                                                          | 8 Byte  |
| -1FFh   | Boot Routine                                                                                            | Rest    |
| O tect  | Channel.de                                                                                              |         |

**8-GByte-Grenze des BIOS**: Immer wieder stolpert man bei Festplatten und Bootmanagern über die magische 8-GByte-Grenze oder den Hinweis, dass eine Partition innerhalb der ersten 1024 Zylinder liegen müsse. Was steckt dahinter und welche Konsequenzen ergeben sich daraus? Die folgenden Ausführungen gelten nur für IDE-Festplatten, bei SCSI-Festplatten mit ihrem eigenen BIOS gibt es derlei Probleme nicht.

Der PC steuert die Festplatte über den Interrupt 13h des BIOS an (zumindest während des Startvorgangs). Dieser erlaubt als Eckwerte 63 Sektoren, 255 Köpfe und 1024 Zylinder, das ergibt bei 512 Byte pro Sektor 8,4 GByte. Größere Festplatten lassen sich mit diesem CHS-System nicht ansteuern. Am Rande: Natürlich enthält keine Festplatte 255 Schreib-/Leseköpfe, dafür aber wesentlich mehr Sektoren und Zylinder. Die Elektronik der Festplatte passt die realen Daten an die für das BIOS verträglichen Werte an.

Da beim Booten des PC nur dieser Interrupt 13h zur Verfügung steht, müssen alle Startdateien von Betriebssystemen innerhalb dieses 8,4-GByte-Bereichs respektive der ersten 1024 Zylinder liegen. Da nicht immer genau festzulegen ist, wo innerhalb einer Partition die Startdateien gespeichert sind, sollte die ganze Startpartition innerhalb dieses Bereichs liegen.

Für größere Festplatten gibt es seit 1997 den erweiterten Int 13h im BIOS. Statt mit 24 Bit für eine Position (6 Bit für den Sektor, 8 für die Köpfe und 10 für den Zylinder), arbeitet Int 13h extended mit 64 Bit. Damit sind theoretisch Festplatten bis zu 9,4 Milliarden Terabyte erlaubt.

Diese so genannte LBA-Methode, *Logical Block. Addressing*, setzt andere Angaben im Bootsektor voraus: Statt CHS ist jetzt die Angabe der Sektornummer relativ zum Plattenanfang das Maß der Dinge. In der Partitionstabelle stehen für Startadresse und Länge einer Partition je 4 Byte zur Verfügung. Das reicht für 2 TByte.

Hier schlägt allerdings ein anderes Limit zu: Die ATA-Schnittstelle, über die Festplatten mit dem Controller im PC kommunizieren, verkraftet 255 Sektoren, 16 Köpfe und 65.536 Zylinder, das macht 127,5 GByte. Angesichts des anhaltenden Wachstums bei den Festplattenkapazitäten ist diese Grenze gar nicht mehr so weit entfernt. Dann müssen die Hersteller wohl oder übel ein neues Interface zwischen Controller und ATA-Schnittstelle einführen. Wenigstens Änderungen am Int 13h extended im BIOS bleiben dem Anwender erspart.

#### **GPT-Datenträger**

Aufbau einer GPT-Partitionstabelle:

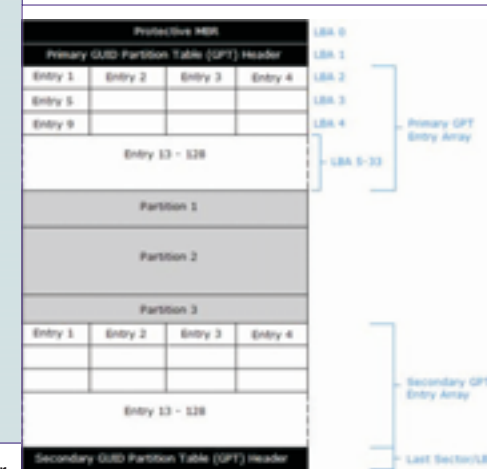

#### 1.MBR-Schutzpartition

Im ersten Block des Datenträgers befindet sich ein Master Boot Record, in dem der gesamte Platz als eine einzige MBR-Partition hinterlegt ist. Findet ein Betriebssystem, das nur MBRaber keine GPT-Paritionstabellen lesen kann, den Datenträger, erscheint für dieses der gesamte Platz als belegt.

#### 2. Header der GUID Partitionstabelle

Erst im zweiten Block beginnt die eigentliche GPT-Information mit der primären Partitionstabelle, die nochmals redundant in den letzten Block der Festplatte geschrieben wird (sekundäre Partitionstabelle). Da im Header der Partitionstabelle auch eine CRC32-Prüfsumme hinterlegt ist, kann im Fehlerfall schnell festgestellt werden, welcher der beiden Header der konsistente ist.

Im Header der GPT sind folgende Informationen abgelegt:

Signatur (8 Bytes) - "EFI PART"

Revision (4 Bytes) - 0x00010000

Header-Größe (4 Bytes)

Header-Pr
üfsumme (4 Bytes)

 Reservierter Platz (4 Bytes) - darf nicht beleat sein

• Position der primären Partitionstabelle (8 Bytes)

• Position der sekundären Partitionstabelle (8 Bytes)

 Position des ersten benutzbaren Blocks (8) Bytes)

 Position des letzten benutzbaren Blocks (8) Bytes)

GUID (16 Bytes)

Position der Partitionstabelle (8 Bytes)

Anzahl der Partitionen (4 Bytes)

Größe des Partitionseintrags (4 Bytes)

Partitionstabellen-Pr
üfsumme (4 Bytes)

#### **GUID** Partitionseintrag

Im Partitionseintrag selbst sind folgende Daten hinterlegt:

- Partitionstyp (ID) (16 Bytes)
- GUID der Partition (16 Bytes)
- Beginn der Partition (8 Bytes)
- Ende der Partition (8 Bytes)
- Attribute (8 Bytes)
- Partitionsname (72 Bytes)

Im Gegensatz zu MBR-Datenträgern werden alle Daten in Partitionen abgelegt - auch die für den Betrieb der Plattform zwingend notwendigen (MBR-Datenträger sichern diese in unpartitionierten oder versteckten Sektoren).

Was ist der Unterschied zwischen Bootpartition und Systempartition?

Das Betriebssystem schreibt seine Systemdaten in die Systempartition. Im Fall von Windows XP/2003 ist die Systempartition jene, die den Ordner "Windows" enthält. Installiert man mehrere Microsoft-Betriebssysteme auf einem PC (Dual-Boot bzw. Multi-Boot), so muss für jede Installation eine eigene Systempartition gewählt werden (zumindest ist ein eigener Ordner für die Systemdateien nötig, falls Sie nur eine Partition haben!)

Es gibt pro System immer nur eine einzige aktive Bootpartition: Auf dieser befindet sich der Bootsektor (im Fall von Windows Vista also auch die Datei BOOTMGR) und die nötigen Datei zur Betriebssystemauswahl (BCD, Boot Configuration Data; genaueres dazu siehe Kapitel "Startvorgang"!).

Im Fall einer "Dual Boot"-Installation zweier Betriebssysteme kann es also durchaus vorkommen, dass die Bootpartition und die Systempartition unterschiedlich sind. Gestartet wird jedenfalls immer von der Bootpartition.

Wenn Sie schon nicht auf Mehrfachinstallationen verzichten können, dann installieren Sie bitte immer "historisch": das älteste Betriebssystem zuerst! Sonst kann es vorkommen, dass Sie das neuere Betriebssystem nicht mehr starten können, weil das ältere den Bootsektor überschreibt!

Formatierung

Beim Formatieren wird ein so genanntes Dateisystem auf die Partition geschrieben. Beispiele für solche Dateisysteme sind:

unterstützt von

ME, 2000, NT, XP,

2003, Vista, 2008,

OS/2, Linux

2008

OS/2

DOS, Windows 95, 98,

Windows 95B, 98, ME,

2000, XP, 2003, Vista,

Windows NT, 2000,

Dateisystem FAT oder FAT16 (File Allocation Table; kann biszu2GB-Partitionen ansprechen) FAT32 (verbesserte Variante von FAT, kann biszu 8TB-Partitionen ansprechen; Microsoft unterstützt maximal 32 GB-FAT32-Partitionen, um NTFS zu fördern) HPFS (High Performance File System)

**NTFS** (*NTFile System*) XP, 2003, Vista, 2008

Die kleinste ansprechbare Einheit auf einer Festplattenpartition wird als Cluster bezeichnet. Die Unterteilung in Cluster wird bei der Formatierung vorgenommen; die Clustergröße hängt vom verwendeten Dateisystem und der Gesamtpartitionsgröße ab. Dateien können immer nur Vielfache von Clustern belegen; beträgt die Clustergröße also 32 kB, so benötigt eine 33 kB große Datei 2 Cluster (31 kB bleiben ungenutzt).

#### FAT

Das FAT-Dateisystem verwaltet eine Dateizuordnungstabelle, in der Informationen über die Position aller Dateien gespeichert sind. Aufgrund ihrer grundlegenden Bedeutung für das Dateisystem existieren in der Regel zwei Kopien, um bei Datenverlust noch immer eine funktionsfähige andere FAT zu haben. Mit diversen Programmen ist eine Datenwiederherstellung in vielen Fällen möglich.

#### FAT-Versionen

• FAT12 (wird heute immer noch für jede DOSoder Windows-Diskette gebraucht)

 FAT16 (wird heute meist auf allen Arten von mobilen Datenträgern verwendet, die kleiner als 2 GB sind.)

• FAT32 (wird z. B. in allen Arten von mobilen Speichern von mehr als 2 GB Kapazität genutzt. Von neueren DOS-Systemen unterstützt. WinXP kann auch auf FAT32 installiert werden, ist dadurch teilweise auch schneller, nur unter der Bedingung, dass die maximale Dateigröße von 4 GB eingehalten wird.)

#### Clustergrößen für FAT

| Partitionsgröße<br>(0127)MB<br>(128255)MB<br>(256511)MB<br>(5121023)MB<br>(12)GB<br>(27)GB<br>(815)GB<br>(1631)GB | FAT16<br>2KB<br>4KB<br>8KB<br>16KB<br>32KB<br>nichtunter-<br>stützt<br>nichtunter-<br>stützt<br>nichtunter-<br>stützt | FAT32<br>nicht unter-<br>stützt<br>nicht unter-<br>stützt<br>4KB<br>4KB<br>4KB<br>4KB<br>8KB<br>16KB |
|----------------------------------------------------------------------------------------------------|----------------------------------------------------------------------------------------------------|----------------------------------------------------------------------------------------------------|
| (322047)GB                                                                                                    | stutzt<br>nicht unter-<br>stützt                                                                                      | 32 KB                                                                                                |
|                                                                                                    |                                                                                                    |                                                                                                    |

#### NTFS

Aus Sicht des Dateisystems ist alles Teil einer Datei, auch die Informationen des Systems. Die Hauptdatei ist die MFT (Master File Table). In dieser Datei befinden sich die Einträge, welche Blöcke zu welcher Datei gehören, die Zugriffsberechtigungen und die Attribute. Jede Eigenschaft einer Datei ist unter NTFS ein Attribut, auch der eigentliche Dateiinhalt.

Sehr kleine Dateien und Verzeichnisse werden in der MFT direkt abgespeichert. Größere Dateien werden dann als Attribut in einem Datenlauf gespeichert.

Beim Formatieren der Festplatte wird für die MFT ein fester Platz reserviert, der nicht von anderen Dateien belegt werden kann. Wenn dieser voll ist, beginnt das Dateisystem freien Speicher vom Datenträger zu benutzen, wodurch es zu einer Fragmentierung der MFT kommen kann. Standardmäßig wird ein reservierter Bereich von 12,5 % der Partitionsgröße angenommen. Es sind jedoch auch Werte von 25 %, 37,5 % und 50 % konfigurierbar.

Beim Speichern von Meta-Daten wird ein Journal geführt. Das bedeutet, dass eine geplante Aktion zuerst in das Journal geschrieben wird. Dann wird der eigentliche Schreibzugriff auf die Daten ausgeführt und abschließend wird das Journal aktualisiert. Wenn ein Schreibzugriff nicht vollständig beendet wird, zum Beispiel wegen eines Stromausfalls, muss das Dateisystem nur die Änderungen im Journal zurücknehmen und befindet sich anschließend wieder in einem konsistenten Zustand.

#### NTFS-Versionen

- NTFS 1.X Windows NT 3.1, 3.5 und 3.51
- NTES 2.X Windows NT 4.0
- NTFS 3.0 Windows 2000

• NTFS 3.1 - Windows XP, Windows 2003, Windows Vista

Oft wird fälschlicherweise von NTFS-Version 5, bzw 5.1 gesprochen, wobei die 5 nicht die Version, sondern die Zugehörigkeit zu Windows 2000 (NT 5) bzw. zu Windows XP (NT 5.1) signalisiert. Aktuell ist NTFS 3.1.

#### Clustergrößen für NTFS

| Partitionsgröße | FAT16 |
|-----------------|-------|
| (0512)MB        | 512By |
| (5121024) MB    | 1 KB  |

te

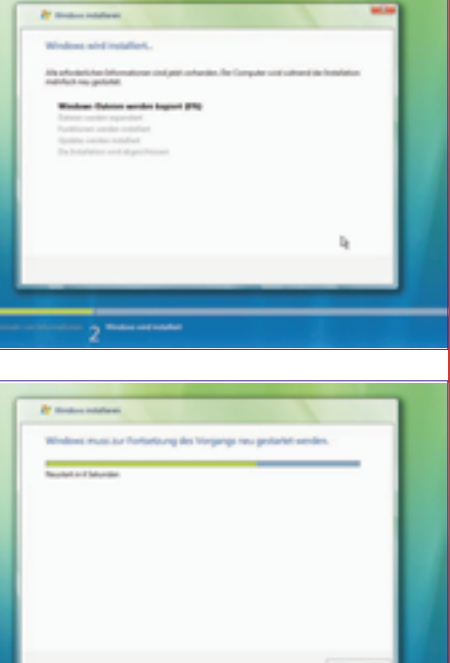

2KB

(1...2)GB

A .... rung (June) nen Zahlenwert von 1.0, höhere Werte stellen bessere Performance dar. Diese Bewertung ist wesentlich für die Verfügbarkeit bestimmter Features: So wird die Aero Glass-Oberfläche nur dann installiert, wenn Grafikkarte und 3D-Leistungsfähigkeit einem Minimalwert entsprechen. 🎽 🐜 🔁 🙆 📆 🖏 (2) (1) 🔮 Windows Vistar Usinae 1.00 Nach der ersten Anmeldung wird das "Begrü-*Bungscenter*" eingeblendet: >2GB 4KB Kopieren der Windows-Dateien Nach der eigentlichen Installation wird eine Hardwarebewertung durchgeführt. Dabei werden fünf Komponenten auf ihre Leistungs-At) == (C): fähigkeit überprüft und ein Wert errechnen. Die jeweils schlechteste Bewertung ergibt ei-

Klickt man im Begrüßungscenter auf "Weitere Details anzeigen", so wird das Fenster "Systemeigenschaften" angezeigt (auch erreichbar mit Windows-Pause). Dort erfährt man das Ergebnis der Hardwarebewertung:

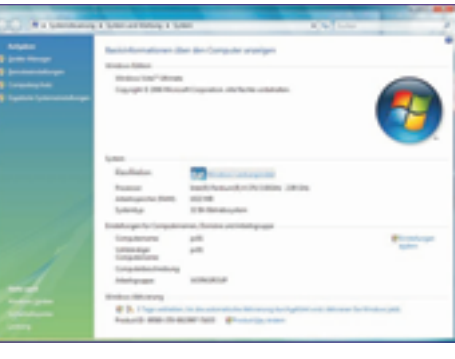

### Windows Vista-Lizenzierung und Produktaktivie-

Unter Windows Vista wurde der Vorgang der Produktaktivierung (Windows Product Activation 2.0, WPA 2.0) neu konzipiert. Es ist während der Installation nicht notwendig, einen Product Key einzugeben. In diesem Fall muss die Edition festgelegt werden, die zukünftig verwendet werden soll. Diese Entscheidung ist endgültig und kann nicht korrigiert werden (außer, man wiederholt die Installation). Im Product Key ist auch die Edition gespeichert, sodass nur ein Product Key für die während der Installation gewählte Vista-Edition als gültig akzeptiert wird. Die gewählte Edition bleibt während einer "Grace Period" von 30 Tagen voll funktionstüchtig und schaltet dann – falls nicht ein gültiger Product Key eingegeben wird – in einen reduzierten Modus zurück.

Innerhalb von 30 Tagen also muss von den Systemeigenschaften aus - die Produktaktivierung durchgeführt werden. Diese ist - wie bisher – telefonisch oder übers Internet möglich.

Man unterscheidet zwei grundlegend verschiedene Lizenzierungsvarianten:

• Einzellizenzen: dürfen auf einem PC installiert werden

• Volumenslizenzen: In diesem Fall wird ein und derselbe Product Key zur Aktivierung mehrerer Windows Vista-Computer verwendet.

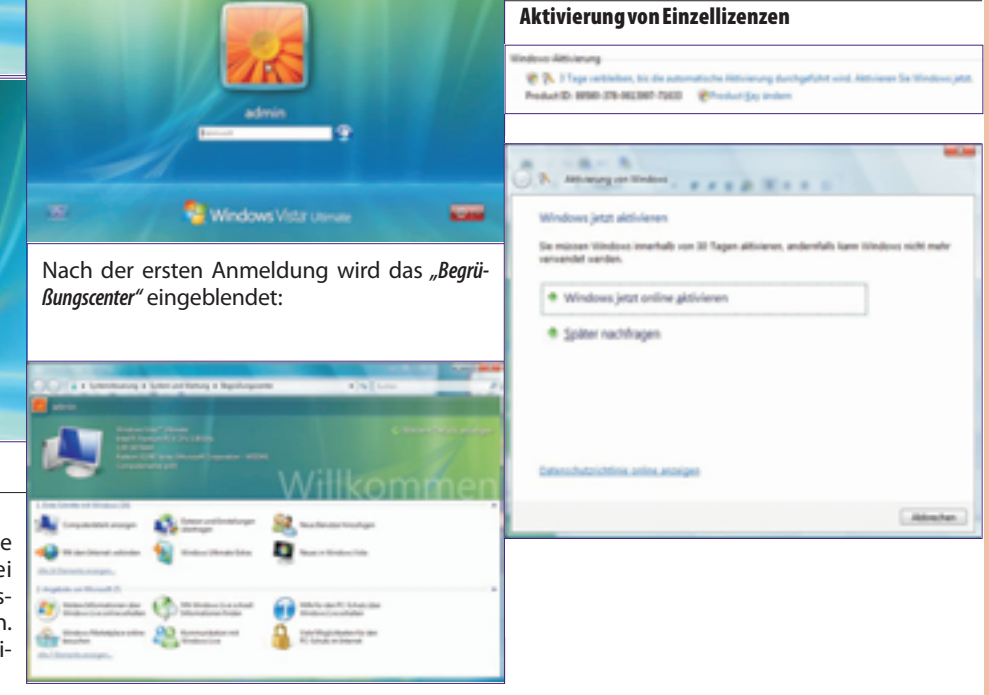

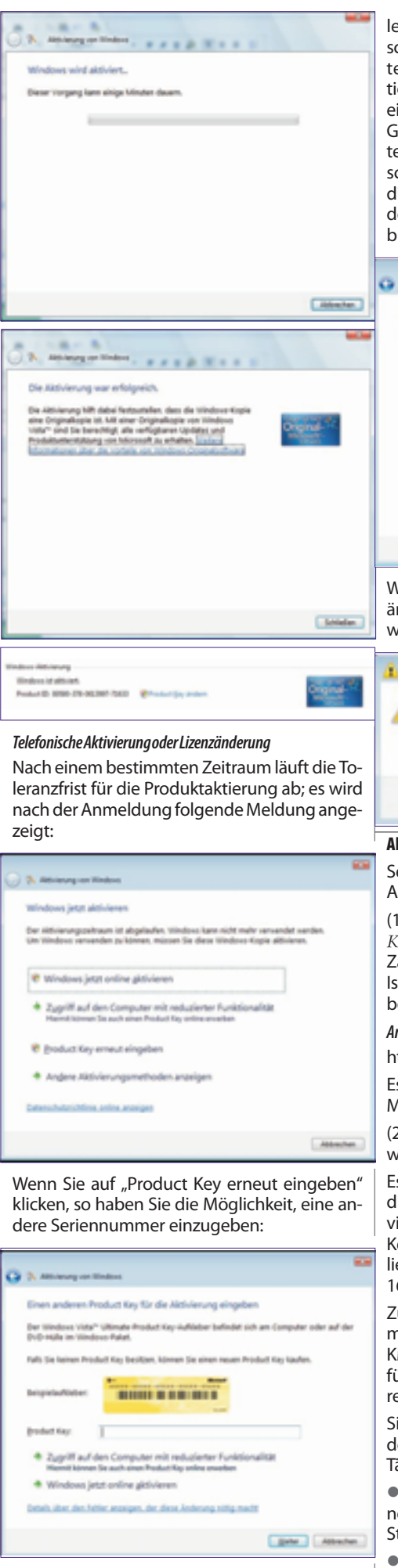

Eine weitere Möglichkeit besteht in der telefonischen Aktivierung. Hier müssen Sie die im Screenshot angegebene Telefonnummer wäh-

PENEWS-107 Februar 2008

#### **TEM** Windows Vista

len. Es meldet sich ein Tonbanddienst, der schrittweise Anleitungen zur Aktivierung mitteilt. Es muss dazu die 54stellige Installations-ID über die Nummerntasten des Telefons eingegeben werden. Die Eingabe erfolgt in 9 Gruppen zu jeweils 6 Ziffern. Das Telefonsystem gibt dann einen ebenfalls 54stelligen Freischaltcode bekannt. Falls das Telefonsystem die Aktivierung nicht durchführen kann, werden Sie zu einem Microsoft-Mitarbeiter verbunden.

| Salvin 1. P | Wen Sie fui | gende hours  | mer an, um-  | eine Bestatio | ang-D as e       | haten:     |         |
|-------------|-------------|--------------|--------------|---------------|------------------|------------|---------|
| -           |             |              |              |               |                  | (priority) | fiel.   |
| -01         | 796-670 56  |              |              |               |                  | (philve    | yticity |
| nide        | -           |              |              |               |                  | (946)      |         |
| Server 2.1  | Wpen Six d  | en telefonio | Net America  | ngen zur G    | ngalles der Ins  | alation D  |         |
| 104075      | 2<br>625605 | 3            | 4<br>10000 1 | 3<br>666 0    | 4 7<br>0905 6725 | 4 10402    | 2000    |
| Solver 3: 0 | leben Sie d | e bestaligar | qu D ein, d  | e Sie vom 1   | disforcy them    | entation   |         |
|             |             | c            | ۰            |               | ,                |            |         |
|             | Inches of   |              | 671754       | 100401        | 154705           | 347948     | 411045  |

Wenn die Lizenzinformationen erfolgreich geändert wurden, so muss der PC neu gestartet werden:

#### 1 Neustart erforderlich

Die Windows-Lizenz wurde geändert. Sie müssen den Computer neu starten, damit Windows weiterhin funktioniert.

#### **Aktivierung von Volumenlizenzen**

Seit Windows Vista unterscheidet man zwei Arten von Volumenslizenzen:

(1) **MAK** (Multiple Activation Keys): Diese Product Keys können zur Aktivierung einer bestimmten Zahl von Vista-Computern verwendet werden. Ist diese Anzahl erreicht, muss ein neuer MAK bestellt werden.

#### Anfordern von Volumenlizenzen

https://licensing.microsoft.com

Es reicht, an der entsprechenden Stelle den MAK einzugeben.

(2) **KMS** (*Key Management Server*): Diese Variante wurde völlig neu konzipiert.

Es wird ein *Key Management Server* eingerichtet, dieser wird mit einem speziellen KMS-Key aktiviert. Die Vista-Clients werden ohne Product Key von einem Volumenslizenzmedium installiert und suchen automatisch über TCP-Port 1688 nach KMS-Servern.

Zunächst wird über einen DNS-SRV-Eintrag ermittelt, welche KMS-Server verfügbar sind. KMS versucht, automatisch SRV-DNS-Einträge für das primäre DNS-Suffix des Systems zu registrieren.

Sind beim KMS-Server 25 Aktivierungsanforderungen eingelangt, so beginnt er mit seiner Tätigkeit.

• Nach der Installation unternimmt Vista innerhalb eines Zeitraums von 30 Tagen alle zwei Stunden einen Aktivierungsversuch.

• Hat der KMS-Server Vista erfolgreich aktiviert, so dehnt sich der Zeitraum, in welchem Vista voll funktionsfähig verwendet werden kann, auf 180 Tage aus. Alle 7 Tage wird nun versucht, die Aktivierung zu erneuern. Gelingt das, so beginnt automatisch ein neuer 180-Tage-Zeitraum.

• Kann innerhalb der 180 Tage die Aktivierung nicht erneuert werden, so tritt wieder die 30tägige "*Grant Period*" in Kraft, innerhalb derer wieder alle zwei Stunden versucht wird, den KMS-Server zu kontaktieren und die Aktivierung zu erneuern. Gelingt dies innerhalb der 30-Tage-Frist nicht, so schaltet Vista in einen Modus mit reduzierter Funktionsfähigkeit (*RFM*, *reduced functionality mode*) zurück.

KMS kann auf Windows Vista oder Windows Server 2008 installiert werden.

#### Installation eines KMS

KMS-Schlüsselhinzufügen

cscript %systemroot%\System32\slmgr.vbs -ipk
<KMS Product Key>

Aktivierung des KMS-Computers übers Internet

cscript  $systemroot\System32\slmgr.vbs$  -ato oder

Aktivierung des KMS-Computers per Telefon slui.exe 4

#### Unbeaufsichtigte Installation - Überblick

#### Quellen

100

https://blogs.itacs.de/HS/Lists/Kategorien/

http://www.deployvista.com (Johan Arwidmark)

http://www.myitforum.com/myITWiki/

#### http://blogs.technet.com/richardsmith/

Da die Installation gegenüber allen bisherigen Windows-Versionen völlig anders abläuft, gibt es auch für die unbeaufsichtigte Installation eine Reihe von neuen Verfahren und Technologien.

Der Setupvorgang untergliedert sich – so wie bei den Vorgänger-Betriebssystemen - in verschiedene Phasen. Diese Phasen können aber nun mit einer einzigen Antwortdatei im XML-Format automatisiert werden.

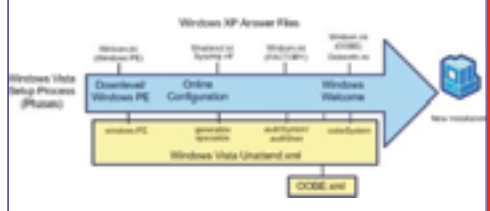

Für die Unterstützung gibt es folgende Komponenten:

• Business Desktop Deployment (BDD 2007): enthält mehrere Komponenten, die auch einzeln heruntergeladen werden können, nämlich:

- Windows Automated Installation Kit (WAIK)
- User State Migration Tool (USMT)
- Application Compatibility Toolkit (ACT)
- Windows Deployment Services (WDS)

#### • OPK für Vista: steht nur für zertifizierte OEM-Vertriebspartner von Microsoft zur Verfügung

Grundsätzlich reicht es, das WAIK (ca. 800 MB) von der Microsoft-Homepage herunterzuladen. Es wird als ISO-Image vertrieben und muss auf eine DVD gebrannt werden (etwa mit Nero).

Es gibt folgende Möglichkeiten, Windows Vista unbeaufsichtigt zu installieren:

• Variante 2: "Lite Touch": Netzwerkinstallation mit ImageX

Variante 3: PXE-kompatible Installation mit Windows Deployment Services

• Variante 4: "Lite Touch": Installation mit mit BDD 2007 ohne Benutzereingriff, mit WDS automatisierbar

• Variante 5: "Zero Touch": Aufwändige Installation mit SMS (Systems Management Server) ohne Benutzereingriff

#### **Allgemeine Vorbereitungsarbeiten**

#### Installieren Sie auf einem Referenzcomputer WAIK

Dieser Referenzcomputer ist typischerweise die Arbeitsstation eines Technikers mit Windows XP Professional SP2, Windows Server 2003 SP1 oder Windows Vista.

• Installieren Sie zunächst das .NET-Framework 3.0 von der WAIK-DVD.

Installieren Sie nun MSXML 6.0 von der WAIK-DVD.

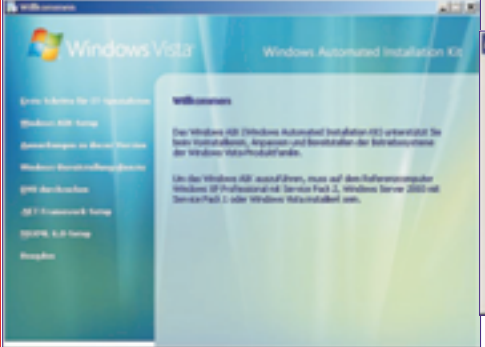

• Nun installieren Sie (Punkt "Windows AlK-Setup") das Windows Automated Installation Kit.

### Variante 1: Unbeaufsichtigte Installation von DVD mit XML-Antwortdatei

Erstellen einer Antwortdatei mithilfe von Windows System Image Manager (SIM)

In diesem Schritt erstellen Sie einen Katalog und eine neue leere Antwortdatei. Ein Katalog (\*.clg) ist eine Binärdatei, die den Status aller Einstellungen und Pakete in einem Windows-Abbild enthält.

• Legen Sie auf dem Referenzcomputer die Windows Vista-Produkt-DVD in das DVD-ROM-Laufwerk ein.

• Wechseln Sie auf dem Desktop in das Verzeichnis \sources auf der DVD. Kopieren Sie die Datei install.wim von der Produkt-DVD in ein Verzeichnis auf dem Referenzcomputer.

 Öffnen Sie Windows SIM. Im Startmenü finden Sie den SIM unter [Start] - [Programme] - [Microsoft Windows AIK] - [Windows Systemabbild-Manager].

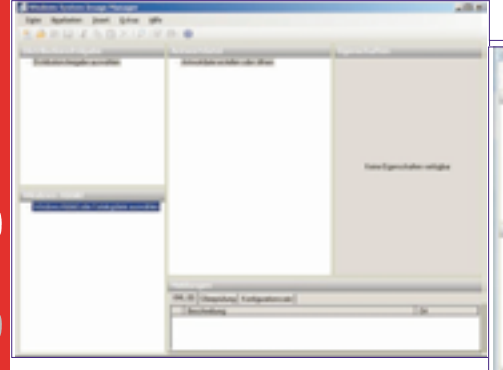

• Klicken Sie im Menü (Dateil auf (Windows-Abbild auswählen...].

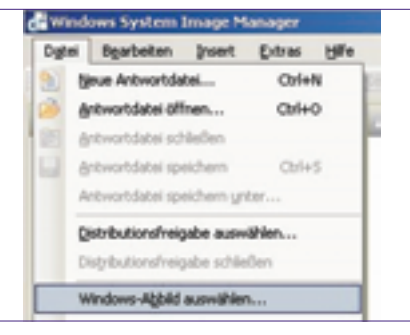

Wechseln Sie im Dialogfeld Windows-Abbild auswählen zu dem Speicherort, an dem Sie die Datei install.wim gespeichert haben, und klicken Sie dann auf Öffnen.

• Wählen Sie im Dialogfeld Abbild auswählen die gewünschte Version von Windows Vista aus, und klicken Sie auf OK.

| 2040 aurwahim                                                                                                    | 81 |
|----------------------------------------------------------------------------------------------------|----|
| Abbild in der With O steil auswählen:<br>DVerteum Vites 60502555<br>Windown Vites HCME BASIC<br>Windown Vites HCME PREMIUM<br>Windown Vites ULTINATE                                                                           |    |
| bbild aurwählen                                                                                                    | нi |
| Abbid in der With Gutni auswählen:<br>EVENDER MATE BERCHST<br>Windown Vista HOME BASIC<br>Windown Vista HOME BASIC<br>Windown Vista HOME BASICN<br>Windown Vista BUSINESSN<br>Windown Vista BUSINESSN<br>Windown Vista STARTER |    |
| (Sie müssen ein Administrator sein, um Kataloge zu erstellen.)                                                                                                    |    |
| OK. Abbrechen                                                                                                    | I  |

Eine Warnung wird angezeigt, dass der Katalog nicht vorhanden ist. Klicken Sie auf OK, um einen Katalog zu erstellen. Sie müssen für jede Version von Microsoft Windows Vista einen Katalog erstellen.

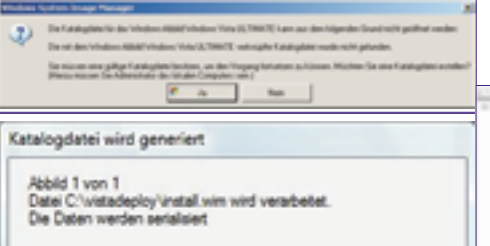

Klicken Sie im Menü [Datei] auf [Neue Antwortdatei...].

Abbrechen

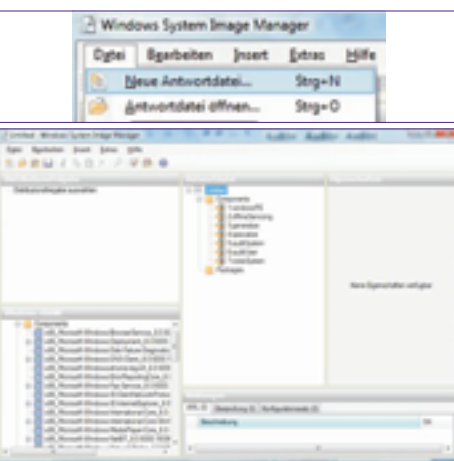

#### Konfiguration von Windows-Einstellungen

In diesem Schritt definieren Sie die grundlegende Datenträgerkonfiguration und die Optionen für die Windows-Willkommensseite.

• Erweitern Sie in Windows SIM im Bereich Windows Abbild den Knoten Components, um die verfügbaren Einstellungen anzuzeigen.

• Fügen Sie der Antwortdatei aus der erweiterten Komponentenliste die unten aufgeführten Komponenten hinzu. Klicken Sie hierzu mit der rechten Maustaste auf die Komponente, und wählen Sie die gewünschte Konfigurationsphase aus. Hierdurch wird die Komponente der Antwortdatei in der angegebenen Konfigurationsphase hinzugefügt. Eine Konfigurationsphase ist ein Durchlauf der Windows-Installation. Verschiedene Teile des Betriebssystems Windows Vista werden in unterschiedlichen Konfigurationsphasen installiert. Sie können Einstellungen angeben, die in einem oder mehreren Konfigurationsphasen angewendet werden.

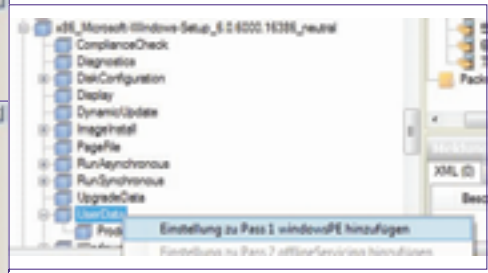

#### Siehe Tabelle 1 auf der folgenden Seite.

Hinweis: Erweitern Sie die Komponentenliste, bis die niedrigste oben aufgeführte Einstellung sichtbar ist. Fügen Sie diese Einstellung dann der Antwortdatei hinzu. Hierdurch wird die gewählte Einstellung der Antwortdatei in einem Schritt zusammen mit allen übergeordneten Einstellungen hinzugefügt.

• Alle hinzugefügten Einstellungen werden im Fensterbereich Answer File angezeigt. Wählen Sie jede Einstellung einzeln aus, und konfigurieren Sie sie wie unten angegeben.

| Constant<br>Constant<br>Constant | Benefation<br>Hand California<br>Dearts     B = 2     B = 2     Betallage<br>Readure<br>Learning<br>Dearty Readure<br>Dearty Readure<br>Dearty Read | toosaatii<br>too<br>ad dhaatii iinaa karaa |
|----------------------------------------------------------------------------------------------------|----------------------------------------------------------------------------------------------------|--------------------------------------------|
| - Antongen                                                                                                    |                                                                                                    |                                            |

#### Siehe Tabellen 2 und 3 auf der folgenden Seite.

Die aufgeführten Einstellungen bewirken eine einfache unbeaufsichtigte Installation. Während Windows Setup sind keine Benutzereingaben erforderlich.

#### Überprüfung und Speicherung der Antwortdatei

In diesem Schritt überprüfen Sie die Einstellungen in der Antwortdatei und speichern Sie sie in einer Datei.

1. Klicken Sie in Windows SIM auf Tools und dann auf Validate Answer File. Die Einstellungswerte in der Antwortdatei werden mit den verfügbaren Einstellungen im Windows-Abbild verglichen.

2. Nach erfolgreicher Überprüfung der Antwortdatei wird im Bereich Messages eine Erfolgs-

| SYSTEM                                                                                                    | WindowsVista                                                                                                    | 1                                                                                                    |                                                                                                    |
|----------------------------------------------------------------------------------------------------|----------------------------------------------------------------------------------------------------|----------------------------------------------------------------------------------------------------|----------------------------------------------------------------------------------------------------|
| Komponente<br>Microsoft-Windows-Setup\DiskConfiguration\Disk\Cre<br>Microsoft-Windows-Setup\DiskConfiguration\Disk\Mod<br>Microsoft-Windows-Setup\ImageInstall\OSImage\Insta<br>Microsoft-Windows-Setup\UserData<br>Microsoft-Windows-Shell-Setup\OBE<br>Microsoft-Windows-Shell-Setup\AutoLogon<br>Microsoft-Windows-International-Core-WinPE                                                                                                    | atePartitions\CreatePartition<br>ifyPartitions\ModifyPartition<br>11To                                                                                                    | Konfigurations<br>1 windowsPE<br>1 windowsPE<br>1 windowsPE<br>1 windowsPE<br>7 oobeSystem<br>7 oobeSystem<br>1 windowsPE                                                                                                    | phase                                                                                                    |
| Komponente                                                                                                    |                                                                                                    | Wert                                                                                                    |                                                                                                    |
| Microsoft-Windows-Setup \DiskConfiguration<br>Microsoft-Windows-Setup \DiskConfiguration \Disk<br>Microsoft-Windows-Setup \DiskConfiguration \Disk\CreatePartitions \CreatePartition<br>Microsoft-Windows-Setup \DiskConfiguration \Disk\ModifyPartitions \ModifyPartition<br>Microsoft-Windows-Setup \ImageInstall \OSImage \<br>Microsoft-Windows-Setup \ImageInstall \OSImage \InstallTo<br>Microsoft-Windows-Setup \UserData                          |                                                                                                    | WillShowUI = Or<br>DiskID = O Will<br>Extend = false<br>Beispiel wird e<br>Active = true f<br>Letter = C Orde<br>WillShowUI = Or<br>DiskID = O Part<br>AcceptEula = tr                                                                                                    | NError<br>WipeDisk = true<br>Order = 1 Size = 20000 (Hinweis: In diesem<br>eine 20-GB-Partition erstellt.) Type = Primary<br>Extend = false Format = NTFS Label = OS_Install<br>er = 1 PartitionID = 1<br>NError<br>titionID = 1<br>rue                                                                                                    |
| Komponente                                                                                                    |                                                                                                    | Wert                                                                                                    |                                                                                                    |
| Microsoft-Windows-Setup\UserData\ProductKey<br>Microsoft-Windows-Shell-Setup\00BE<br>Microsoft-Windows-International-Core-WinPE<br>Microsoft-Windows-International-Core-WinPE\SetupUILanguage<br>Microsoft-Windows-Shell-Setup\AutoLogon<br>Microsoft-Windows-Shell-Setup\AutoLogon                                                                                                    |                                                                                                    | Key = <product key=""> WillShowUI = OnError<br/>HideEULAPage = true ProtectYourPC = 3 SkipMachineOOBE = true<br/>SkipUserOOBE = true<br/>InputLocale = <eingabegebiets schema=""> SystemLocale =<br/><systemgebiets schema=""> UILanguage =<br/><benutzerober flächensprache=""> UserLocale =<br/><benutzergebiets schema=""><br/>UILanguage = <benutzerober flächensprache=""><br/>Enabled = true LogonCount = 5 Username = Administrator<br/><sichereskennwort></sichereskennwort></benutzerober></benutzergebiets></benutzerober></systemgebiets></eingabegebiets></product> |                                                                                                    |
|                                                                                                    |                                                                                                    |                                                                                                    |                                                                                                    |
| <ol> <li>Bei einem Fehler doppelklicken Sie im Bereich <i>Messages</i> auf die Fehlermeldung, um zu der fehlerhaften Einstellung zu wechseln. Korrigieren Sie die Einstellung, und wiederholen Sie dann die Überprüfung.</li> <li>Klicken Sie im Menü <i>File</i> auf <i>Save Answer File</i>. Speichern Sie die Antwortdatei unter dem Namen Autounattend.xml.</li> </ol>                                                                                | <ul> <li>Wir können mit der oben durchgeführten Installation gleich fortsetzen. Grundsätzlich muss diese Installation von allen spezifischen Bestandteilen – wie Computername, Seriennummer, SID – befreit werden. Dazu steht das Tools sysprep.exe in einer neuen Version zur Verfügung.</li> <li>Versiegeln (generalisieren) Sie den Computer wieder, und fahren Sie ihn herunter. Geben Sie an einer Eingabeaufforderung Folgendes ein: c:\windows\system32\sysprep\sysprep.exe /oobe /generalize /shutdown.</li> <li>Mit Sysprep wird das Abbild für die Aufzeichnung vorbereitet. Hierbei werden verschiedene Benutzer- und Computereinstellungen sowie Protokolldateien bereinigt. Die Masterinstallation ist damit abgeschlossen, und das Abbild kann erstellt werden.</li> <li>Für dieses Verfahren werden ImageX und Windows PE verwendet. ImageX ist ein Befehlszeilentool von Microsoft, das Ihnen die Aufzeichnung, Änderung und Anwendung dateibasierter Datenträgerabbilder ermöglicht.</li> <li>Windows PE stellt eine Umgebung bereit, in der Sie ein Abbild aufzeichnen und bereitstellenton.</li> </ul> |                                                                                                    | <ul> <li>copy "c:\Programme\Windows<br/>AIK\Tools\x86\imagex.exe" c:\winpe_x86\iso\</li> <li>3. Erstellen Sie optional in einem beliebigen<br/>Text-Editor, z. B. im Windows-Editor, eine Konfi-<br/>gurationsdatei mit dem Namen wimscript.ini.<br/>Mit der Konfigurationsdatei weisen Sie ImageX<br/>an, bestimmte Dateien während der Aufzeich-<br/>nung auszuschließen. Beispiel:</li> </ul>                                                                                                    |
| <ul> <li>5. Kopieren Sie die Datei Autounattend.xm1 in das<br/>Stammverzeichnis einer Diskette oder eines<br/>USB-Sticks.</li> <li>Durchführen der unbeaufsichtigten Installation <ul> <li>Schalten Sie den neuen Computer ein.</li> <li>Legen Sie das Wechselmedium mit der Antwortdatei Autounattend.xm1 und die Windows</li> </ul> </li> </ul>                                                                                                    |                                                                                                    |                                                                                                    | winscription - Concernent - Concernent |
| <ul> <li>Führen Sie einen Neustart des Computer ein.</li> <li>Führen Sie einen Neustart des Computers aus (STRG ALT ENTF.</li> <li>In diesem Beispiel wird vorausgesetzt, dass die Festplatte leer ist. Windows Vista Setup (Setup.exe) wird automatisch gestartet. Standardmäßig durchsucht Windows Setup alle Wechselmedien nach einer Antwortdatei mit</li> </ul>                                                                                      |                                                                                                    |                                                                                                    | <ul> <li>4. Speichern Sie die Konfigurationsdatei im selben Verzeichnis wie <i>ImageX</i> (siehe vorheriger Schritt). Beispiel: c:\winpe_x86\iso\</li> <li>Wenn sich die Datei wimscript.ini im selben Verzeichnis befindet, wird sie von <i>ImageX</i> automatisch erkannt</li> </ul>                                                                                                    |
| <ul> <li>Überprüfen Sie nach Abschluss von Setup,<br/>dass alle Anpassungen übernommen wurden.</li> <li>Nun haben Sie eine unbeaufsichtigte Installati-<br/>on auf einem PC vorgenommen. Natürlich<br/>können Sie nun weitere Installationen auf die-<br/>selbe Art und Weise durchführen. Es ist jedoch<br/>effizienter, ein Abbild der Masterinstallation<br/>aufzuzeichnen und dieses auf den weiteren<br/>neuen Computern bereitzustellen.</li> </ul> | Erstellen einer startbaren Windows<br>In diesem Schritt erstellen Sie<br>Windows PE-RAM-CD. Auf diese<br>Sie ein Abbild des Mastercom<br>Sie später auf dem Zielcompute<br>1. Führen Sie auf dem Referen<br>Skript copype.cmd aus, um ein lo<br>PE-Buildverzeichnis zu erstellen<br>einer Eingabeaufforderung beis<br>gendes ein:                                                                                                    | sPE 2.0-CD<br>eine startbare<br>er CD zeichnen<br>puters auf, das<br>er bereitstellen.<br>zcomputer das<br>kales Windows<br>h. Geben Sie an<br>spielsweise Fol-                                                                                                    | <ul> <li>5. Erstellen Sie mithilfe des Tools Oscdimg eine<br/>Abbilddatei (*.iso). Geben Sie an einer Einga-<br/>beaufforderung beispielsweise Folgendes ein:<br/>cd programme\Windows AIK\Tools\PETools\<br/>oscdimg -n -bc:\winpe_x86\etfsboot.com<br/>c:\winpe_x86\ISO c:\winpe_x86\winpe_x86.iso</li> <li>Beispiel (ich habe den Bootsektor etfsboot.com<br/>in ein anderes Verzeichnis kopieren müssen,<br/>da sonst ein Fehler auftrat):</li> </ul>                                                                                                    |
|                                                                                                    | cd Programme\Windows AIK\Tools\Pi<br>copype.cmd <arch> <ziel><br/><arch> kann x86, amd64 Oder ia64<br/>der Pfad zum lokalen Verzeichn<br/>copype.cmd x86 c:\winpe_x86</arch></ziel></arch>                                                                                                    | ETools\<br>sein, <ziel> ist<br/>is. Beispiel:</ziel>                                                                                                    | C:\Programme\Windows AIK\Tools\PETools>oscdimg<br>-n -bc:\etfsboot.com c:\winpe_x86\ISO<br>c:\winpe_x86.iso<br>OSCDIMG 2.45 CD-ROM and DVD-ROM Premastering<br>Utility<br>Copyright (C) Microsoft, 1993-2000. All rights<br>reserved.                                                                                                    |

Copyright (C) Microsoft, 1993-2000. All rights reserved. For Microsoft internal use only.

Ĭ

•

-

Scanning source tree complete (19 files in 8 directories) Computing directory information complete Image file is 192989184 bytes Writing 19 files in 8 directories to c:\winpe\_x86.iso 100% complete Final image file is 192989184 bytes

Done.

6. Brennen Sie das Abbild (winpe\_x86.iso) auf eine CD-ROM.

Im Windows AIK ist keine CD-ROM-Brennsoftware enthalten. Verwenden Sie zum Brennen des Abbilds auf CD-ROM eine Drittanbietersoftware.

Sie verfügen nun über eine startbare Windows PE-RAM-CD mit *ImageX*. Weitere Informationen zur Anpassung von Windows PE finden Sie im Benutzerhandbuch für die Windows-Vorinstallationsumgebung (Winpe.chm).

#### Erstellung des Images und Speichern in einer Netzwerkfreigabe

In diesem Schritt zeichnen Sie mithilfe von Windows PE und ImageX ein Abbild Ihres Mastercomputers auf. Dieses speichern Sie dann in einer Netzwerkfreigabe.

• Legen Sie auf dem Mastercomputer das Windows PE-Medium ein, und starten Sie den Computer neu.

Windows PE wird mit einem Befehlszeilenfenster gestartet.

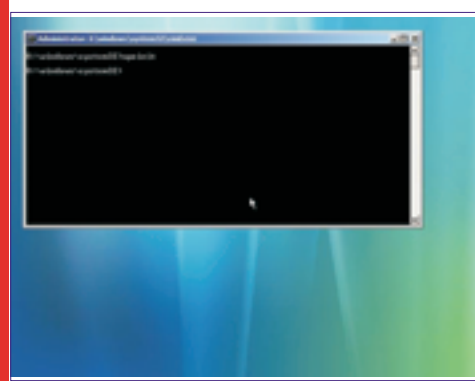

Hinweis Beim Starten des Mastercomputers müssen Sie die Startreihenfolge außer Kraft setzen, sodass der Computer vom CD-/DVD-ROM-Laufwerk gestartet wird. Drücken Sie während des ersten Starts die entsprechende Funktionstaste, um die Startreihenfolge außer Kraft zu setzen.

• Erfassen Sie mithilfe der auf dem Windows PE-Medium gespeicherten Version von *ImageX* ein Abbild der Masterinstallation. Geben Sie an einer Eingabeaufforderung beispielsweise Folgendes ein:

d:\tools\imagex.exe /compress fast /capture c: c:\myimage.wim "my Vista Install" /verify

• Kopieren Sie das Abbild an einen Speicherort im Netzwerk. Windows PE ist netzwerkfähig. Geben Sie an einer Eingabeaufforderung beispielsweise Folgendes ein:

net use y: \\network\_share\images

copy c:\myimage.wim y: Geben Sie ggf. Netzwerkanmeldeinformationen an, um auf das Netzwerk zugreifen zu können.

So stellen Sie ein benutzerdefiniertes Abbild von einer Netzwerkfreigabe bereit

In diesem Schritt formatieren Sie mithilfe von *DiskPart* die Festplatte und kopieren Sie ein Abbild von der Netzwerkfreigabe. Verwenden Sie für dieses Beispiel den Mastercomputer als Zielcomputer.

• Legen Sie auf dem Zielcomputer das Windows PE-Medium ein, und starten Sie den Computer neu.

Windows PE wird mit einem Befehlszeilenfenster gestartet.

*Hinweis:* Wenn der Computer eine Festplatte mit aktiver Partition enthält, dann müssen Sie die Startreihenfolge außer Kraft setzen, damit der Computer vom CD-/DVD-ROM-Laufwerk gestartet wird. Drücken Sie während des ersten Starts die entsprechende Funktionstaste, um die Startreihenfolge außer Kraft zu setzen. Bei einem neu gebauten Computer ist die Festplatte unformatiert, und Sie können diesen Schritt überspringen.

• Formatieren Sie die Festplatte mithilfe von DiskPart entsprechend der erforderlichen Datenträgerkonfiguration. Geben Sie an einer Eingabeaufforderung beispielsweise Folgendes ein:

diskpart select disk 0 clean create partition primary size=20000 select partition 1 active format

exit

Hinweis: Sie können diese Informationen als Skript aufzeichnen, indem Sie die Befehle in einer Textdatei speichern und diese am selben Speicherort wie das Abbild speichern. Geben Sie diskpart /s scriptname.txt ein, um das Skript an einer Windows PE-Eingabeaufforderung auszuführen.

• Kopieren Sie das Abbild von der Netzwerkfreigabe auf die lokale Festplatte. Geben Sie an einer Eingabeaufforderung beispielsweise Folgendes ein:

net use y: \\network\_share\images
copy y:\myimage.wim c:

Geben Sie ggf. Netzwerkanmeldeinformationen an, um auf das Netzwerk zugreifen zu können.

• Installieren Sie mithilfe der auf dem Windows PE-Medium gespeicherten Version von ImageX das Abbild auf der Festplatte. Geben Sie an einer Eingabeaufforderung beispielsweise Folgendes ein:

d:\tools\imagex.exe /apply c:\myimage.wim 1 c: Das benutzerdefinierte Abbild wird nun auf dem Zielcomputer bereitgestellt. Der Computer ist zur Lieferung an den Kunden bereit. Sie können die beschriebenen Schritte für alle weiteren hergestellten Computer wiederholen.

#### Variante 3: Windows-Bereitstellungsdienste (Windows Deployment Services, WDS)

Die Windows-Bereitstellungsdienste stellen ein Update der Remoteinstallationsdienste (RIS) von Windows Server 2003 dar.

Die Windows Deployment Services lassen sich in drei Server-Modi konfigurieren, die schon bei Inbetriebnahme ausgewählt, bzw. initialisiert werden müssen. Ein Upgrade auf "Modus 3" ist allerdings auch später noch möglich, ein Herabstufen ohne Neuinitialisierung auf die unteren Modi jedoch nicht. Die folgenden Modi – Modus 3 ist der höchste – sind auswählbar:

• Modus 1 – Vererbter RIS-Modus (Legacy RIS)

- o Boot Umgebung: OSChooser
- o Image-Typen: RIPREP und RISetup

Modus 2 – Gemischter Modus (Mixed Mode)
 o Boot Umgebung: OSChooser und Windows PE

olmage-Typen: WIM, RIPREP und RISetup

- Modus 3 Nur Windows Deployment Service
- o Boot Umgebung: Windows PE

o Image-Typen: WIM

Zum Initialisieren von WDS steht das Programm *Windows Deployment Services Legacy* zur Verfügung, das allerdings nur dann funktioniert, wenn alte Image-Typen gefunden werden. Das Kommandozeilentool "wdsuti1.exe" bietet eine erweiterte Funktionalität, da WDS nicht nur initialisiert, sondern auch "de-initialisiert" werden kann. Des Weiteren kann mit dem Tool auch ein bestehendes RIPREP-Image zu einem WIM-Image konvertiert werden. Wird ein "frischer" Windows Server 2003 installiert, der vorher nicht als RIS verwendet wurde, und existieren keine alten Images, wird sofort in den "Native"-Modus geschaltet.

WIM-Files werden als *Single Instance Store* gespeichert: Wenn Image1 = Vista und Image 2 = Vista + Office 2007, dann werden die Vista-Dateien nur einmal gespeichert.

#### Aufbau einer WIM-Datei

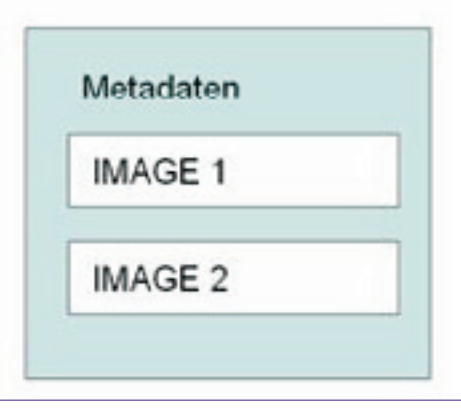

Windows PE 2.0 bootet in eine RAM-Disk (100 MB).

Auch der Windows PE-Client kann mit einer autounattend.xm1-Datei automatisiert werden.

#### Image-Typer

Boot-Image: immer Windows PE

Install Image: eigentliches Betriebssystem

Wdsutil = CommandShell-Tool

#### travel a bindress lines into \$1.00

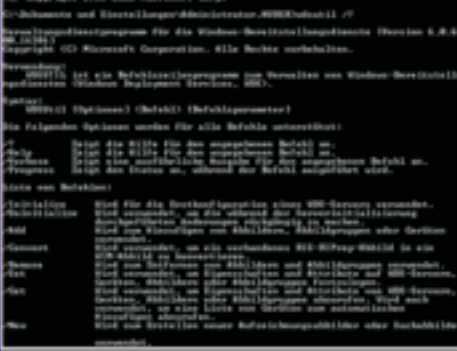

WDS vom einheitlichen in den gemischten Modus bringen:

1.Wdsutil /uninitialize-server

2. Verwaltung – Legacy-Unterstützung konfigurieren

CLUB2A2LEW''NEJ

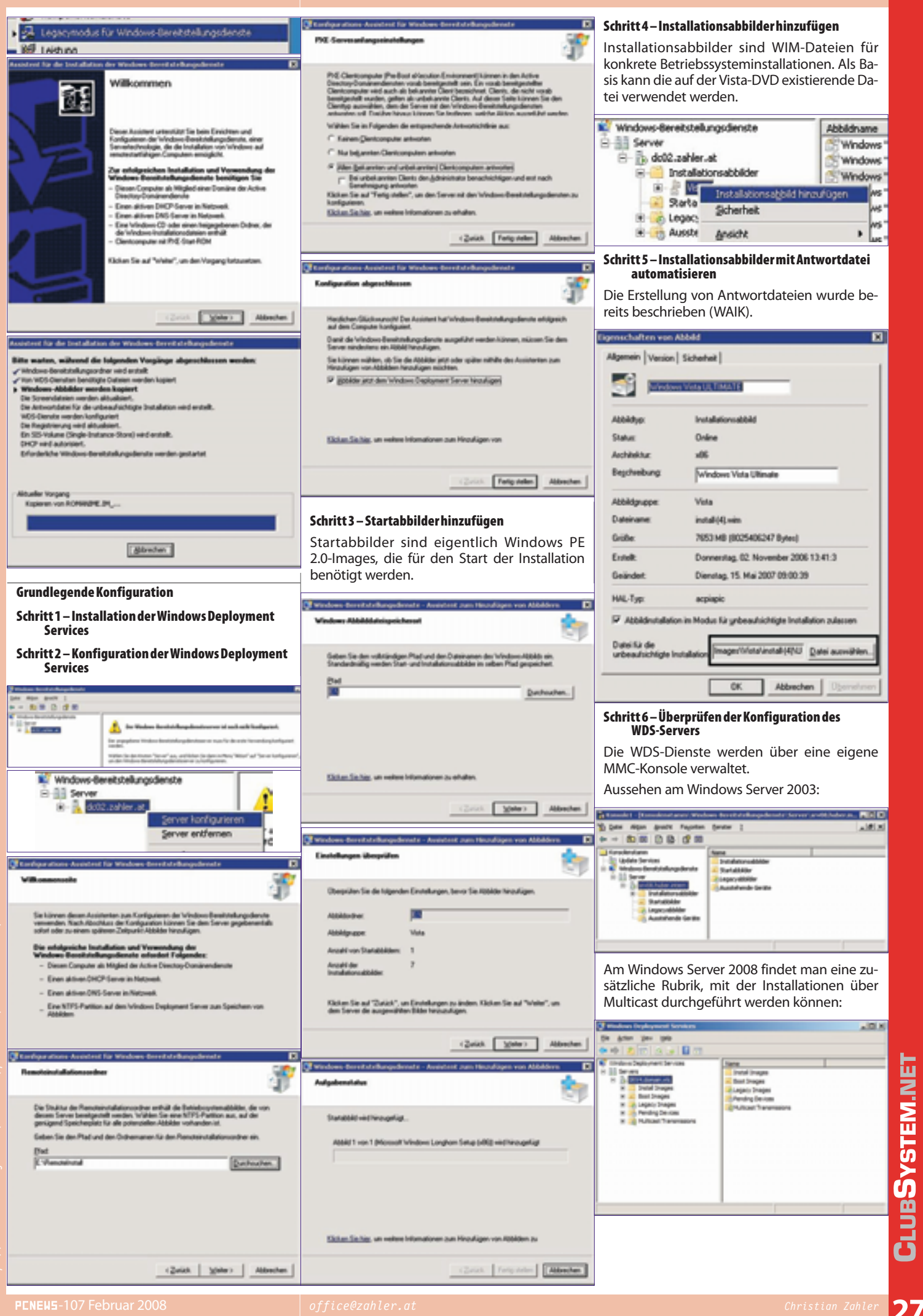

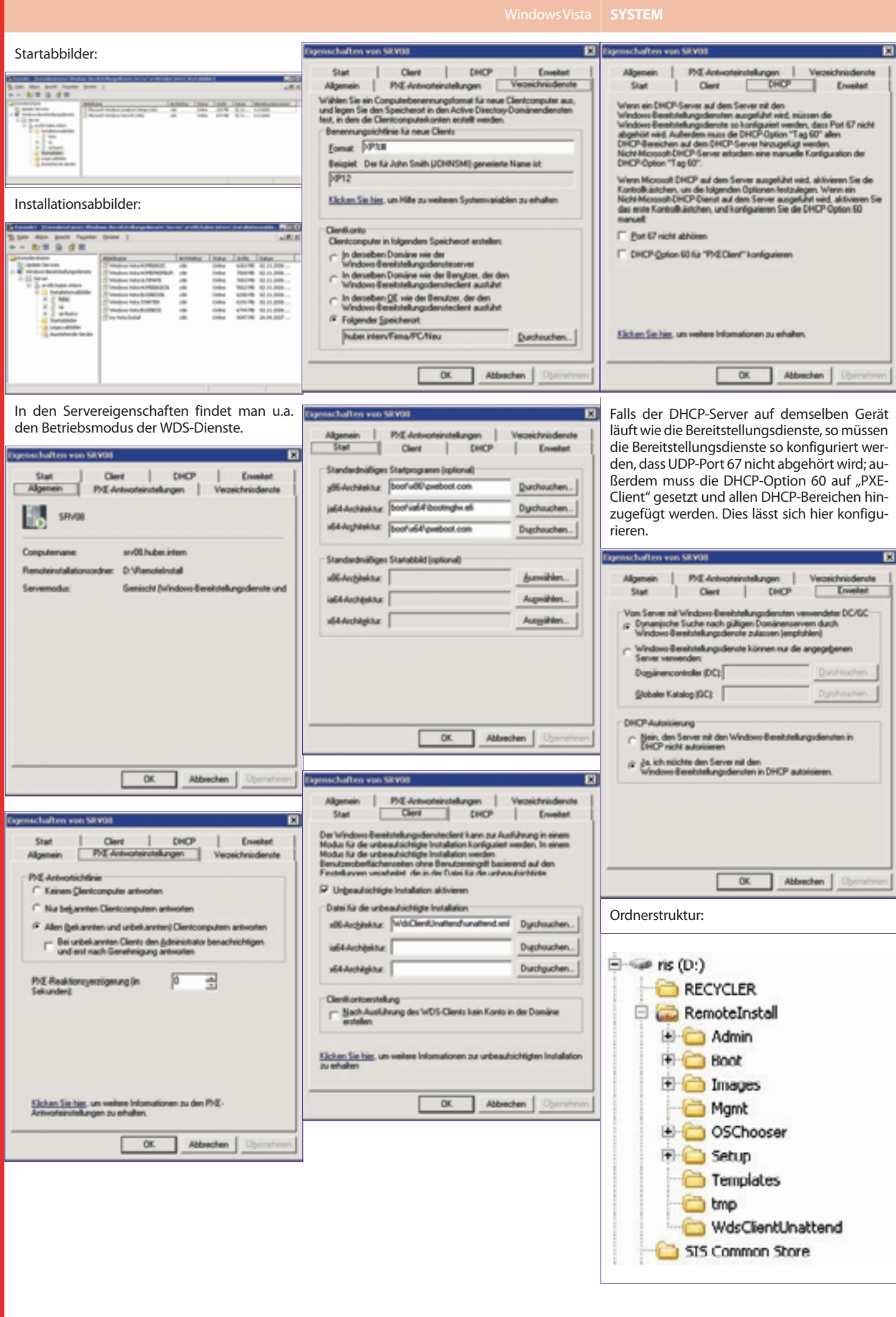

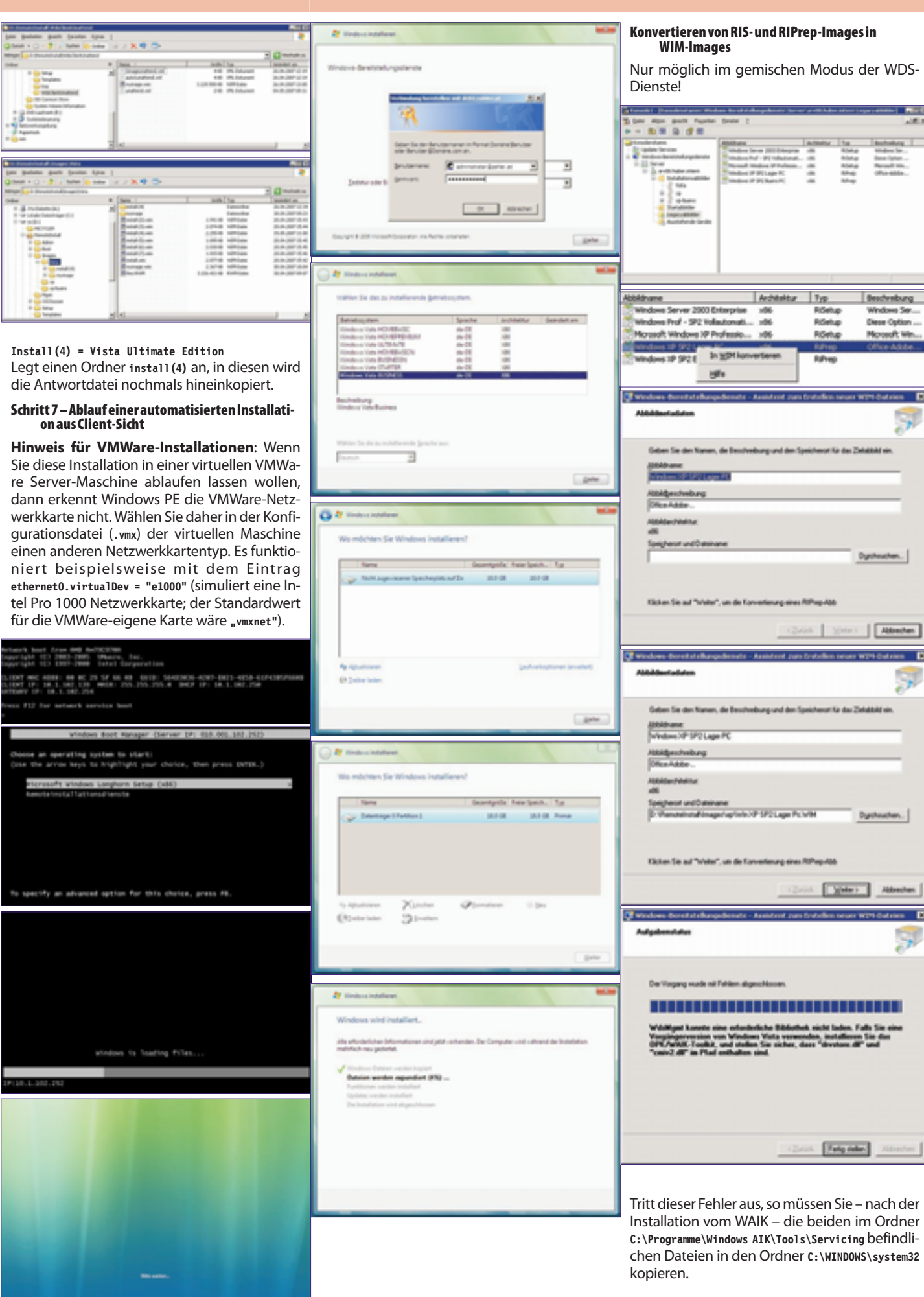

**CLUBSYSTEM.NET** 

|                        |                                                                                                    | WindowsVista                                                                                                    | SYSTEM                                                                                                    |
|------------------------|----------------------------------------------------------------------------------------------------|----------------------------------------------------------------------------------------------------|----------------------------------------------------------------------------------------------------|
|                        | Agabanataka<br>Agabanataka<br>Newar WMC Catai weld entelle.<br>Terponian Kapin die (1928) weld wetell                                                                                                    | Um nun ein geändertes Image (etwa mit<br>Office, PDF-Software etc.) dem WDS-Server<br>hinzuzufügen, muss zunächst die Referenzins-<br>tallation fertiggestellt werden.<br>Im nächsten Schritt muss diese Installation mit<br>dem Tool <i>sysprep</i> von allen computerspezifi-<br>schen Einstellungen (Computername, GUID,<br>SID) bereinigt werden:<br>sysprep /generalize /oobe /shutdown                                      | Startet den Computer im Modus der Wind-<br>ows-Willkommensseite neu. Mit Hilfe der<br>Windows-Willkommensseite können Endbe-<br>nutzer ihr Windows-Betriebssystem anpassen,<br>Benutzerkonten erstellen, einen Namen für<br>den Computer festlegen und andere Aufga-<br>ben durchführen. Alle Einstellungen in der<br>Konfigurationsphase oobeSystem einer Antwort-<br>datei werden unmittelbar vor dem Start der<br>Windows-Willkommensseite verarbeitet.                                                                                                    |
| Ein                    | nspielen modifizierter Images (Capture-Images;<br>Nachfolge von RiPrep)<br>zeugen eines Aufzeichnungsstartabbildes<br>ngl. (abture-Image): Notwendig für das Auf-                                                                                                    | Systemvorbereitungsprogramm 3:14 Das Systemvorbereitungsprogramm (Sysprep) bereitet den Computer für Hardwareunabhängigkeit und die Bereinigung vor. Systembereinigungsgittion Out-of-Box-Experience (OOBE) für System aktivieren Voraligemeinem Optiongn für Herunterfahren Herunterfahren                                                                                                    | Startet den Computer neu. Diese Option wird<br>verwendet, um den Computer zu überwachen<br>und um sicherzustellen, dass die Erstausfüh-<br>rung korrekt funktioniert.<br>/shutdown<br>Fährt den Computer nach Beenden von Sy-<br>sprep herunter.<br>/quiet                                                                                                    |
| sp<br>Pre<br>ow<br>ste | ielen geänderter Images (wie früher bei Ri-<br>ep). Ein Capture-Image besteht aus Wind-<br>vs PE 2.0 mit geändertem Installationsassi-<br>enten, der es möglich macht, Differenzima-<br>es auf einen WDS-Server zu speichern.                                                                                                    | OK Abbrechen OK Bereinigungsphase der Systemvorbereitungs-Plug-Ins wird verarbeitet                                                                                                    | Führt Sysprep ohne Anzeige von Bestätigungs-<br>meldungen auf dem Bildschirm aus.<br>/quit<br>Schließt Sysprep nach dem Ausführen der ange-<br>gebenen Befehle.<br>/unattend:Antwortdatei.xml<br>Wendet Einstellungen in einer Antwortdatei<br>während der unbeaufsichtigten Installation<br>auf Windows an                                                                                                    |
| 2                      | Anteresta das anteresta das anterestas das anterestas d<br>enterestas das anterestas das anterestas das anterestas das anterestas das anterestas das anterestas das anterestas das anterestas das anterestas das anterestas das anterestas das anterestas das anterestas das anterestas das anterestas                                                                                    | Systemvorbereitung wird ausgeführt                                                                                                    | Abbildgruppe erzeugen:  Windows-Bereitstellungsdenste Server B-B-B-dct02.zahler.at  Installationsabbild hinzufügen Abbildgruppe hinzufügen                                                                                                    |
|                        | Microsoft Viedoni Longton Seta (400)<br>Abblechteitur<br>485<br>Sosjennt vel Steinene<br>I Vienoleining Boolv&Viengericapius VMI Dychasten.<br>Ekter Sie ad "Wele", un ein Autoichrungsäbild zu entel                                                                                                    | Mit den hier gezeigten Einstellungen fährt der                                                                                                    | Abbildgruppe hinzufügen X Geben Sie einen Namen für die Abbildgruppe ein: Workstations OK Abbrechen                                                                                                    |
| Die<br>we              | eses Image muss zu den Images importiert<br>erden.<br>Windows-Beretstelungsdenste<br>Server<br>Server<br>Statistionsabbilder                                                                                                    | PC automatisch nieder.<br><b>Sysprep-Optionen</b><br>/audit<br>Startet den Computer im Überwachungsmo-<br>dus neu. Mit dem Überwachungsmodus kann<br>man Windows zusätzliche Treiber oder An-<br>wendungen hinzufügen. Außerdem kann eine<br>Installation von Windows getestet werden, be-                                                                                                    | Starten des Capture-Images:                                                                                                    |
| ()<br>()<br>()         | Legacyak     Ausstehe     Ausstehe     Liste egportieren     Hilfe                                                                                                    | vor diese an einen Endbenutzer gesendet<br>wird.<br>Wenn eine Datei für die unbeaufsichtigte In-<br>stallation angegeben ist, führt der Überwa-<br>chungsmodus von Windows Setup die Konfi-<br>gurationsphasen auditSystem und auditUser<br>durch<br>/generalize                                                                                                    | ELEDY MC 4000: 00 03 FF 35 75 79 6010: ALCN/YP-2013-001-010-13022010000<br>ELEDY TP: INT, NA. 7, 100 PMCH: 205-205-0 BKZ IF: INT, NA. 7, 4<br>Method IF: INT. NA. 7, 100<br>Windows Soct Ranaper. (Server: IF: INT, IAN. 009, ID4)<br>Windows Soct Ranaper. (Server: IF: INT, IAN. 009, ID4)<br>Occess an operating system to start:<br>Oncess an operating system to start:<br>Oncess an operating |
|                        | Gaban Sie alsen Namen und eine Bescheebung für des folgende Abbild ein.<br>"Microsoft Windows Langtons Setap (ABE - Capture<br>Abbildessebelung<br>Microsoft Windows Langtons Setap (ABE - Capture<br>Abbildescheebung<br>Microsoft Windows Langtons Setap (ABE - Capture)<br>Abbildescheebung<br>Microsoft Windows Langtons Setap (ABE - Capture)<br>Abbildescheebung<br>Microsoft Windows Langtons Setap (ABE - Capture)<br>Abbildescheebung<br>Microsoft Windows Langtons Setap (ABE - Capture)<br>Microsoft Windows Langtons Setap (ABE - Capture)<br>Microsoft Windows Langtons Setap ( | stallation vor. Wenn diese Option angegeben<br>wird, werden alle eindeutigen Systeminforma-<br>tionen aus der Windows-Installation entfernt.<br>Die Sicherheits-ID (SID) wird zurückgesetzt,<br>alle Wiederherstellungspunkte sowie Ereignis-<br>protokolle werden gelöscht.<br>Beim nächsten Starten des Computers wird die<br>Konfigurationsphase specialize ausgeführt. Es<br>wird eine neue Sicherheits-ID (SID) erstellt und | To specify an absend option for this choice, press FR.<br>(PED-Coose 000-001                                                                                                    |
| 0 Chi                  | ristian Zahler                                                                                                    | die Uhr für die Windows-Aktivierung zurückgesetzt, wenn die Uhr nicht bereits drei Mal<br>zurückgesetzt wurde.<br>/oobe                                                                                                    | <b>РЕNEW5</b> -107 Februar 2008                                                                                                    |
|                        |                                                                                                    |                                                                                                    |                                                                                                    |

Y

>

Capture-Image auswählen und starten:

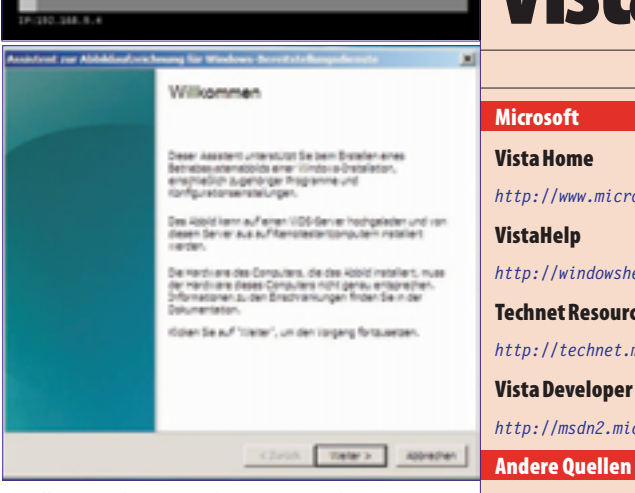

Sollte Windows PE ohne Netzwerk starten: wpeutil initializenetwork

| Assistent zur Abfaldzoferichmung für Windows Bereitstellungsdienste                                                                                                    | 2 |
|----------------------------------------------------------------------------------------------------|---|
| Quelle der Abbildaufseichnung<br>Geben Se den Speicherbricher Kinders Onstalisten an, die aufgesechnet<br>werden sol.                                                                                         |   |
| Tählen Se des Talune wur, des Se aufgestinen nächten. Deuber hinus können Se<br>einen Anzeigenenen und eine Beschreibung für des tänds in sobrit eingeben.<br>gufussestinendes talunes<br>[cn:]<br>dittelenen |   |
| sate Universitien Office 2007 Universiti                                                                                                    |   |
| Valia Ultimate mit Office 2007 Ultimate                                                                                                    |   |
|                                                                                                    |   |
| <2x00 [Briter > Allowed                                                                                                    | • |

Hinweis: Im Auswahlfeld "Aufzuzeichnendes Volume" werden nur Volumes angezeigt, die vorher mit sysprep behandelt wurden!

Im nächsten Dialogfeld werden Name und Speicherort verlangt. Als Speicherort geben Sie bitte ein lokales Volume ein; das \*.wim-Image wird erst nach Fertigstellung auf den WDS-Server kopiert.

Auf "Verbinden" klicken

|   | Verbindung mit de       | 2 herstellen ?X     |  |  |
|---|-------------------------|---------------------|--|--|
| 2 | 9                       | GR .                |  |  |
|   | Verbindung mit da03     | wind hergestellt    |  |  |
| ŝ | Benutzername:           | 🖸 I 💿 🖂             |  |  |
| 1 | genniorti               |                     |  |  |
|   |                         | E Kennvort greichem |  |  |
| 1 |                         |                     |  |  |
|   |                         | OK Abbrechen        |  |  |
|   | Abbildgruppe auswählen. |                     |  |  |

In der WDS-Konsole kann nun wieder ein wortdatei dieser Installation zugewiese den.

Nun kann das veränderte Image auf b viele PCs verteilt werden. Zu starten ist sem Fall wieder mit der "normalen" Wi PE-Variante ohne Capture-Assistent.

| ENEW5-107 | Februar 2008 |
|-----------|--------------|

# Vista Informationen

#### Microsoft

#### Vista Home

http://www.microsoft.com/windows/products/windowsvista/

#### VistaHelp

http://windowshelp.microsoft.com/Windows/de-at/default.mspx

#### **Technet Resourcen**

http://technet.microsoft.com/de-de/windowsvista/

#### **Vista Developer**

http://msdn2.microsoft.com/de-de/windowsvista/default.aspx

#### Vista in Wikipedia

http://de.wikipedia.org/wiki/Microsoft\_Windows\_Vista

#### Windows Hilfe und Anleitungen

http://windowshelp.microsoft.com/Windows/de-de/default.mspx http://www.windvis.com/ http://www.vistaclues.com/ http://www.go-vista.de/ http://www.winforpro.com/ http://wiki.computerwoche.de/doku.php/windows/vista-tipps http://www.answers.com/topic/windows-vista?cat=technology

#### **Vista Blogs**

**MS-ACH** 

http://www.vistablog.at/ http://windowsvistablog.com/

http://blog.this.at/Lists/Kategorien/Category.aspx?Name=Windows%20Vista

#### **Microsoft Österreich Education**

http://www.microsoft.com/austria/education/default.mspx

#### Windows Vista Aktivierung im Rahmen von MS-ACH (Thomas Hauser)

http://www.microsoft.com/austria/education/msach\_kms.mspx

Kustodenhomepage (Georg Steingruber)

http://www.hak-graz.at/microsoft/

#### **Diskussion Kustodenforum**

Anmeldung: Mail an majordomo@ccc.at Text: SUBSCRIBE KUSTODENFORUM

Abmeldung: Mail an majordomo@ccc.at Text: UNSUBSCRIBE KUSTODENFORUM

Mails zur Verteilung an alle Teilnehmer an: kustodenforum@ccc.at

#### **Bestellung von Lehrer- und Schüler-Versionen**

Vista Business Upgrade 75 Euro, Vista Ultimate Upgrade 100 Euro. Auch Office, Encarta, Office Share Point Designer, Project, Visio, Groove und Expression Studio erhältlich

http://www.acp.at/fit%5Ffor%5Fthe%5Ffuture/

|                             |                                                                                                    | Accistent zur Abbildauforichnung für Windows Bereitsteflungsdienste                                                           |
|-----------------------------|----------------------------------------------------------------------------------------------------|----------------------------------------------------------------------------------------------------|
|                             | Anticipational com Aldebilandores benang has trinsdores i terreit et changedoreadar 👔                                            | Status der Abbildaufzeichnung                                                                                                 |
|                             | Zief der Abbildaufzeichnung<br>romen Sie aus, vo des Abbild gespeichert werden sol.                                              |                                                                                                    |
| ichen                       | tranier Sie den Specheront zum Brazien der Abbiotope aus. Sie können des reue<br>Abbid auch direkt auf den 1105 Gener hochieden. | Prozent abgeschlossen: 1%                                                                                                    |
|                             | Tangurd Sectors<br>Classicaum                                                                                                    | Ansaler Taels Abbit und aufgesechnet                                                                                          |
| ne Ant-<br>en wer-          | P glot af 105 dene hotikien<br>generans<br>100 gebrier                                                                           | (genter)                                                                                                    |
|                             | Abbitg-apervane                                                                                                    | Weitere Installationsverfahren                                                                                                |
| eliebig<br>in die-<br>ndows |                                                                                                    | Die weiteren Verfahren zur Installation finden<br>sich im Anhang zu diesem Heft bei der Web-<br>version dieses Artikels unter |
|                             | < guux Pengeneren kobrezen                                                                                                    | http://pcnews.at/?id=pcn107                                                                                                   |

**CLUBSYSTEM.NET** 

# PCOszilloskop PicoScope 5000

#### Wolfgang Nigischer

#### Technische Daten

• 250 MHz Bandbreite

• Abtastrate: 1 GS/s (Einkanalbetrieb) 500 MS/s (Zweikanalbetrieb)

- Speicher: Typ 5203: 32 MB, Typ 5205: 128MB
- Voltbereich: +/- 100 mV bis +/- 20 V

• Zeitachse: 5 ns/div bis 100 s/div, Genauigkeit: 50 ppm

• Spektralanalysator von DC bis 250 MHz; Arbitrary Buffer: 8192 Samples, Auflösung 12 Bit

- Wobbel generator bis 20 MHz
- Arbitrary Singnagenerator, Amplitude: 2 V, bei BNC 50 Ohm Buchse
- Anschluss an PC: USB 2.0 (1,1 kompatibel)

• Grösse: 17 x 25,5 x 4 cm, Gewicht etwa 1 kg.

#### Sonstiges

*Preis:* ca. € 1.500,-- excl. MwSt.

Internet: http://www.picotech.com/

Bezugsadresse: z.B. Conrad Elektronik

#### Lieferumfang

Ausgeliefert wird komplett in einem Plastikkoffer, mit Software CD, USB Anschlusskabel, Netzgerät und 2 Tastköpfen (umstellbar von 1:1 auf 10:1):

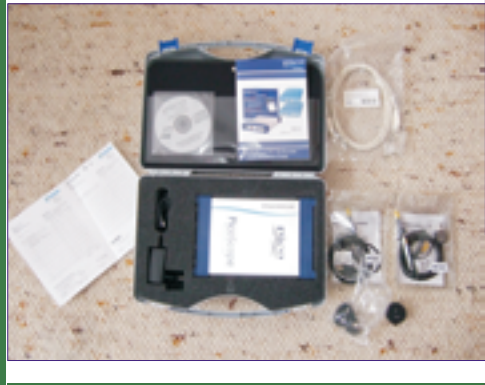

Vorderansicht

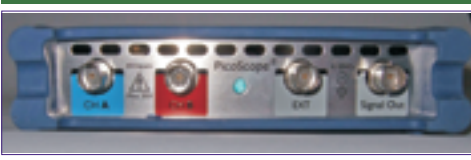

(von links nach rechts): Kanal A ist wie auch am Bildschirm blau, so wie auch Kanal B entsprechend farblich dargestellt wird. LED: Betriebsanzeige, EXT: Externer Trigger Eingang, Signalgenerator

#### Rückansich

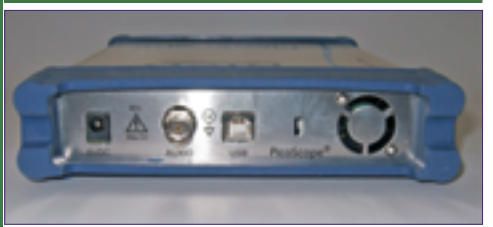

(von links nach rechts) Stecker für Netzgerät, AUXIO: Anschluss für zukünftige Funktionserweiterungen, USB–Anschluss, Lüfter.

### Messanordnung

Signalmessung, einfache Transistorverstärkung,

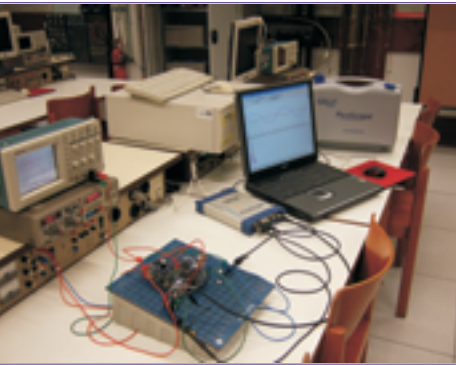

Die obige Schaltung wird mit einem Rechtecksignal betrieben. Der PC Bildschirm stellt oben das Signal dar, unten die Spektralanalyse. Die Signalkurven werden jeweils in einen anderen Maßstab abgebildet! Links, die blaue Skala gehört zur blauen Kurve (Kanal A), rechts, die rote gehört zur roten Kurve (Kanal B).

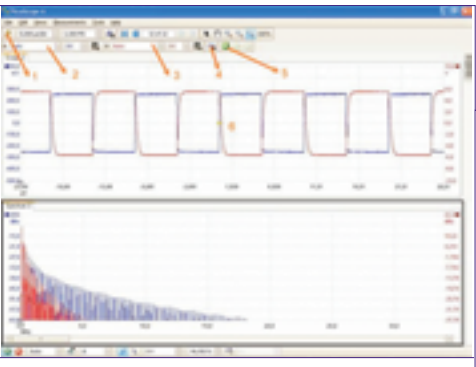

Beide Fenster können zusätzlich auch noch gezoomt werden (oberhalb der Beschreibung des Screenshots Nr. 5)

**Punkt 1:** "Automatik – Button": stellt sowohl die Amplituden-Achse, als auch die Zeitachse, sofern möglich, automatisch ein. Das heißt in diesem Fall Signal blau = Eingang (Kanal A) und Signal rot (Kanal B) sind im Automodus; Siehe auch Punkt 2.

**Punkt 2:** In diesem Drop–Down–Feld kann man die Amplitude (in Volt) manuell einstellen.

**Punkt 3:** Darstellung des 2. Kanals (rot). Oberhalb von Punkt 3: die Darstellungssteuerung der 32 M Samples

Zum oberen Fenster *"Scope–View"* generell: wenn man mit dem Maus–Kursor in die Nähe einer Signal–Kurve kommt, so erscheinen Zeit- und Spannungsewerte als Tooltip. Es werden die jeweiligen Werte der Kursorposition dargestellt!

Selbstverständlich ist es auch möglich, die Signalformen abzuspeichern:

• \*.psdata: Speichert die Signalform und Oszilloskop – Einstellung (Daten können wiederum nur auf einem Rechner, an dem PICOSCOPE installiert ist, geöffnet werden).

• \*.pssettings: Hier werden nur die Oszilloskop-Einstellungen gesichert.

- \*.csv: Speichert die Signalformen als Komma getrennten Text.
- \*.txt: Speichert die Signalformen als Tabulator getrennten Text.

• \*.bmp; \*.gif; \*.png: Speichert die Signalformen grafisch (mit masstabsgetreuen Koordinatensystem) auf.

#### Punkt 4: Signalgenerator

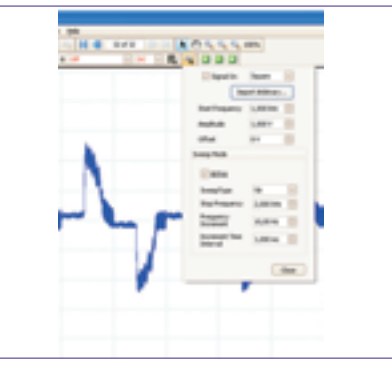

Signalformen: , Sinus, Rechteck, Dreieck, Rampe, (sinx)/x, halber Sinus, Weißes Rauschen.

Amplitude (an BNC 50 Ohm): +/- 250 mV bis +/- 2 V; Offset: 1V

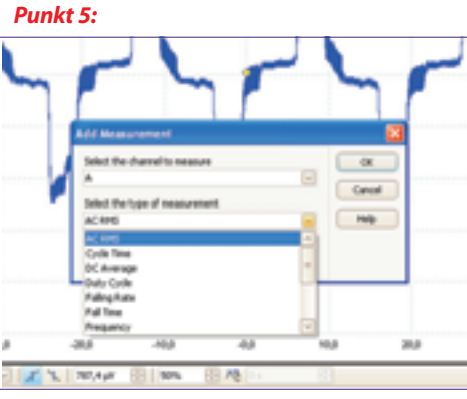

Mit diesem Button können zusätzliche Messfenster (zum Beispiel eine Frequenzanzeige, ein Voltmeter,...) eingeblendet werden.

Diese Zusatzanzeige (in Bild wurde *"Frequenz"* gewählt) erscheint als Balken oberhalb der Statuszeile:

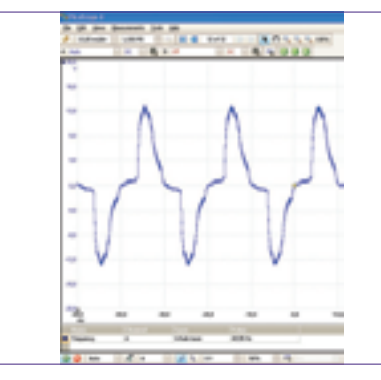

Punkt 6: Trigger "Diamant".

Sollte aufgrund der Signalform keine Automatische Triggerung möglich sein, so kann man während des Betriebes diesen Marker, und damit die Flanke, an der getriggert wird, mit der Maus verschieben.

32

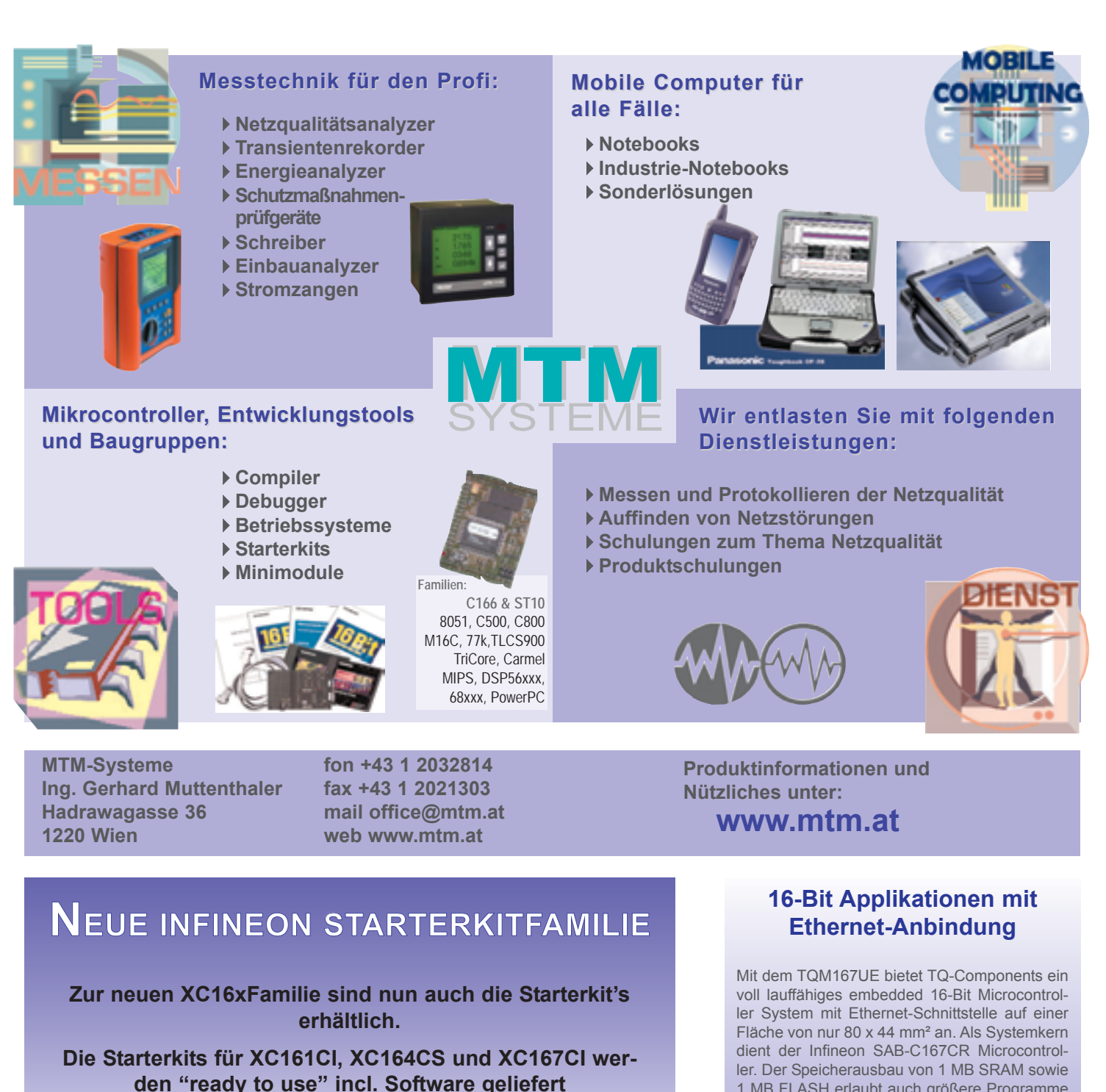

Der optimale Start für Ihre 16 Bit Mikrocontrolleranwendung!

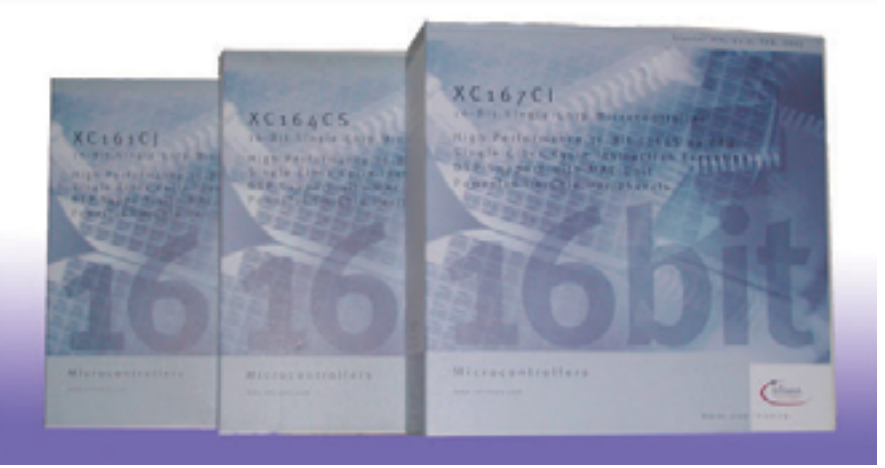

Mit dem TQM16/UE bietet TQ-Components ein voll lauffähiges embedded 16-Bit Microcontroller System mit Ethernet-Schnittstelle auf einer Fläche von nur 80 x 44 mm² an. Als Systemkern dient der Infineon SAB-C167CR Microcontroller. Der Speicherausbau von 1 MB SRAM sowie 1 MB FLASH erlaubt auch größere Programme laufen zu lassen. Die RS232 Schnittstelle und 4-fach UART stellen die komplette Verbindung zur Außenwelt des Moduls her. Das TQM167UE bietet zusätzlich den Super I/O-Contoller FDC37C669, z.B. zur Anbindung eines Floppy-Laufwerks.

Besonders einfach ist das Programmhandling. Über die mitgelieferte Download-SW können eigene Programme einfach und komfortabel auf das Modul geladen werden. Um den Einstieg in die Modulwelt zu vereinfachen, liefert TQ-Components das Starterkit zu oben beschriebenem Modul, die komplette "Plug and Play" Lösung unter der Bezeichnung STK167UE.

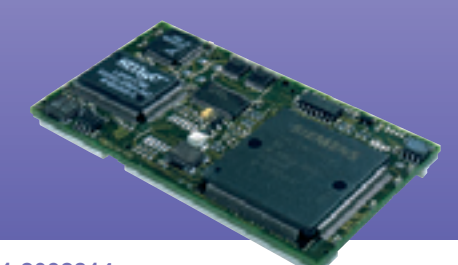

Info bei MTM-Systeme unter www.mtm.at oder +43 1 2032814

## Die perfekte Schutzsoftware für Windows-PCs - umfassend und dennoch variabel!

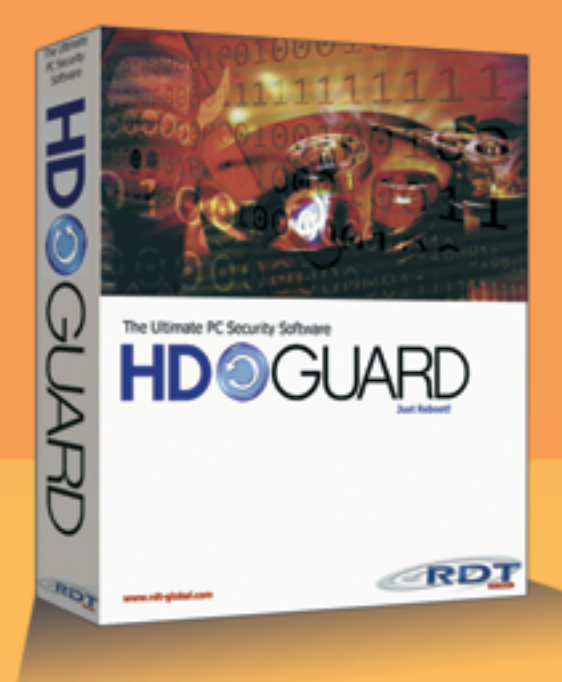

### **NOCH KOMFORTABLER!**

Mit neuen Betriebsmodi, USB-Kontrolle, Admin-ServiceKey und dem HDGUARD.master mit Lehrerkonsole

HDGUARD.master mit Lehrerkonsole und didaktischen Funktionen

- USB-Kontrolle Bildschirme dunkel/
- hell schalten
- Internet sperren/ freischalten

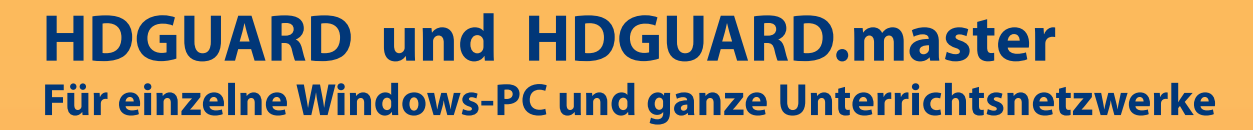

Nach jedem Neustart stehen die PCs in einem sauberen Originalzustand wieder zur Verfügung.

- Hochwirksamer PC-Schutz gegen Datenverluste durch Viren oder schädigende Manipulationen
- Signifikante Reduktion von Administrationsaufwand und -kosten
- Search and the state of the state of the sta
- Ständige Verfügbarkeit der PCs ohne zusätzliche Hardware ohne Desktopbeschränkungen
- 😑 💿 Manuelle Zusatzmodi für Softwaretests oder Seminarbetrieb
- Komfortabel bei der PC-Wartung durch USB-ServiceKey, USB-Kontrolle und die zentrale Steuerung mit HDGUARD.master

## 30 Tage KOSTENFREI testen!

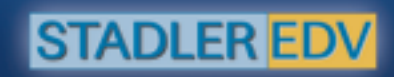

STADLER EDV-Dienstleistungs- und Handelsges.m.b.H. Welschgasse 3/1/7, A-1230 Wien Tel: +43 (0) 1 865 3990-0, Fax: +43 (0) 1 865 3990-123 Kontakt: office@systemsoftware.at Internet: www.systemsoftware.at